# sikri

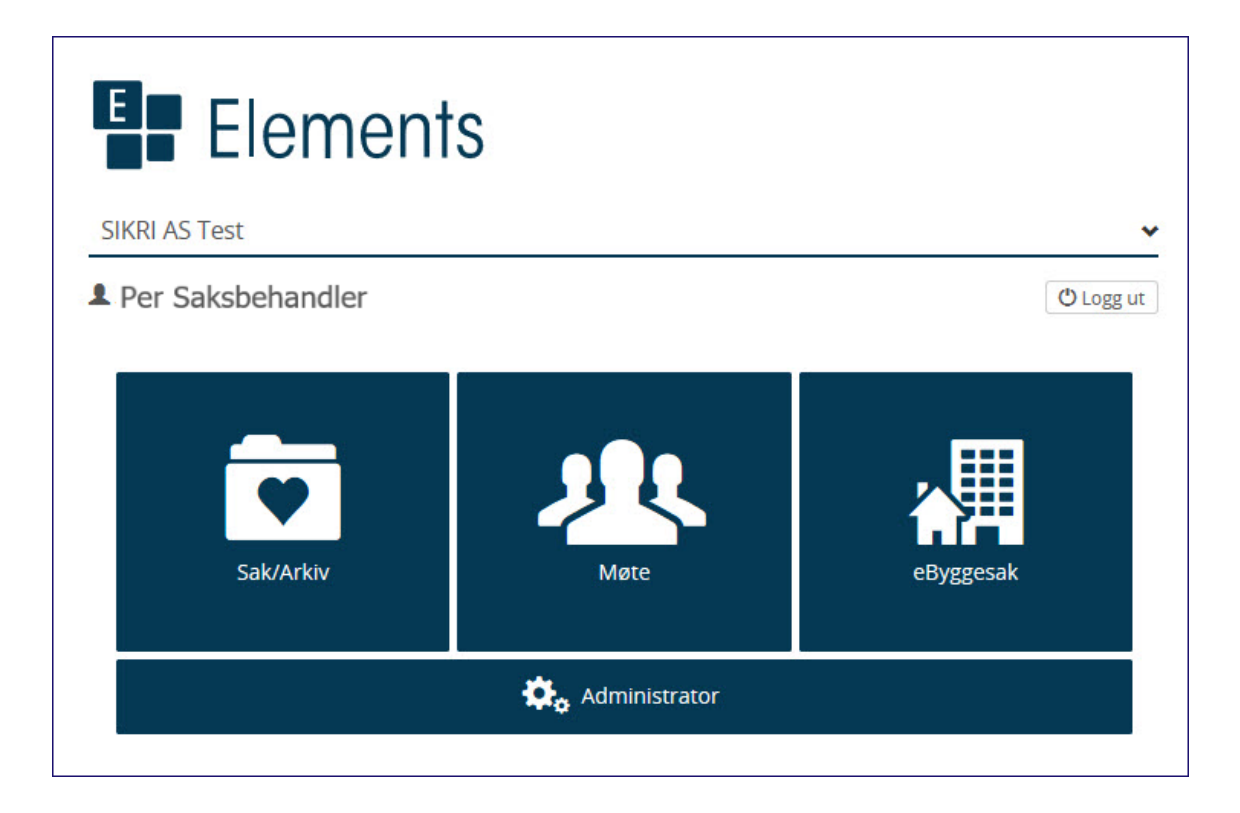

# Saksbehandler og leder

BRUKERDOKUMENTASJON

Versjon – ELEMENTS 2020.2 Dato 04.03.2020

## Innhold

| 1 | Innle | edning7                                                            |  |
|---|-------|--------------------------------------------------------------------|--|
|   | 1.1   | Formål med dokumentasjonen                                         |  |
|   | 1.2   | Annen opplæring                                                    |  |
|   | 1.3   | Norsk arkivstandard (Noark)                                        |  |
|   | 1.4   | Viktige begreper                                                   |  |
|   | 1.5   | Journalføring og arkivverdige dokumenter7                          |  |
|   | 1.6   | Viktig å vite før en starter                                       |  |
|   | 1.6.2 | Arkiv og arkivdeler                                                |  |
|   | 1.6.2 | 2 Bruker og arkivdel                                               |  |
|   | 1.6.3 | 8 Spesielt for kommuner og fylkeskommuner 8                        |  |
|   | 1.6.4 | 9 Journalenheter                                                   |  |
|   | 1.6.5 | 5 Arkivnøkkel, ordningsprinsipp og ordningsverdi9                  |  |
|   | 1.6.6 | 5 Prosesstyring ved hjelp av statuskoder                           |  |
|   | 1.6.2 | 9 Saksstatus                                                       |  |
|   | 1.6.8 | 3 Journalstatus                                                    |  |
|   | 1.6.9 | 9 Dokumentstatus                                                   |  |
|   | 1.6.2 | 10 Roller                                                          |  |
|   | 1.7   | Tilgangsstyring                                                    |  |
|   | 1.7.1 | Leserrettigheter                                                   |  |
|   | 1.7.2 | 2 Skriverettigheter                                                |  |
|   | 1.8   | Pålogging og brukergrensesnitt                                     |  |
|   | 1.8.1 | Velg database                                                      |  |
|   | 1.8.2 | 2 Velg modul                                                       |  |
|   | 1.8.3 | 3 Oversikt over ikoner                                             |  |
|   | 1.8.4 | Grensesnitt                                                        |  |
|   | 1.8.5 | 5 Faner i Elements                                                 |  |
|   | 1.8.6 | 5 Dashboard (arbeidsflate)                                         |  |
|   | 1.8.7 | 7 Endre innhold i Dashboard                                        |  |
| 2 | Sak.  |                                                                    |  |
|   | 2.1   | Opprette sak 18                                                    |  |
|   | 2.2   | Vise eller skjule detaljer 19                                      |  |
|   | 2.3   | Skjule detaljer og velg mellom listevisning eller tabellvisning 19 |  |

|   | 2.4   | Skj  | jerme sak og tekst i sakstittel                         | 19         |
|---|-------|------|---------------------------------------------------------|------------|
|   | 2.5   | Ко   | piere sak                                               | 20         |
|   | 2.6   | M    | erknad på sak                                           | 21         |
|   | 2.7   | Le   | nker mellom saksmapper og dokumenter                    | 22         |
|   | 2.8   | Sa   | ksmappetype                                             | 22         |
|   | 2.8.2 | 1    | SGK- saksmapper                                         | 22         |
|   | 2.8.2 | 2    | Spesielle saksmappetyper som gir tilleggsfunksjonalitet | 23         |
|   | 2.9   | Ur   | iderlagt sak – mappe i mappe                            | 24         |
| 3 | Jour  | nal  | poster                                                  | 26         |
|   | 3.1   | Ut   | gående journalpost/brev                                 | 26         |
|   | 3.1.2 | 1    | Påføre mottaker                                         | 27         |
|   | 3.1.2 | 2    | Tilknytt dokumentmal                                    | 30         |
|   | 3.1.3 | 3    | Tilknytte vedlegg                                       | 32         |
|   | 3.1.4 | 4    | Skrive brevet                                           | 38         |
|   | 3.1.5 | 5    | Ekspedere utgående                                      | 40         |
|   | 3.1.6 | 6    | Forsendelsesmåter med digital forsendelse               | 43         |
|   | 3.1.2 | 7    | Påføre tilgangskode på journalpost                      | 44         |
|   | 3.1.8 | 8    | Brev til flere mottakere                                | 46         |
|   | 3.1.9 | 9    | Redigere journalpost                                    | 48         |
|   | 3.2   | Op   | prette inngående journalpost                            | 49         |
|   | 3.2.2 | 1    | Forfall                                                 | 51         |
|   | 3.3   | Op   | prette internt notat                                    | 51         |
| 4 | Elek  | troi | nisk godkjenning                                        | 52         |
|   | 4.1   | Se   | nde på godkjenning til en eller flere - Saksbehandler   | 53         |
|   | 4.1.1 | 1    | Benytte innsjekkingsboksen                              | 5 <i>3</i> |
|   | 4.1.2 | 2    | Påføre godkjenningsflyt på dokumentet                   | 54         |
|   | 4.2   | M    | otta dokument til godkjenning - Leder                   | 56         |
|   | 4.2.2 | 1    | Leder skal korrigere i dokumentet                       | 58         |
|   | 4.2.2 | 2    | BUG i denne versjonen                                   | 59         |
|   | 4.3   | Ко   | ntrollere godkjenning - Saksbehandler                   | 59         |
|   | 4.4   | Le   | der avviser                                             | 62         |
|   | 4.5   | Fle  | ettefelt knyttet til godkjenning                        | 63         |
|   | 4.6   | Ко   | rrigere i arbeidsflyten                                 | 64         |
|   | 4.6.2 | 1    | Slette en arbeidsflyt                                   | 64         |

|   | 4.6  | .2 Re     | egistrere inn ny godkjenner i flyten             | 65 |
|---|------|-----------|--------------------------------------------------|----|
|   | 4.6  | .3 By     | vtte godkjenner i flyten                         | 66 |
| 5 | Fur  | nksjonal  | litet for leder                                  | 68 |
|   | 5.1  | Forde     | ele post i egen administrative enhet             | 68 |
|   | 5.1  | .1 Fo     | ordele fra søket: Til fordeling                  | 68 |
|   | 5.1  | .2 Fo     | ordele fra dashbordet                            | 69 |
|   | 5.2  | Endre     | e saksbehandler                                  | 69 |
|   | 5.3  | Forde     | ele kopier                                       | 70 |
|   | 5.4  | Prede     | efinerte søk for leder                           | 71 |
|   | 5.4  | .1 Be     | elastning                                        | 71 |
|   | 5.4  | .2 Fri    | ister                                            | 72 |
|   | 5.5  | Velge     | e stedfortreder                                  | 74 |
| 6 | Ub   | esvart p  | oost/Restanser og avskriving                     | 75 |
|   | 6.1  | Resta     | anseflagg                                        | 75 |
|   | 6.2  | Overs     | sikt over egne restanser                         | 76 |
|   | 6.3  | Mark      | ere journalposter/restanser som ulest eller lest | 76 |
|   | 6.4  | Besva     | are og avskriv restanse med svarbrev             | 76 |
|   | 6.5  | Besva     | are flere med et utgående                        | 77 |
|   | 6.6  | Avskr     | rive restanse med midlertidig svar               | 78 |
|   | 6.7  | Avskr     | rive direkte                                     | 79 |
|   | 6.8  | Inngå     | ende og utgående som besvarer hverandre          | 80 |
|   | 6.9  | Angi s    | som svar                                         | 80 |
|   | 6.10 | Angre     | e (kanseller) avskrivning                        | 81 |
| 7 | Pol  | itisk bel | handling                                         | 82 |
|   | 7.1  | Saksfi    | remlegg                                          | 82 |
|   | 7.2  | Saksp     | parter                                           | 83 |
|   | 7.3  | Oppre     | ette partsbrev                                   | 84 |
|   | 7.4  | Oppfø     | ølging av vedtak                                 | 84 |
|   | 7.5  | Rappo     | ort - oppfølging av vedtak                       | 85 |
|   | 7.6  | Refer     | rere dokumenter for utvalg                       | 86 |
|   | 7.7  | Oppre     | ette delegert (administrativt) vedtak            | 86 |
|   | 7.8  | Lag sa    | amlet saksfremstilling som X dokument            | 87 |
| 8 | Val  | g knytte  | et til journalpost og dokument                   | 87 |
|   | 8.1  | Mark      | er som ulest                                     | 87 |

| 8.2    | Kopiere journalpost                                               | 87  |
|--------|-------------------------------------------------------------------|-----|
| 8.3    | Flytte journalpost                                                | 88  |
| 8.4    | Bytte dokumenttype                                                | 88  |
| 8.4.   | 1 Arkivere e-poster som interne notater ved bruk av Elements Drop | 89  |
| 8.5    | Vis sammenstilling av dokumenter                                  |     |
| 8.6    | Send lenke på epost (kun internt)                                 |     |
| 8.7    | Send kopi med epost                                               |     |
| 8.8    | Vis logg                                                          |     |
| 8.9    | Flette metadata til dokument                                      |     |
| 8.10   | Forhåndsvisning av dokument                                       |     |
| 8.11   | Dokumentversjoner                                                 |     |
| 8.12   | Lenker mellom saksmapper og dokumenter                            |     |
| 8.1.   | 2.1 På journalpost vil du kunne sette inn lenke slik:             |     |
| 8.1.   | 2.2 På dokument vil du kunne sette inn lenke slik:                |     |
| 8.13   | Lagre avsender/mottaker som Sakspart                              |     |
| 8.1.   | 3.1 Opprette utgående brev direkte fra Saksparter                 | 100 |
| 8.14   | Adressegrupper                                                    | 101 |
| 8.14   | 4.1 Bruke adressegruppe på internt notat                          | 101 |
| 8.14   | 4.2 Bruke adressegruppe på utgående og inngående brev             | 102 |
| 9 Tilg | angskoder og skjerming                                            | 103 |
| 9.1    | Bruke tilgangskoder                                               | 103 |
| 9.2    | Tilgangskode på saksmappe                                         | 103 |
| 9.3    | Skjerme felt                                                      | 103 |
| 9.4    | Overføre tilgangskode fra sak automatisk til journalpost          | 104 |
| 9.5    | Automatisk skjerming av tittel og avsender / mottaker             | 104 |
| 9.6    | Merke tekst som personnavn                                        | 104 |
| 9.7    | Tilgangsgrupper                                                   | 105 |
| 9.7.   | 1 Ad hoc tilgangsgrupper                                          | 106 |
| 9.7.   | 2 Faste tilgangsgrupper                                           | 108 |
| 10 Opp | oslagstjenester                                                   | 109 |
| 10.1   | Kontakt og reservasjonsregisteret                                 | 109 |
| 10.2   | Det sentrale folkeregisteret                                      | 109 |
| 10.3   | Enhetsregisteret                                                  | 109 |
| 11 Mic | rosoft Office Online Server                                       | 111 |

| 12 | Førs | tegan   | ngspålogging til Word          | 112 |
|----|------|---------|--------------------------------|-----|
| 13 | Søk. |         |                                | 113 |
| 1  | 3.1  | Vens    | stremeny                       | 113 |
| 1  | 3.2  | Stan    | ndardsøk                       | 114 |
|    | 13.2 | 2.1     | Søkekriterier Saksmapper:      | 114 |
|    | 13.2 | .2      | Søkekriterier Journalposter:   | 114 |
|    | 13.2 | .3      | Søke etter dato                | 115 |
|    | 13.2 | .4      | Utgåtte brukere                | 115 |
| 1  | 3.3  | Avan    | nsert søk                      | 117 |
| 1  | 3.4  | Hurt    | tigsøk                         | 117 |
| 1  | 3.5  | Eksp    | port av søkeresultat           | 118 |
| 1  | 3.6  | Oppr    | prett nytt søk                 | 118 |
|    | 13.6 | 5.1     | Feltforklaring knyttet til søk | 120 |
| 1  | 3.7  | Elem    | nents Søk+                     | 121 |
| 1  | 3.8  | Ikon    | n for at søking pågår          | 123 |
| 14 | Favo | oritter | r i venstremenyen              | 123 |
| 15 | Impo | ort av  | v e-post                       | 123 |
| 16 | Vars | el på   | a søk (Notification)           | 124 |

## 1 Innledning

Dokumentasjonen er basert på standardinstallasjon av Elements. Skjermbilder, navn på **predefinerte** søk og overskrifter kan derfor avvike fra kundens installasjon. Noen av funksjonene som er beskrevet vil kreve egen lisens og/eller produktnøkkel og vil kun være tilgjengelig dersom de er en del av leveransen (avtalen).

## 1.1 Formål med dokumentasjonen

Dokumentasjonen skal gi brukeren en god oversikt over modulen Elements Sak/Arkiv med saksbehandler- og lederfunksjonalitet. Informasjon om modulen blir forløpende oppdatert på <u>https://www.sikri.no/</u>.

## 1.2 Annen opplæring

Det tilrettelegges for andre hjelpesystemer enn Elements sin innebygde. Da vil dere ha mulighet til å ha lenke direkte til for eksempel e-Læring eller portal for læring via spillsimulering.

Læring via spillsimulering i kombinasjon med e-Læring vil gi dere muligheten til å la alle ansatte få den opplæringen de trenger for å bruke løsningene våre på en god og riktig måte. Dere kan teste vår Elements e-Læring og spillsimulering. Ta gjerne kontakt for å avtale demo og for mer informasjon om hva vi kan tilby.

## 1.3 Norsk arkivstandard (Noark)

Arkivforskriften § 11 sier at offentlige organ skal benytte Noark-godkjent system ved elektronisk journalføring og arkivering av journalføringspliktig dokument. Noark-standarden er utviklet og vedlikeholdt av Riksarkivaren. Noark 5 er den gjeldende standard for journalføring og arkivering i offentlige organ og Elements er utviklet i henhold til kravspesifikasjonen Noark 5.

Elements dekker kravene i Noark 5 samt en rekke av de anbefalinger som er fremsatt.

## 1.4 Viktige begreper

- **Sak** en sak består av én eller flere *journalposter* med tilhørende *dokumenter*, som er knyttet sammen under en felles identitet (saksnummer) og gjennom en del felles opplysninger.
- Journalpost beskrivelse av dokument i papir- eller elektronisk form.
   Registrering av referanseopplysninger om det enkelte dokument (med eventuelle vedlegg). En journalpost skal alltid være knyttet til en sak. Det kan være mange journalposter knyttet til en sak.
- **Dokument** selve dokumentet knyttet til journalposten. Et dokument er en avgrenset og sammenhengende informasjonsmengde, framstilt for et bestemt formål. Informasjonen kan bestå av tekst, data, grafikk og bilder. Det kan være flere dokumenter knyttet til en journalpost; ett hoveddokument og evt. flere vedlegg.

## 1.5 Journalføring og arkivverdige dokumenter

**Journalføring** er en systematisk og fortløpende registrering av opplysninger i en journal. Etter arkivforskriften § 2-6, skal man registrere alle inngående og utgående saksdokumenter som er gjenstand for saksbehandling og som har verdi som dokumentasjon. Organinterne dokumenter registreres i den grad organet finner det hensiktsmessig. Noark 4 introduserte begrepet **arkivstyring** og det er videreført i Noark 5. Arkivstyringsfunksjonene i elektroniske systemer går langt ut over tradisjonell journalføring. Systemet ivaretar de vanligste funksjoner for saksoppfølging, herunder oppfølging av behandlingsfrister, avskrivning og restansekontroll mv. Det gis også mulighet for å registrere interne merknader til saker og dokumenter, fange opp og lagre behandlingslogger, sende på saks- og dokumentflyt etc.

Arkivstyringen holder oversikt over saksdokumentene, enten de er lagret elektronisk eller på papir, og alle opplysninger som er knyttet til dokumentene. Modulen holder også oversikt over ulike typer bakgrunnsopplysninger som for eksempel virksomhetens arkivnøkkel, den administrative inndeling, korrespondansepartneres navn og adresse osv.

## 1.6 Viktig å vite før en starter

## 1.6.1 Arkiv og arkivdeler

Et arkiv omfatter de dokumenter som er produsert eller mottatt av en enkelt arkivskaper som ledd i dennes virksomhet. Et offentlig organ kan også ha flere arkivskapere (avdelinger, etater) som skaper hvert sitt arkiv.

En **arkivdel** er en definert del av et arkiv og angir en logisk eller fysisk arkivering av saker. Sakarkiv og personalarkiv er eksempler på arkivdeler.

## Kjennetegn for hva som utgjør en arkivdel:

- Sakene i arkivdelen er ordnet etter ett og samme ordningsprinsipp

- Sakene periodiseres på samme måte/samme tidshorisont

- Dokumentene arkiveres på samme medium innen arkivdelen

Det bør tilstrebes fullelektroniske arkivdeler der det ikke er et formkrav som innebærer oppbevaring på papir.

## **1.6.2** Bruker og arkivdel

Sikri anbefaler at alle brukere er knyttet opp mot den arkivdelen de jobber mest med. Systemadministrator utfører dette når brukeren får rolle etter opprettelse av brukerkonto. Bruker kan likevel bytte til en annen arkivdel ved behov.

## 1.6.3 Spesielt for kommuner og fylkeskommuner

Rent praktisk gjelder følgende når ulike juridiske enheter skal dele samme Noark-database i kommunen/fylkeskommunen:

- Interkommunale selskap, aksjeselskap kan ligge i samme database som kommunens Noark-base, men må ha eget ARKIV i strukturen.
- Samarbeid etter Kommunelovens § 28 (vertskommunesamarbeid) skal ligge i vertskommunens arkiv, og skal ikke ha eget ARKIV
- Er foretaket eget rettssubjekt anbefales egen base
- I forbindelse med sammenslåingsprosesser i kommuner viser vi til SAMDOK sin veileder Kommunereform – veileder i dokumentasjonsforvaltning og arkiv

## 1.6.4 Journalenheter

En journalenhet er en arkivorganisatorisk enhet som står for journalføring av dokumenter tilhørende et eller flere arkiv. I Noark 5 skilles det mellom arkiv-organisatoriske enheter (journalenheter) på den ene siden, og fysisk/logiske enheter for lagring av arkivdokumentene (arkiver og arkivdeler) på den andre.

## 1.6.5 Arkivnøkkel, ordningsprinsipp og ordningsverdi

Arkivforskriften i § 2-3 omtaler arkivnøkkelen som et klassifikasjonssystem og det er et system for ordning av arkiv. Arkivnøkkelen beskriver inndelingsprinsipp(er) og rekkeordningssystem(er) og gir en systematisk fortegnelse over de verdier (arkivkoder) som benyttes i rekkeordningen.

Et ordningsprinsipp er et prinsipp for ordning av arkivmateriale og hver arkivdel er ordnet etter ett og samme primære ordningsprinsipp. Ordningsprinsippet kan være emnebasert (arkivnøkkel) eller objektbasert (fødselsnummer på ansatt, kunde, eiendomsnummer o.l.).

| Arkivdel*                                | Betegnelse*      |
|------------------------------------------|------------------|
| SA                                       | Saksarkiv 1 (el) |
| Arkiv*                                   | Tilgangskode     |
| Hovedarkiv X V                           | ×                |
| Primært ordningsprinsipp*                | Primærkode       |
| K-Kode fagklasse/fellesk $	imes   	imes$ |                  |
| Sekundært ordningsprinsipp               | Arkivstatus      |
|                                          | Aktiv X V        |
| Startdato                                | Avslutningsdato  |
| 01.01.2007                               | <b></b>          |
| Lokalisering                             | Merknad          |

#### 1.6.6 Prosesstyring ved hjelp av statuskoder

I Elements brukes **statuskoder** for å ha kontroll på og styre saksbehandlingsprosessen i virksomheten. Statuskoder er de faste verdiene som inngår i registeret til Elements, og disse skal ikke endres eller slettes. Det er tillatt å endre betegnelse på eksisterende koder og hvem som skal ha adgang til å benytte dem.

Saksstatus indikerer hvor langt i prosessen saken har kommet

Journalpoststatus indikerer hvor langt du er kommet i prosessen for den enkelte journalpost i saken

**Dokumentstatus** indikerer hvor langt du er kommet i produksjon av selve dokumentet som journalposten beskriver

#### 1.6.7 Saksstatus

**Saksstatusen** angir status for arkivering og saksbehandling av en sak. Det er beskrivelsen som er synlig for saksbehandler.

#### Saksstatuser i Elements:

| Status | Beskrivelse                                                                                                    |
|--------|----------------------------------------------------------------------------------------------------|
| R      | <b>Reservert</b> betyr at saken er opprettet av eller for en saksbehandler. Så lenge saksstatus er Reservert<br>kan saksbehandler redigere/endre sakstittel.                                                                            |
| В      | <b>Under behandling</b> betyr at saken er pågående. Saker som opprettes av arkivar vil alltid få denne<br>statusen. Arkivar endrer til denne statusen på saker som er opprettet av saksbehandler, når han/hun<br>kvalitetssikrer saken. |
| F      | <b>Ferdig</b> betyr at saksbehandler vurderer saken som ferdigbehandlet. Saksbehandler endrer status til<br>Ferdig, slik at arkivar kan kvalitetssikre og avslutte saken.                                                               |
| A      | <b>Avsluttet</b> betyr at arkivar har avsluttet saken og at det kan ikke registreres nye dokumenter i saken.<br>Arkivar kan åpne saker som har status Avsluttet ved behov.                                                              |
| U      | <b>Utgått</b> betyr at saken er «slettet». Saker med status U kan gjenfinnes ved å søke eksplisitt etter saker med denne statusen. Saksstatusen må ikke forveksles med kassasjon.                                                       |

#### 1.6.8 Journalstatus

Journalstatus benyttes for å angi hvor langt en journalpost er kommet i forhold til registrering i journalen og arkivering av tilhørende dokumenter.

#### Journalstatuser i Elements:

| Status | Beskrivelse                                                                                                    |
|--------|----------------------------------------------------------------------------------------------------|
| S      | Oppdatert av saksbehandler betyr at journalposten er opprettet av en saksbehandler.                                                                 |
| R      | Reservert betyr at saksbehandler arbeider med journalposten.                                                                                        |
| G      | Til godkjenning betyr at journalposten er sendt til godkjenning.                                                                                    |
| F      | <b>Ferdig</b> betyr at saksbehandler er ferdig med dokumentet. Journalposten endrer automatisk status til<br>Ferdig når en journalpost er godkjent. |
| E      | Ekspedert betyr at journalposten er sendt til mottaker.                                                                                             |
| М      | Midlertidig registrert betyr at journalposten er opprettet av en arkivmedarbeider.                                                                  |
| J      | Journalført betyr at journalposten er kvalitetssikret av arkivar.                                                                                   |

| Status | Beskrivelse                                                                                                    |
|--------|----------------------------------------------------------------------------------------------------|
| А      | Avsluttet betyr at journalposten er avsluttet.                                                                                                    |
| U      | <b>Utgått</b> betyr at journalposten er «slettet». Journalposter med status U kan gjenfinnes ved å søke<br>eksplisitt etter journalposter med denne statusen. |

## 1.6.9 Dokumentstatus

**Dokumentstatus** angir status for dokumenter tilknyttet en journalpost. Når et dokument er ferdigstilt, blir det lagt skrivebeskyttelse på de tilhørende tekstdokumenter.

## **Dokumentstatuser i Elements:**

| Status | Beskrivelse                                                                                          |
|--------|----------------------------------------------------------------------------------------------------|
| В      | Under behandling betyr at saksbehandler arbeider med dokumentet.                                     |
| F      | Ferdig betyr at saksbehandler er ferdig med dokumentet/dokumentet er godkjent av en<br>annen bruker. |

## 1.6.10 Roller

I et Noark 5 system har alle brukere en rolle som, sammen med en del andre kriterier, styrer hva de får lov til å gjøre.

## Standardroller i Elements:

| Rolle | Beskrivelse                                                                           |
|-------|---------------------------------------------------------------------------------------|
| AR1   | Arkivansvarlig kan oppdatere innhold på tvers av journalførende enheter.              |
| AR2   | Arkivmedarbeider er tilknyttet den journalenheten brukeren er lagt inn med på rollen. |
| LD    | Leder/Saksfordeler er tilknyttet den administrative enheten den er leder for.         |
| SB    | Saksbehandler er tilknyttet den administrative enheten den hører til.                 |
| SY    | Systemansvarlig har full tilgang til modulen Administrator.                           |
|       | <b>Utvalgssekretær</b> er tilknyttet modulen Møte.                                    |
|       | Andre.                                                                                |
|       | Systembrukere.                                                                        |
|       | Eksterne og Gjest.                                                                    |

## 1.7 Tilgangsstyring

Tilgangsstyringen i Elements er basert på hvilken rolle og autorisasjoner du har, hvilken tilgangskode som er satt på saken, journalposten eller dokumentet og hvilken status det er på disse. Det skilles mellom lese- og skriverettigheter.

Uten tilgangskode på sak eller dokument kan interne brukere lese alt og taushetsbelagt informasjon vil ligge åpent for offentligheten i offentlig postjournal.

## 1.7.1 Leserrettigheter

En brukers rettighet til å gjenfinne og lese informasjon, styres via tilgangskoder og tilgangsgrupper og brukernes autorisering for ulike tilgangskoder. Bruk av tilgangskoder og aktiv skjerming av taushetsbelagt informasjon styrer hva som skal vises på offentlig journal, og hva man som bruker skal få lov til å lese og søke etter internt.

## 1.7.2 Skriverettigheter

En brukers rettigheter til å opprette saker, journalposter og dokumenter samt muligheter for å endre informasjon og skrive dokumenter, styres via roller og tilgangsgrupper samt status på saker, journalposter og dokumenter.

## 1.8 Pålogging og brukergrensesnitt

## 1.8.1 Velg database

Hos de fleste vil det være flere databaser å velge mellom. Ofte en produksjonsbase og en eller flere historiske baser. Det kan også være tilgjengelig en kurs/test base.

Velg riktig base og velg Logg inn (dersom singel-sign on). Dersom dere har egne brukere og passord i Elements kan Logg inn som annen bruker benyttes.

| Elements                     |
|------------------------------|
| Sikri Test                   |
|                              |
|                              |
|                              |
| Logg inn                     |
| Logg inn som en annen bruker |
|                              |
|                              |

#### 1.8.2 Velg modul

Elements er bygget opp av moduler og det kan variere fra kunden til kunde hvilke moduler som er anskaffet.

All saksbehandling og oppfølging av saksbehandling, skjer i modulen Sak/Arkiv. Saksbehandler, leder og arkivar utfører saksbehandling og kvalitetssikring i denne modulen.

Utvalgssekretær bruker modulen Møte for behandling og oppfølging av administrative møter og møtedokumenter.

Modulen Administrator benyttes av Arkivansvarlig og Systemansvarlig for å korrigere oppsett og bla registrere brukere.

eByggesak er en modul knyttet til behandling av byggesaker.

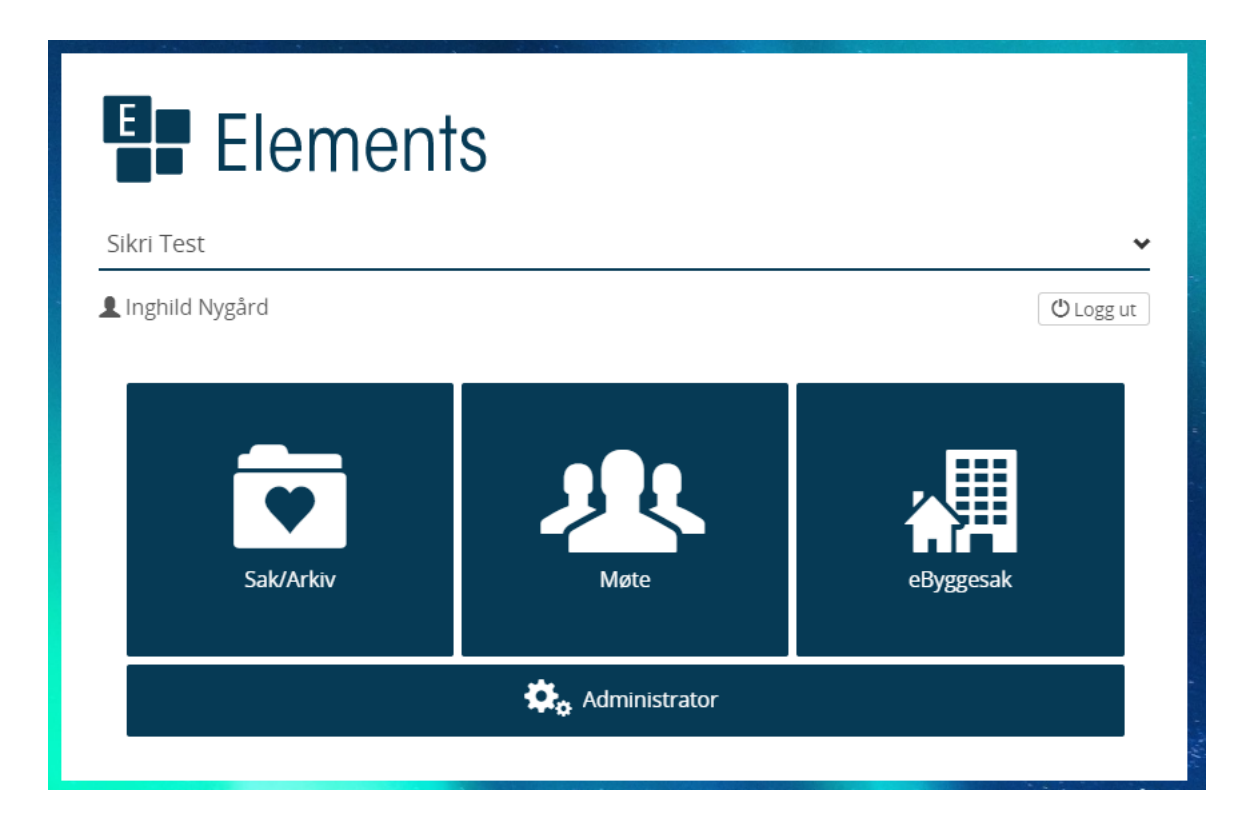

## 1.8.3 Oversikt over ikoner

| Ikon      | Beskrivelse                                                                                                    |
|-----------|----------------------------------------------------------------------------------------------------|
| *         | Ikon for favoritter. Hver saksbehandler kan legge til søk som sine favoritter. På den<br>måten kan de lage sin egen meny.                                                                                                    |
| QSøk      | Ikon for venstremenyen som ligger knyttet til pålogget bruker sin rolle. Det er en<br>rollebasert meny som styres av profiler i oppsett av administrativ enhet. Standardsøk<br>og Avansert søk er faste søk for alle roller. |
| Rapporter | Ikonet vises for de rollene som er lagt til med rapporter i profilen. Rapportene som er<br>satt opp for virksomheten ligger tilgjengelig her for de rollene som har tilgang til<br>menypunktet.                              |
| 道Importer | Ikon for importsentral som er tilgjengelig for de rollene som har importsentral i profilen. Hovedregelen er at det er kun arkivarrollene som har tilgang til menyen.                                                         |
| <b>.</b>  | Ikonet for varsler. Den enkelte bruker kan legge inn hvilke søk, saker og journalposter<br>man ønsker epostvarsel på.                                                                                                    |
| P         | I søkeresultat for saksmapper vil du se at saksikonet er blått.<br>Dersom saken har påført en saksmappetype, så vises det på saken. P er f.eks. en<br>Personalsak.                                                           |
|           | Når du har åpnet saken vil informasjon om hvilke sakstyper det er vises som en del av<br>saksmappeinformasjonen slik:<br>Sak                                                                                                 |
| $\sim$    | Inngående journalpost vises med en gul konvolutt.                                                                                                    |
| $\sim$    | Utgående journalpost vises med en blå konvolutt.                                                                                                    |
| Ê         | Internt notat uten oppfølging (x-notat)                                                                                                    |
| ť         | Internt notat med oppfølging (n-notat)                                                                                                    |

| Ikon       | Beskrivelse                                                                                                    |
|------------|----------------------------------------------------------------------------------------------------|
| 4          | Ikon som viser at journalposten er et saksfremlegg                                                                                                    |
| - <u>4</u> | Hurtigknapp for å legge til ny dokumentflyt                                                                                                    |
|            | Bak disse tre prikkene skjuler det seg en nedtrekksmeny                                                                                                    |
| 0          | Spørsmålstegnet er snarvei til digital veileder for Elements.                                                                                                    |
| ٠          | Tannhjulet er tilgjengelig på skrivebordet når bruker har endret innholdet etter<br>installasjon. Klikker man på det kan man endre søk som skal vises på skrivebordet. |
| 🖍 Rediger  | Brukes til å redigere sak og journalpost.                                                                                                    |

## 1.8.4 Grensesnitt

Ved å velge sirkelen med initialene dine, får du opp følgende bilde:

| Linn Jonassen<br>arkivansvarlig - adm | ^ |
|---------------------------------------|---|
| Velg rolle                            | Þ |
| Velg modul                            |   |
| Endre språk                           | • |
| Endre passord                         |   |
| Mine varsler                          | ٠ |
| Selements                             | • |
| C+ Logg ut                            |   |
| Versjon 2.23.0                        |   |

- Dersom du har flere roller, bytter du mellom disse under Velg rolle.
- Du velger mellom de modulene du har tilgang til under Velg modul.
- Bokmål er standard, men du kan endre til nynorsk, svensk og engelsk under Endre språk.
- Dersom virksomheten ikke bruker Active Directory, endres passord under Endre passord.
- **Mine varsler** viser hvilke søk, saker/journalposter du har satt opp varsel til e-post på. **NB!** Varsling er et tillegg og krever egen lisens og produktnøkkel.
- Fargetema kan endres fra mørkeblå «Elements» knapp over Logg ut.
- Velg Logg ut for a logge ut av systemet.

## 1.8.5 Faner i Elements

Når du søker etter og åpner saker, vil sakene legge seg som faner ved siden av fanene Dashbord og Ny sak\*

Du kan enkelt bytte mellom sakene du arbeider med og sakene blir liggende her helt til saksbehandler selv lukker dem.

| H Dashboard | Ny sak                | <b>Q</b> Mottatte | post / Int | box 🗶 🚞   | Testsak LJ2 🙁    |                                        |  |  |  |  |
|-------------|-----------------------|-------------------|------------|-----------|------------------|----------------------------------------|--|--|--|--|
| 2020/332:   | 2020/332: Testsak LJ2 |                   |            |           |                  |                                        |  |  |  |  |
| 🖍 Sak 🚥     | LI Linn Jon           | assen (ADM)       | 🚞 Sak      | Reservert | 000 - Organisasj | on og administrasjon – Felles – Felles |  |  |  |  |

Det gjelder også selv om man har logget av Elements og logger på igjen. Fanene lukkes en og en ved å trykke på **krysset** som ligger foran på fanen.

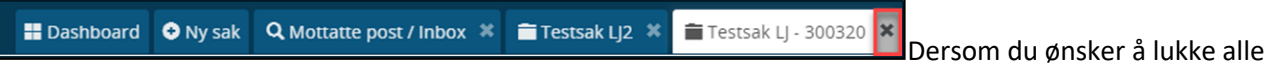

fanene samtidig, holder du **Ctrl**-tasten nede når du trykker på kan ikke lukkes.

#### 1.8.6 Dashboard (arbeidsflate)

Elements er satt opp med et **dashbord** (arbeidsflate) som inneholder 4 forhåndsdefinerte søk:

**Mottatt post** (All mottatt post), **Ubesvart post** (Mottatt post som krever oppfølging), **Under arbeid** (Journalposter som ikke er ferdigstilt) og **Forfallsliste** (Journalposter som er påført forfallsdato).

Søkene og søkeresultatet er de samme som vises i venstremenyen og hensikten med dashbordet er å synliggjøre de 4 søkene virksomheten anser som viktigst for brukeren/roller.

| III Dasht  | oard ONy sak                                                                        |            |                             |                                                              |            |                           |
|------------|-------------------------------------------------------------------------------------|------------|-----------------------------|--------------------------------------------------------------|------------|---------------------------|
| мотта      | TT POST                                                                             |            |                             | UBESVART POST                                                |            | <b>Q</b> , Åpne søk       |
|            |                                                                                     |            | Sortert etter 👻 🛛 Filtrer 👻 |                                                              |            | Sortert etter 👻 Filtrer 👻 |
|            | 2019/11-1<br>Noark 5 - Standard for elektronisk arkiv                               |            | -                           | 2019/11-1<br>Noark 5 - Standard for elektronisk arkiv        |            | -                         |
|            | Inngående brev fra Arkivverket                                                      | 18.10.2019 | Anne Grethe Hovde           | Inngående brev fra Arkivverket                               | 18.10.2019 | Anne Grethe Hovde         |
|            | 2019/10-1<br>Test til kursdokumentasion                                             |            | <b>•</b>                    | 2019/10-1<br>Test til kursdokumentasion                      |            |                           |
|            | Inngående brev fra Ola Normann                                                      | 16.10.2019 | L Anne Grethe Hovde         | Inngående brev fra Ola Normann                               | 16.10.2019 | Anne Grethe Hovde         |
|            |                                                                                     |            |                             |                                                              |            |                           |
|            |                                                                                     |            |                             |                                                              |            |                           |
|            |                                                                                     |            |                             |                                                              |            |                           |
|            | 407510                                                                              |            |                             |                                                              |            |                           |
| UNDER      | AKDEIU                                                                              |            | Sortert etter 🗸 🛛 Filtrer 🗸 | FORPALLSLISTE                                                |            | Sortert etter - Filtrer - |
|            | 2019/11                                                                             |            |                             | 2019/10-1                                                    |            | <b>P</b>                  |
|            | Svar ang. Noark 5 - Standard for elektronisk arkiv<br>Utgående brev til Arkivverket | 18.10.2019 | L Anne Grethe Hovde         | Test til kursdokumentasjon<br>Inngående brev fra Ola Normann | 16.10.2019 | L Anne Grethe Hovde       |
|            |                                                                                     |            |                             |                                                              |            |                           |
|            |                                                                                     |            |                             |                                                              |            |                           |
|            |                                                                                     |            |                             |                                                              |            |                           |
|            |                                                                                     |            |                             |                                                              |            |                           |
|            |                                                                                     |            |                             |                                                              |            |                           |
|            |                                                                                     |            |                             |                                                              |            |                           |
|            |                                                                                     |            |                             |                                                              |            |                           |
|            |                                                                                     |            |                             |                                                              |            |                           |
|            |                                                                                     |            |                             |                                                              |            |                           |
| 7_TST-9330 | 12867#nav=/cases/17/registryEntries/12                                              |            |                             |                                                              |            | <u>k</u> 1                |

Dersom du trykker på saksnummeret eller innhold, kommer du direkte til journalposten.

| FORFALLSLIS | STE                                                                              |            | <b>Q</b> Åpne søk           |
|-------------|----------------------------------------------------------------------------------|------------|-----------------------------|
|             | Vis sak                                                                          |            | Sortert etter 👻 🛛 Filtrer 👻 |
|             | <u>19/10-11</u><br><u>St tik ursdokumentasjon</u><br>gående brev fra Ola Normann | 16.10.2019 | Anne Grethe Hovde           |

Søkeresultatene i dashbordet er ikke uttømmende, og søkeresultatet kan ha flere poster enn det som vises. Ved å trykke **Åpne søk** vil du få opp søkeresultatet på samme måte som ved bruk av søket i venstremenyen.

| UBESVART POST                                                                           |            | Q Åpne søk<br>Sortert etter |
|-----------------------------------------------------------------------------------------|------------|-----------------------------|
| 2019/11-1<br>Noark 5 - Standard for elektronisk arkiv<br>Inngående brev fra Arkivverket | 18.10.2019 | L Anne Grethe Hovde         |

## 1.8.7 Endre innhold i Dashboard

Saksbehandler, leder og arkivar kan endre hvilke søk/fliser som skal vises i sitt eget dashbordet og søkene som velges blir ikke synlige for andre brukere med tilsvarende rolle.

**Arkivar** har mulighet for å endre dashbordet for alle innen samme rolle slik at alle med rollen får samme dashboard.

#### For å endre dashboard gjør følgende:

Klikk på knappen

1 ne

nede i høyre hjørne for å endre dashbordet.

Da får du opp 4 knapper:

|    | Grønn hake klikker du på når du er ferdig med å endre dashbordet ditt.           |
|----|----------------------------------------------------------------------------------|
| ę, | De blå rutene gir deg mulighet til å legge inn andre fliser i dashbordet.        |
| 莭  | Den røde søppelbøtta benyttes dersom du ønsker deg tilbake til standard oppsett. |
| ×  | Krysset benyttes dersom du vil avbryte oppsett av nytt dashbord.                 |

Ikonene for å endre flisene i dashbordet er ikke tilgjengelig fra mindre arbeidsflater (mobil, ipad).

For å justere og flytte flisene holder du musepekeren over tittellinjen til musepeker ser slik ut 庄 og trekker. Størrelsene til flisene kan også justeres ved å trekke i flisens nedre hjørner.

For å redigere hvilket søk som skal vises i flisen, klikk på 🔄 i høyre hjørne av flisen og følgende bilde kommer opp.

| Tittel            |   |                      |
|-------------------|---|----------------------|
| Predefinert søk 1 |   |                      |
| Velg søkekategori |   | Velg søk             |
| Felles søk        | • | Mottatte post / In 👻 |
| Velg visning      |   |                      |
| Liste             | ۳ |                      |
|                   |   | Avbryt Lagre         |

Velg ønsket **søkekategori**, **søk** og **visning** som er tilgjengelig for din rolle. **Tittel** endres automatisk til søkets navn eller du kan gi søket egen tittel. Trykk **Lagre**.

## 2 Sak

Ved å registrere saker og saksopplysninger blir saksdokumenter som hører sammen gruppert under en felles identitet. Dette gir virksomheten bedre oversikt over arkivet, og gjør gjenfinning i Elements. Sakene settes opp ved bruk av arkivkode/ordningsverdi, arkivdeler og ved registrering av saksansvarlig og administrativ enhet.

## Anbefaling:

Virksomheten bør ha dokumentrutiner som blant annet sier hva virksomheten legger i begrepet sak og hva som hører til en sak.

## 2.1 Opprette sak

Før du oppretter en ny sak skal du alltid søke om det finnes en allerede eksisterende sak som dokumentet kan skannes til eller importeres til. Den enkelte saksbehandler kan opprette ny sak med mindre virksomheten har satt begrensninger i rollen.

Trykk på Ny Sak for å opprette sak i Elements.

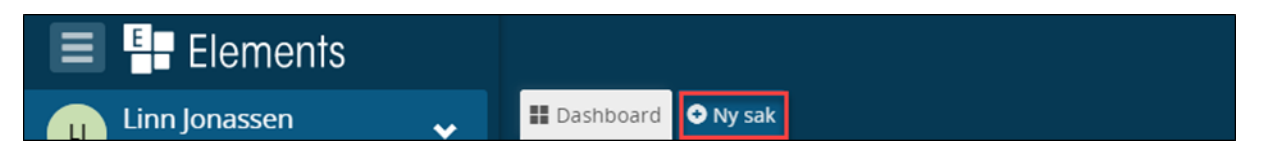

Ved opprettelse av ny sak, vil status på saken alltid være **Reservert** og feltet **Saksansvarlig** vil være utfylt med saksbehandler/leders navn.

For å kunne lagre, må du skrive inn **Tittel** på saken. Dersom du skal påføre tilgangskode og/eller tilgangsgruppe, trykk **Flere felt**. Når du er klar, trykk **Lagre**.

| 📰 Dashboard 📀 Ny sak               |                                            |              |        |             |                |           |      |  |  |
|------------------------------------|--------------------------------------------|--------------|--------|-------------|----------------|-----------|------|--|--|
| Saksdetaljer                       |                                            |              |        | <u>Avbr</u> | yt             | Lag       |      |  |  |
| Tittel*:                           |                                            |              |        |             |                |           |      |  |  |
| Dette er en ny sak                 |                                            |              |        |             |                |           |      |  |  |
| Status*<br>Reservert               | Saksansvarlig  HIIde Alai (KKS)  Mappetyne | x *          | « ‹    | Sa<br>nover | iksdat<br>nber | o<br>2020 | >    |  |  |
| Saksarkiv 1                        |                                            | <b>.</b>     | man ti | ons         | tor            | fre lø    | søn  |  |  |
| Klassering                         |                                            | Flere felt 🗸 | 26 27  | 28          | 29             | 30 31     | 1    |  |  |
| Sort U.off. Ordningsprinsipp Verdi | Beskrivelse                                | -            | 2 3    | 4           | 5              | 6 7       | 8    |  |  |
| 1 🔄 🔲 EMNE - K-Kode f 📮            | *                                          |              | 9 10   | 11          | 12             | 13 14     | l 15 |  |  |
|                                    |                                            |              | 16 17  | 18          | 19             | 20 21     | 22   |  |  |
| + Ny rad                           |                                            |              | 23 24  | 25          | 26             | 27 28     | 3 29 |  |  |
|                                    |                                            |              | 30 1   | 2           | 3              | 4 5       | 6    |  |  |

Saken er opprettet og klar, du kan nå produsere innhold i saken. Se egne kapitler for det.

| 2020/150:                                           | Dette er en ny sa | <b>k</b><br>1) 👕 Sak | Reservert  | 046 - Konsulentbist | and  |                 |            |
|-----------------------------------------------------|-------------------|----------------------|------------|---------------------|------|-----------------|------------|
| Journalposter Journalpost Journalpost - Ingen forek | Dokumenter Saksf  | yt Sakspa            | rter Merkn | ader Lenker Fak     | tura | Sortert etter 👻 | Vis alle 🕶 |

## 2.2 Vise eller skjule detaljer

Du kan vise eller skjule detaljer:

Her viser du detaljer på journalpost i saksmappen:

| 2020/32: Testsaken                                                          |                              |                                 |                                                          |  |  |  |  |  |  |
|-----------------------------------------------------------------------------|------------------------------|---------------------------------|----------------------------------------------------------|--|--|--|--|--|--|
| Zsak 🔲 U Linn Jonassen (ADM) 🖬 Sak Under behandling                         |                              |                                 |                                                          |  |  |  |  |  |  |
| Journalposter (14) Dokumenter (12) Saksflyt Saksparter (1) Merknader Lenker | Faktura                      |                                 |                                                          |  |  |  |  |  |  |
| 🗢 Journalpost 🗸                                                             | Sortert etter 👻 Vis alle 👻 🗹 | ✓ Publisert                     | 🔦 Angi som svar 📝 Rediger 🛛 🐺 🚥                          |  |  |  |  |  |  |
| 🔀 12 test                                                                   | •                            | 🔀 12 test                       |                                                          |  |  |  |  |  |  |
| Utgående brev til Ola Nordmann 13.03.2020     Løpenr: 281/2020              | L lkke fordelt til saksbeha  | Status<br>Reservert             | Saksbehandler<br>Alkke fordelt til saksbehandler (SIKRI) |  |  |  |  |  |  |
|                                                                             |                              | Til ♥<br>Ola Nordmann           |                                                          |  |  |  |  |  |  |
| 11 test                                                                     |                              | Dokumenter (1) Merknader Lenker |                                                          |  |  |  |  |  |  |

## Her skjuler du detaljer om journalpostene i saksmappen:

| 2020/32 : Testsaken                                                                                          |                   |                  |
|----------------------------------------------------------------------------------------------------|-------------------|------------------|
| 🔀 Sak 🚥 惧 Linn Jonassen (ADM) 🖀 Sak Under behandling                                                         | Vis               | s detaljer 📃 🏭   |
| Journalposter (14) Dokumenter (12) Səksflyt Səksparter (1) Merknader Lenker Fəktura                          |                   |                  |
| O Journalpost •                                                                                              | Sortert etter 👻   | Vis alle 👻 🖸     |
| 12 test         13.03.2020           • Urglende brev til Ola Nordmann<br>Løpenn: 281/2020         13.03.2020 | 💄 ikke fordelt ti | il saksbehandler |

## 2.3 Skjule detaljer og velg mellom listevisning eller tabellvisning

Når du skjuler detaljer i saken, kan du velge mellom listevisning eller tabellvisning av journalposten på saksoversikten:

| 2020/32: Testsaken           Sak         u         Linn Jonassen (ADM)         Sak         Under behand | lling                    |                      |                                        |                        |            |         |                         |          |            | Vis deta           | aljer 🔳 III        |
|----------------------------------------------------------------------------------------------------|--------------------------|----------------------|----------------------------------------|------------------------|------------|---------|-------------------------|----------|------------|--------------------|--------------------|
| journalposter (14) Dokumenter (12) Saksflyt Saksparter (1)                                              | Merknader Lenker Faktura |                      |                                        |                        |            |         |                         |          | Sorter     | t etter 👻 Vi       | s alle 👻 🖸         |
| T2 test     Uzglende brev til Ola Nordmann     Lapenr: 281/2020                                         |                          |                      |                                        |                        | 13.03.2020 |         |                         |          | ∎ Dek      | e fordelt til saks | behandler          |
| Il test     Ugående brev til Kari Karisen     Lapenir: 280/2020                                         |                          |                      |                                        |                        | 13.03.2020 |         |                         |          |            | Linr               | n Jonassen         |
| 2020/32: Testsaken<br>Z Sak (J Linn Jonassen (ADM) Sak Under behand                                     | ling                     |                      |                                        |                        |            |         |                         |          |            | Vis deta           | ljer 🔳 🧱           |
| Journalposter (14) Dokumenter (12) Saksflyt Saksparter (1)                                              | Merknader Lenker Faktura |                      |                                        |                        |            |         |                         |          |            |                    | G                  |
| Type Saksnr Nr Innhold                                                                                  | Avs/Mot<br>Ola Nordmann  | Betegn<br>SIKRI Test | Navn<br>Ikke fordelt til saksbehandler | Dok.dato<br>13.03.2020 | Forfall    | Tg.kode | Betegnelse<br>Reservert | Besvarer | Besvart av | Publiseres         | Løpenr<br>281/2020 |
| 🛛 😿 U 2020/32 11 test                                                                                   | Kari Karisen             | ADM                  | Linn Jonassen                          | 13.03.2020             |            |         | Reservert               |          |            | •                  | 280/2020           |

## 2.4 Skjerme sak og tekst i sakstittel

Dersom tittelen på saken eller journalposten inneholder opplysninger som skal unntas offentlighet, må saken påføres en **tilgangskode**. I Modul Administrator kan virksomheten sette opp standard lovhjemmel til

hver enkel tilgangskode. Dersom tilgangskoden har flere lovhjemler, endrer du lovhjemmel under feltet Lovhjemmel.

Velg **tilgangskode** under feltet **Tilgangskode** og aktuell **Lovhjemmel**. Marker teksten du skal skjerme, høyreklikk og velg **Merk tekst som skjermet**.

| 2020/422                          | 2: Anso           | ettelse av sommervika     | r          |          |                                                 |           |     |             |
|-----------------------------------|-------------------|---------------------------|------------|----------|-------------------------------------------------|-----------|-----|-------------|
| Status*                           | gre               |                           |            | <b>•</b> | Saksansvarlig                                   |           | × • | Saksdato    |
| Arkivdel*<br>Saksarkiv 1          | l (el)            |                           |            | v        | Mappetype<br>Ansettelse                         |           | X 📼 | Mai<br>2020 |
| Tilgangskod<br><b>µ0 - Unnt</b> a | le<br>att fra off | entlighet                 |            | X *      | Hjemmel u.off<br>Uoffl §13 jfr. Fvl § 13 1.ledd |           | X = | Færre felt^ |
| Tilgangsgru                       | ppe               |                           |            | v        | Obsdato                                         |           |     |             |
| Prosjekt                          |                   |                           |            | Ŧ        | Journalenhet*<br>Sentral journal                |           | Ŧ   |             |
| Bevaringstic                      | b                 | Kass                      | asjonskode | Ŧ        | Kassasjonsdato                                  | Publisert |     |             |
| Underlagt s                       | ak                |                           |            |          |                                                 |           | Ŧ   |             |
| Sort                              | U.off.            | Ordningsprinsipp          | Verdi      |          | Beskrivelse                                     |           |     |             |
| 1 🔒                               |                   | EMNE - K-Kode fagklasse/f | 412        | × 🔻      | Midlertidige stillinger                         |           |     |             |
| 2                                 |                   | EMNE - K-Kode fagklasse × | - 441      | × •      | Helsetiltak                                     |           |     |             |

Hvis tilgangskode ikke velges først – vil man ikke få satt på skjerming av tekst:

| 2020/425 : Tilsyn på byggetomt        | t for Bvggfix AS          |          |
|---------------------------------------|---------------------------|----------|
| <u>Avbryt</u> Lagre                   | Skjermingsvalg            |          |
| Status*<br>Reservert                  | Merk tekst som personnavn | <b>a</b> |
| Arkivdel <b>*</b><br>Saksarkiv 1 (el) | Tilgangskode mangler      | r        |
| Tilgangskode                          |                           | ,        |
| Tilgangsgruppe                        |                           |          |

For de som er autorisert for tilgangskoden vil tekst som er skjermet vise med rød skrift:

| 2020/425 : Ti | lsyn på byggeton   | nt for Byggfi | ix AS     |                            |  |
|---------------|--------------------|---------------|-----------|----------------------------|--|
| 🖍 Sak 😶 💷     | Ludvik Leder (ADM) | 🖿 Tilsynssak  | Reservert | 🗿 Unntatt fra offentlighet |  |

For de som ikke er autorisert for tilgangskoden, og på offentlig journal, vil tekst som er skjermet vise som stjerner:

| 2020/425 : T | ilsyn på byggeton  | nt *******   | *****     |                            |
|--------------|--------------------|--------------|-----------|----------------------------|
| 🖍 Sak 😶 🛛    | Ludvik Leder (ADM) | 🚞 Tilsynssak | Reservert | 💿 Unntatt fra offentlighet |

## 2.5 Kopiere sak

Når du skal opprette ny sak, kan du velge å kopiere en sak som allerede opprettet. Trykk på 🚥 og Kopier sak.

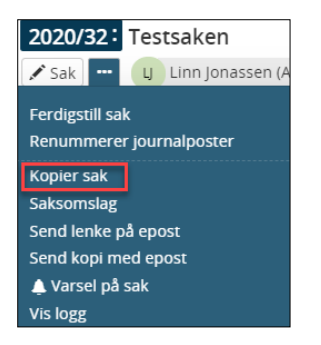

Den nye saken opprettes identisk som den gamle. Dersom du skal gjøre endringer i metadataen (informasjonen) til saken trykk på **Sak**.

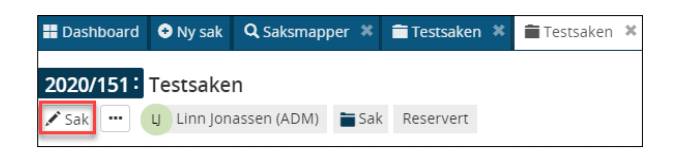

Den nye saken åpner seg, og du kan gjøre ønskede endringer. Trykk Lagre når du er ferdig.

| 2020/151: Sake                  | en er kopiert og du kan gjøre endi | ringer |                                        |     |             |
|---------------------------------|------------------------------------|--------|----------------------------------------|-----|-------------|
| Avbryt Lagre                    |                                    |        |                                        |     |             |
| Status*<br>Reservert            |                                    | Ļ      | Saksansvarlig<br>& Linn Jonassen (ADM) | X 🔻 | Saksdato    |
| Arkivdel*<br>Generelt saksarkiv |                                    | v      | Mappetype                              | Ŧ   | April 2020  |
| Sort U.off.                     | Ordningsprinsipp                   | Verdi  | Beskrivelse                            |     | Flere felt∨ |

## 2.6 Merknad på sak

Saksbehandler og leder kan skrive merknader på sak. Merknaden kan også tilgangsbeskyttes med tilgangskode. Samtidig kan tilgangsgruppe legges på merknaden.

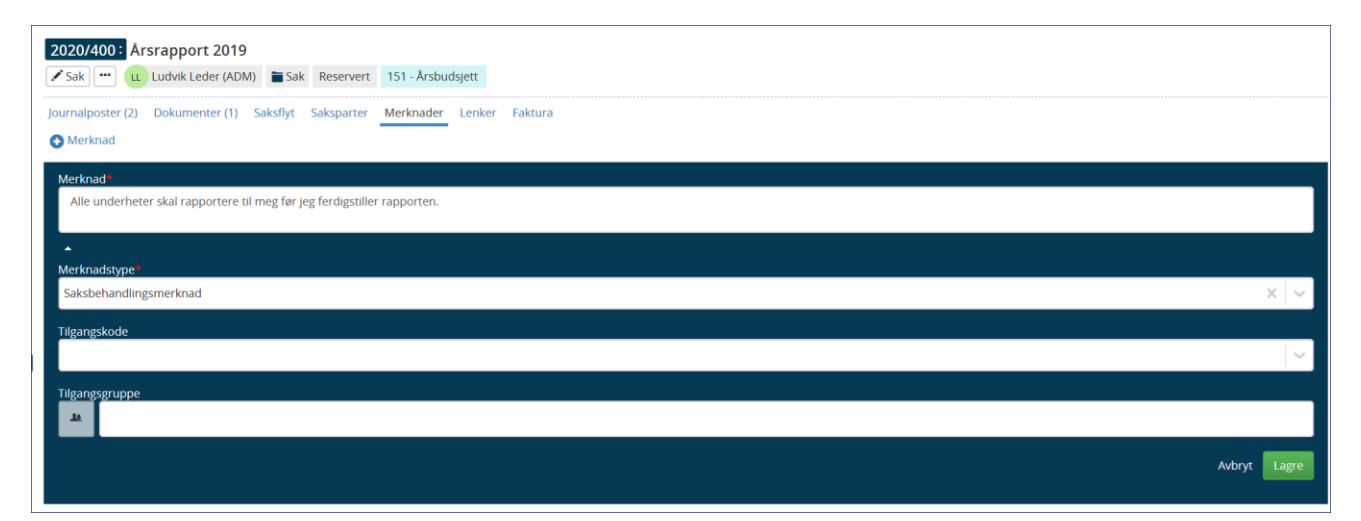

Saksbehandlere og ledere kan skrive merknad til saker utenfor sin administrative enhet dersom de har skrivetillatelse til å oppdatere saker på tvers av organisasjonen.

## 2.7 Lenker mellom saksmapper og dokumenter

Dersom virksomheten har saker, journalposter og dokumenter som «hører sammen», kan du bruke lenke til å koble disse sammen. Ved å trykke på **Lenker**, vil saksbehandler enkelt ha oversikt over sakene. Det er også tilgang til å lenke til internettsider (URL).

Søk frem saken eller journalposten som du skal sette inn en lenke i. Trykk Lenker.

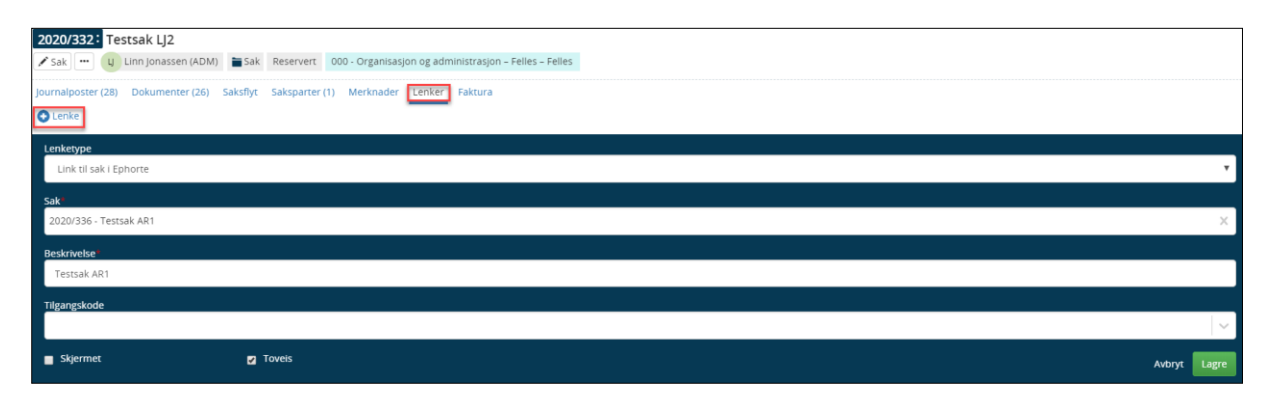

Søk frem saken, journalposten eller dokumentet du skal lenke til. Velg forekomst i søkeresultatet. Hvis det er en lenke til internett - eller intranettet, skal du sette inn adresse for internettsiden. For eksempel www.norge.no

Sett kryss i feltet **Skjermet** og velg en tilgangskode hvis lenken er til en gradert sak, journalpost eller dokument.

Sett kryss i feltet **Toveis** hvis lenken også skal settes inn i objektet som lenken peker til. Trykk Lagre.

Fanen Lenker vil nå ha et tall som indikerer at saken/journalposten har lenke.

## 2.8 Saksmappetype

#### 2.8.1 SGK- saksmapper

Virksomheten kan benytte SGK-mapper for saker og dokumenter som ikke skal avleveres. Saksmappetypene skal da kobles til en egen arkivdel som ikke skal avleveres.

Dersom virksomheten ikke ønsker å benytte disse, blir det konfigurert slik at du ikke får opprette saksmapper med disse saksmappetypene.

| Kode | Beskrivelse                                                                                                    |
|------|----------------------------------------------------------------------------------------------------|
| РМ   | Privat mappe: SGK mappe for private dokumenter                                                                                  |
| AM   | Adm.enhetsmappe: SGK mappe for dokumenter som deles av alle som arbeider på en administrativ enhet                              |
| FM   | Fellesmappe: SGK mappe for dokumenter som deles av alle som arbeider på en administrativ<br>enhet eller en underliggende enhet. |

## 2.8.2 Spesielle saksmappetyper som gir tilleggsfunksjonalitet

Det er definert opp egne saksmappetyper til ulike moduler og fagsystemer slik som ansettelse, tilskudd, byggesak og plansak og disse saksmappetypene må ikke benyttes til andre formål.

Den enkelte virksomhet kan konfigurere opp flere saksmappetyper dersom man ønsker å bruke feltet som metadata for gjenfinning av bestemte saker. Det er også mulig å koble ekstra metadata til den enkelte saksmappetype ved hjelp av tilleggsattributter, og virksomheten kan definere opp saksflyter som skal benyttes for å gi ekstra systemstøtte til arbeidsprosesser.

Arbeid med å definere opp saksmappetyper, tilleggsattributter og saksflyt er ikke inkludert i standardinstallasjon. Det finnes egne kurs (workshops) innenfor system og design av Elements som kan kjøpes om virksomheten ønsker å utnytte disse mulighetene i systemet.

| Kode | Beskrivelse                                                                |
|------|----------------------------------------------------------------------------|
| AS   | Ansettelse: Modul for utlysning av stilling og ansettelse av personale     |
| BS   | Byggesak: Modul for behandling av søknad om byggetillatelse.               |
| DS   | Delingsak: Modul for behandling av rekvisisjon av kartforetning.           |
| EB   | eByggesak: Modul for byggesak i henhold til eByggeSak fra KS               |
| PS   | Plansak: Modul for behandling av planer ihht plan og bygningsloven.        |
| SS   | Seperasjon og skilsmisse: Modul for behandling av separasjon og skilsmisse |
| TS   | Tilskudd: Modul for utlysning av tilskudd og oppfølging av søknader        |

Følgende koder er reservert av systemet og kan ikke brukes til andre formål:

## 2.8.2.1 – Ansettelse - AS

## Uttalelse fra Produktsjefen februar 2021.02.11

Vi i Sikri opplever at rekrutteringsprosessen i offentlig sektor i dag utføres i økende grad med bruk av et rekrutteringsverktøy. Vi tilbyr integrasjon med disse systemene slik som Jobb Norge, Webcruiter og EasyCruit. Derfor finnes det ikke en egen ansettelsesmodul i Elements slik som i ephorte og ESA. Samtidig er vi oppmerksom på at flere benytter elektronisk skjema fra sin skjemaleverandør til søknad på stilling og at man ønsker å utnytte eksisterende funksjonalitet i Elements på ansettelsessak (egen mappetype) slik at man kan ta ut søkerliste og offentlig søkerliste. Dette vil vi legge til rette for gjennom vår administrator «Elements skjemaadministrator». Det kreves egen lisens på denne og den gir virksomheten store gevinster på all skjemaimport. Ved bruk av Elements skjemaadministrator får virksomheten full automasjon på skjemaimporten og reglene for hvordan hvert skjema skal importeres defineres i denne. Vi legger nå til en ny funksjonalitet som sikrer at du og din virksomhet vil få importert data inn til ansettelsessaken som oppdaterer fanen Stillinger/Søkere. Dermed blir søkerlistene, inkludert offentlig søkerliste mulig å hente ut fra Elements uten manuell oppdatering. Vi planlegger denne endringen for dere kunder i Cloud i mars 2021 og for dere kunder OnPrem i bundle 2021.1.

## 2.8.2.2 – Byggesak - BS

Byggesak har funksjonalitet for Byggesøknaden, Kartobjekt og Faktura. Byggesak leveres med eget kurs og egen kursdokumentasjon.

| 2020/423:       Søknad om bygging av ny garasje         Sak       •••       LL       Ludvik Leder (ADM)         Byggesak       Reservert |
|----------------------------------------------------------------------------------------------------|
| Byggesøknader Journalposter Dokumenter Saksflyt Saksparter Merknader Lenker Kartobjekt Faktura                                           |
| 😌 Eiendom / byggested                                                                                                    |
| Oispensasjoner                                                                                                    |
|                                                                                                    |

## 2.8.2.3 - Plansak - PS

Mappetype plansak er tilgjengelig for alle som bruker Elements, det er ikke begrenset til en egen modul. Man må ha integrasjon mot kart for å få tilgang til funksjonen. Funksjonen «Hent naboliste» mot kart er nå tilgjengelig også basert på Planld i en plansak.

På sikt ønsker vi å gjøre det mulig å knytte til funksjonen «Hent naboliste» uavhengig av mappetype. I dag er den tilgjengelig i plansak og byggesak.

Plansak har felt for Plandokumenter. Planer kan hentes ned som PDF-dokumenter fra kart ved bruk av GeoIntegrasjonstjenester.

| 2020/424: Arealplan<br>Sak Ludvik Leder (ADM) Plansak Reserve | vert                                                               |
|---------------------------------------------------------------|--------------------------------------------------------------------|
| Plandokumenter Journalposter Dokumenter Saksflyt              | Saksparter Merknader Lenker Kartobjekt Faktura                     |
| Detaljer om planen                                            |                                                                    |
| 🔁 Legg til plan detaljer                                      |                                                                    |
| <ul> <li>Dispensasjoner</li> </ul>                            |                                                                    |
| Milepæler                                                     |                                                                    |
| Plandokumenter - siste revisjon                               |                                                                    |
|                                                               | Image: Sortert etter rekkefølge i journalpost •         Vis alle • |
| Ingen forekomster registrert                                  |                                                                    |

## 2.9 Underlagt sak – mappe i mappe

Det er mulig å legge mappe i mappe – på den måten at man kobler saker sammen og får en oversikt over hvilke mapper som er underlagt en sak.

1. Opprett mappen som de andre saksmappene skal være underlagt:

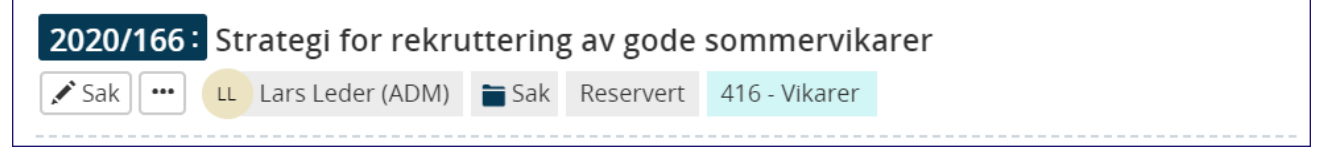

#### 2. Opprett neste saksmappe:

5.

| Sak                             | LL Lars Leder              | (ADM)                                  | Sak       | Re   | eservert                         | 416 - Vikarer |                |              |     |
|---------------------------------|----------------------------|----------------------------------------|-----------|------|----------------------------------|---------------|----------------|--------------|-----|
|                                 |                            | (, , , , , , , , , , , , , , , , , , , | Buit      |      |                                  |               |                |              |     |
| elg rediger på sa               | iksmappen og g             | gå til fe                              | ltet Unde | erla | igt sak og                       | søk opp saken | du vil legge   | denne under: |     |
| 2020/167: Ansettelse a          | av sommervikarer på        | helsetune                              | t         |      |                                  |               |                |              |     |
| Avbryt Lagre                    |                            |                                        |           |      |                                  |               |                |              |     |
| Status*<br>Reservert            |                            |                                        |           | •    | Saksansvarlig                    | ADM)          |                | X 🔻          | Sa  |
| Arkivdel*<br>Generelt saksarkiv |                            |                                        |           | Ŧ    | Mappetype                        |               |                | v            |     |
| Tilgangskode                    |                            |                                        |           | •    | Hjemmel u.off                    |               |                | <b>•</b>     | Fær |
| Tilgangsgruppe                  |                            |                                        |           | •    | Obsdato                          |               |                |              |     |
| Prosjekt                        |                            |                                        |           | Ŧ    | Journalenhet*<br>Sentralt postmo | ttak          |                | v            |     |
| Bevaringstid                    | Kassasjons<br>🏠            | ode                                    |           | Ŧ    | Kassasjonsdato                   |               | Publisert<br>🕑 |              |     |
| Underlagt sak                   | tering av gode sommervikar | er                                     |           |      |                                  |               |                | × •          |     |
| 2020/166 - Strategi for rekrutt |                            |                                        |           |      |                                  |               |                |              |     |

4. Du vil da få informasjon i saksmappen hvilken sak den er underlagt:

| 2020/167 Ansettelse av sommervikarer på helsetunet                                     |                 |            |
|----------------------------------------------------------------------------------------|-----------------|------------|
| Sak 🚥 LL Lars Leder (ADM) 🚡 Sak Reservert 416 - Vikarer                                |                 |            |
| Underlagt sak: 2020/166 - Strategi for rekruttering av gode sommervikarer              |                 |            |
| Journalposter Dokumenter Saksflyt Saksparter Merknader Lenker                          | Faktura         |            |
| ● Journalpost                                                                          | Sortert etter 🕶 | Vis alle 🗸 |
| I den andre saken vil du ha en visning over underlagte saker:                          |                 |            |
| 2020/166: Strategi for rekruttering av gode sommervikarer                              |                 |            |
| Sak LL Lars Leder (ADM) Sak Reservert 416 - Vikarer                                    |                 |            |
| Journalposter Dokumenter Saksflyt Saksparter Merknader Lenker Faktura Underlagte saker |                 |            |
| Saksnr <u>Tittel</u> Avdeling Saksbehandle                                             | r Dato          | Klassering |
| 2020/167 Ansettelse av sommervikarer på helsetunet ADM Lars Leder                      | 04.05.2020      | 416        |
| Eksporter H 4 1 F H                                                                    |                 |            |

## 3 Journalposter

I Elements vil det som hovedregel opprettes **Journalposter** som er arkivverdige og skal journalføres. Dette gjelder dokumenttypene: Utgående brev, Inngående brev, Internt Notat med og uten oppfølging og Saksfremlegg.

Det kan også opprettes journalposter som kun skal arkiveres («gul lapp» i saken). Slike arbeidsdokumenter registreres ikke med mottakere og kalles **Dokumentpost i saksmappe**. Disse dokumentene ligger kun i saken, og vil ikke bli avlevert sammen med resten av sakarkivet. Dette valget er ofte tatt bort hos flere kunder.

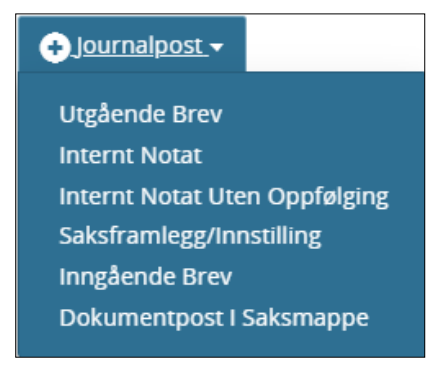

**Merk:** Alle journalposter opprettes ved å stå i aktuell sak og velge journalposttype fra nedtrekksmenyen **Journalpost**.

## 3.1 Utgående journalpost/brev

Velg **Utgående Brev** under **+Journalpost** de gangene du ikke skal besvare en inngående. Påfør **Tittel**. Trykk **Til** for å registrere eksterne mottakere. For å registrere interne mottakere (brukere i Elements) start med å skrive navnet til personen i Kopi-feltet.

| → Utgående brev 🗹 Publisert                | 🕿 Avbryt | 🛓 Lagre |   |
|--------------------------------------------|----------|---------|---|
| Tittel*:<br>Dette er en beskrivende tittel |          |         |   |
| Ш: т                                       |          |         |   |
| Kopi:                                      |          |         |   |
| Ø Tilknytt ◄                               |          |         | ~ |

**Tilgangskode** og **Lovhjemmel** påføres kun dersom tittel eller innhold inneholder taushetsbelagt informasjon, eller mottaker skal være unntatt fra offentligheten. For å komme til disse feltene må pilen ytterst til høyre klikkes på, da åpnes nedre del av journalpost blidet.

| → Utgående brev <mark>√</mark> Publisert   |                              |   |                                                      | 🕿 Avbryt | 🛓 Lagre |     |
|--------------------------------------------|------------------------------|---|------------------------------------------------------|----------|---------|-----|
| Tittel*:<br>Dette er en beskrivende tittel |                              |   |                                                      |          |         |     |
| <u>Til</u> :                               |                              |   |                                                      |          |         |     |
| <u>Kopi</u> :                              |                              |   |                                                      |          |         | _   |
| Status*<br>Reservert                       |                              | Ŧ | Saksbehandler<br><b>1 Inghild Nygård (ADM - ADM)</b> |          |         | . 6 |
| Dokumentdato  08.02.2021                   | Journaldato*<br>🗮 08.02.2021 |   | Forfallsdato                                         |          |         |     |
| Kategori                                   |                              | Ŧ | Tilgangsgruppe                                       |          |         | •   |
| Tilgangskode                               |                              |   | Lovhjemmel                                           |          |         |     |
| Behandlinger                               |                              |   |                                                      |          |         |     |
| Ø Tilknytt ◄                               |                              |   |                                                      |          |         |     |

## 3.1.1 Påføre mottaker

## 3.1.1.1 Oppslag i folkeregisteret

Oppslag fra folkeregistret via **adresseregister.** Klikke på Til-/Fra-feltet og du får tilgang til adresseregistrene:

| → Utgående brev Z Publisert                 | 🕿 Avbryt | 🛓 Lagre | ••• |
|---------------------------------------------|----------|---------|-----|
| >Tittel*:<br>Dette er en beskrivende tittel |          |         |     |
|                                             |          |         |     |
| <u>Kopi</u> :                               |          |         |     |
| ⑦ Tilknytt ◄                                |          |         | ~   |

Velg riktig adresseregister – her er det Folkeregisteret:

| Søk i adresseregister       |     |     |
|-----------------------------|-----|-----|
| Folkeregisteret 🔻           |     | Søk |
| Saksparter                  |     |     |
| Folkeregisteret<br>Elements | ste | d   |

Søk opp privatperson ved å skrive navnet på den du søker etter. Trykk **Søk**.

| Folkeregisteret |                          | ▼ Søk    |
|-----------------|--------------------------|----------|
| Ola Nordmann    | Fødsels- og personnummer | Poststed |
| Adresse         | 4000                     | Mobil    |
| é-post          | Telefon                  | ]        |
|                 |                          |          |

Når søkeresultatet kommer opp, må du huske å merke adressat og klikke på Til eller Kopi-feltet for å få med adressaten over til journalposten. Se beskrivelse under Oppslag i Enhetsregisteret

## 3.1.1.2 Oppslag i Enhetsregisteret

Elements er integrert med Enhetsregisteret online. Tjenesten er åpen for alle offentlige virksomheter og er kostnadsfri. Oppslaget tar også med enhetenes underenheter. EDF henter organisasjonsnummer fra identifikasjonstype tilsvarende som for fødselsnummer.

Oppslag fra enhetsregister via adresseregister. Klikke på Til-/Fra-feltet og du får tilgang til adresseregistrene:

| gående brev⊠Publisert<br>I*: |                                  | Avbry        | rt 土 Lag |
|------------------------------|----------------------------------|--------------|----------|
| kreftelse på mottatt søl     | knad                             |              |          |
|                              |                                  |              |          |
| [:                           |                                  |              |          |
|                              |                                  |              |          |
| Søk i adresseregiste         | er                               |              |          |
|                              |                                  | 3            |          |
| Enhetsregisteret Online      |                                  | ~            | Søk      |
| Cilui AC                     | Kentenum                         | Destated     |          |
| SIKTLAS                      | Kortnavn                         |              |          |
|                              | Postnummer                       | Mobil        |          |
|                              | Telefon                          |              |          |
| SIKRI AS, Vollsveien 4A, 13  | 366 LYSAKER                      | 4            | Til Kopi |
| SIKRI AS AVD BERGEN, La      | rs Hilles gate 30, 5008 BERGEN   |              | Til Kopi |
| SIKRI AS AVD KRISTIANSA      | ND, Kjøita 21, 4630 KRISTIANSAND | S            | Til Kopi |
| SIKRI AS AVD LYSAKER, Vo     | ollsveien 4A, 1366 LYSAKER       |              | Til Kopi |
| SIKRI HOLDING AS, c/o Ka     | arbon Invest AS Drammensveien 35 | 5, 0271 OSLO | Til Kopi |
| SIKRI HOLDING AS, c/o Ka     | arbon Invest AS Drammensveien 35 | 5, 0271 OSLO | Til Kopi |
| SIKRI INVEST AS, Grønlan     | d 50, 3045 DRAMMEN               |              | Til Kopi |
| 5<br>Til SIKR                | 45                               |              |          |
|                              |                                  |              |          |
| Корі                         |                                  |              | 6        |
|                              |                                  |              |          |

Dersom du ønsker å legge inn ytterligere informasjon på mottakeren, trykk på navnet til mottaker for å åpne mottakerkortet.

| ↔ Utgående brev ✓ Publisert                | Avbryt Lagre … |
|--------------------------------------------|----------------|
| Tittel*:<br>Dette er en beskrivende tittel |                |
| 11: 0 922308055 - SIKRI AS ×               |                |
| <u>Kopi</u> :                              |                |
| ⑦ Tilknytt -                               | Θ              |
|                                            |                |

Huk av **Skjermet** dersom mottaker skal være unntatt offentlighet. Huk av **Lagre som sakspart** dersom du ønsker å lagre mottaker for å enkelt kunne hente den i registeret, under Saksparter.

| Tittel*:<br>Bekref | telse på mottatt søknad                                                                                       |
|--------------------|----------------------------------------------------------------------------------------------------|
| <u>Til</u> :       | 922308055 - SIKRI AS ×                                                                                        |
| Kopi:<br>Status*   | Mottaker                                                                                                    |
| Reserv<br>Dokume   | Org.nr / Fnr         Navn           922308055         SIKRI AS                                                |
| Kategor            | Adresse<br>Vollsveien 4A                                                                                      |
| Behand             | Postnummer Poststed<br>1366 LYSAKER<br>Land                                                                   |
|                    | E-post<br>post@sikri.no ×<br>Skjermet Person<br>Lagre som sakspart<br>Fiere felt Avbryt Hent fødselsnummer OK |

Trykk på **Flere felt** for å bytte til side 2 av Mottakerkortet.

| Mottaker - side          | 2      |                    |          |
|--------------------------|--------|--------------------|----------|
| C Kopi<br>Telefon        |        |                    |          |
| Telefax                  |        |                    |          |
| Referanse                |        |                    |          |
| Kontaktperson            |        |                    |          |
| Forsendelsesmåte         |        |                    | <b>•</b> |
| Forsendelsesstatus       |        |                    | •        |
| L<br>Identifikasjonstype |        |                    | •        |
| Færre felt               | Avbryt | Hent fødselsnummer | ОК       |

Huk av Kopi dersom mottakeren skal være kopimottaker. Forsendelsesmåte og Forsendelsesstatus skal ikke fylles ut. Når du er ferdig, trykk Ok.

## 3.1.1.3 Oppslag i folkeregisteret direkte fra Avsender/Mottaker

Start å skrive navnet i Til-feltet. Skriv inn navnet på mottaker og klikk på den blåe linja med navnet, da vil boksen for mottaker åpne seg og du kan velge «Hent fødselsnummer» og resten av mottakerfeltene fylles ut av seg selv. Dette fungerer så lenge navnet er unikt – og vil være den aller mest effektive metoden.

#### Samme metoden kan selvsagt også benyttes når du skal registrere inngående post.

**Gjør slik:** Skriv inn mottakers navn i Til (eller Fra)-feltet, Du vil se at et felt under linja fylles ut samtidig med at du skriver navnet. Når du har skrevet ferdig navnet klikker du på linja under navnet (det med blått ikon foran):

| →Utgående brev Publisert                             | -<br>Klikk på dette feltet for å |  |
|------------------------------------------------------|----------------------------------|--|
| <sup>Tittel*:</sup><br>Bekreftelse på mottatt søknad | aktiverer adressekortet          |  |
| Til: Ola Normann                                     |                                  |  |
| Kopi : 🕜 Ola Normann                                 |                                  |  |

Adressekortet kommer opp. Her kan du klikke på knappen Hent fødselsnummer:

| Bekreft            | else på mottatt søknad<br>Ola Normann ×                                                                           |
|--------------------|----------------------------------------------------------------------------------------------------|
| Kopi:<br>Status*   | Mottaker                                                                                                    |
| Reserv<br>Dokume   | Org.nr / Fnr Navn Ola Normann                                                                                     |
| Kategor            | Adresse                                                                                                    |
| Tilgangs<br>Behand | Postnummer Poststed                                                                                               |
| Ø Tilkn <u>;</u>   | Land       Norway     × •       E-post                                                                            |
|                    | Skjermet       Person         Lagre som privat kontakt         Lagre som sakspart         Flere felt       Avbryt |

## 3.1.2 Tilknytt dokumentmal

Klikk på den lille pilen bak bindersen, da kommer valgene nedenfor opp.

Velg Dokumentmal.

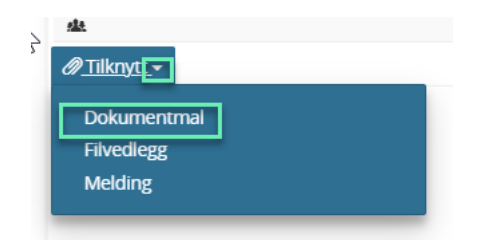

Du kommer da inn i malbiblioteket og her kan maler være gruppert ulikt fra kunde til kunde.

Velg den malen du ønsker å benytte (marker den og trykk på Velge).

Systemet har hukommelse på de siste malene du har valgt og de fremkommer i ruten til venstre (Sist brukt).

| Dokumentmal                               | ×                                                                                           |
|-------------------------------------------|---------------------------------------------------------------------------------------------|
| Dokumenttittel*                           |                                                                                             |
| Sist brukt                                | Dokumentmal<br>Søk<br>MUTO<br>Nvslag innsyn                                                 |
| Dokument maltype Dokumentmal Standardbrev | Bekreftelse mottatt søknad Brev Brev m godkjenning Delvis innsyn elise bringeland Excel mal |
| Angi som hoveddokument                    | Velg mal språk                                                                              |
|                                           | Angre <b>★Lagre</b>                                                                         |

Etter at mal er valgt blir Lagre og rediger dokument – knappen tilgjengelig.

| → Agående brev ✓ Publisert                        |              | • | Avbryt | ± Lagre og rediger dokument |   |
|---------------------------------------------------|--------------|---|--------|-----------------------------|---|
| Tittel*:<br>Dette er en beskrivende tittel        |              |   |        |                             |   |
| <u>Til</u> : 🔊 922308055 - SIKRI AS ×             |              |   |        |                             |   |
| Kopi:                                             |              |   |        |                             |   |
| $^{\rm H}$ w Dette er en beskrivende tittel $$ $$ | 🖉 Tilknytt 🗸 |   |        |                             | ~ |
|                                                   |              |   |        |                             |   |

## 3.1.3 Tilknytte vedlegg

#### 3.1.3.1 Tilknytt eksisterende dokument

Søk opp aktuell journalpost. Trykk Rediger i menylinjen for journalpost.

| ▼ Publisert                                       |                     |                | 🖍 Rediger     |          |
|---------------------------------------------------|---------------------|----------------|---------------|----------|
| 🐥 💽 Ny rutine ved forretningsreiser               |                     |                |               |          |
| Saksbehandler<br><b>1</b> Lars Leder (ADM)        | Status<br>Reservert |                |               |          |
| Behandlinger<br>Formannskapet (Politisk sak)      |                     |                |               |          |
| Dokumenter (1) Merknader Lenker Klassering Vedtak |                     |                |               |          |
| H w Ny rutine ved forretningsreiser 🗸             |                     |                |               |          |
| Forhåndsvisning av dokument                       |                     | Dokumentlenker | Versjoner (1) | Detaljer |

Velg **Tilknytt** for å legge til vedlegg til hoveddokumentet. Merk **Eksisterende dokument** for å hente dokument fra sak i Elements.

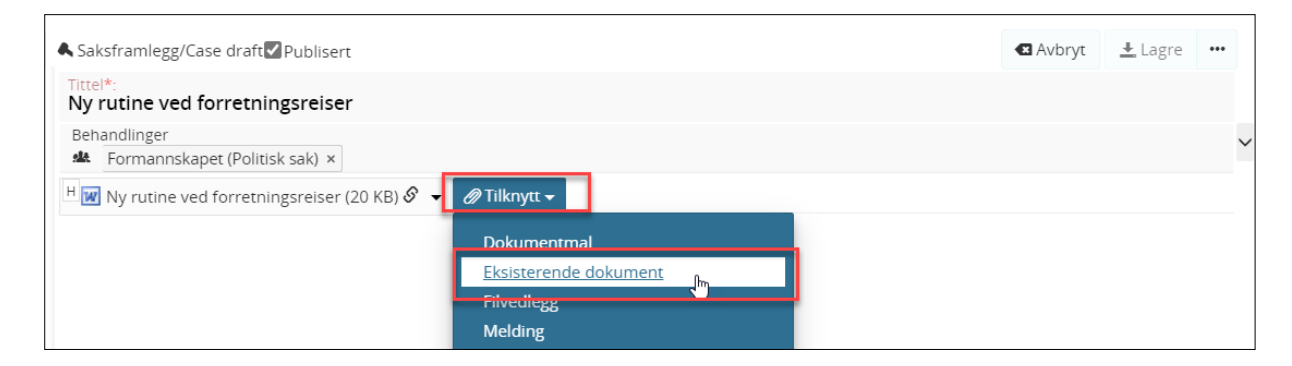

Du vil få opp en oversikt over alle dokumenter i den saken du jobber i, men du har mulighet til å søke opp andre saker/dokumenter i feltet som har visning av saksnummer og tittel på sak.

| Tilknytt eksisterende dokument                                                                       |                                                                       |
|----------------------------------------------------------------------------------------------------|-----------------------------------------------------------------------|
| 2020/5295 - Ny rutine ved forretningsreiser                                                          | × *                                                                   |
| Sortert etter id 🕶 V                                                                                 | 'is alle ▼                                                            |
| I Nye anbefalinger ved forretningsreiser           Inngående/Incoming fra Direk           19.11.2020 | Du kan søke opp en annen sak ved å skrive i<br>søkeord i dette feltet |
| Forslag til ny sjekkliste for forretningsreiser Internt notat uten oppfølging/ 19.11.2020            | s Leder                                                               |

Når du klikker på en registrering vil det åpne seg en visning som viser hvor mange dokumenter registreringen har:

| lknytt e | ksisterende dokument                                                         |                          |                 |
|----------|------------------------------------------------------------------------------|--------------------------|-----------------|
| 2020/52  | 195 - Ny rutine ved forretningsreiser                                        |                          |                 |
|          |                                                                              | Sortert etter id $ullet$ | Vis alle 🕶      |
| in<br>اس | 1 Nye anbefalinger ved forretnings<br>ngående/Incoming fra Direk 19.11.2020  | reiser                   | 🟴<br>Lars Leder |
|          | Nye anbefalinger om reisevirksomhet<br>fra Direktoreatet for reisevirksomhet | Noarkdokum               | nent F          |
|          | Sjekkliste for forretningsreise                                              | Noarkdokum               | nent F          |

Du kan velge et eller flere dokumenter som vedlegg – for eksempel bare hoveddokumentet eller bare et eller flere vedlegg, eller alle. Merk de dokumentene du vil ha med som vedlegg og velg Sett inn.

## **NB!** Vær oppmerksom på følgende:

Har dokumentet Har dokumentet status B – bør det ikke velges som vedlegg. Status B- betyr at dokumentet er under behandling og ikke er ferdigstilt.

| 1 Nye anbefalinger Inngående/incoming fra Direk | Sortert etter id  Vis alle Ved forretningsreiser                                     |
|-------------------------------------------------|--------------------------------------------------------------------------------------|
|                                                 | 19.11.2020 🗶 Lars Leder                                                              |
| Nye anbefalinger om<br>fra Direktoreatet for    | reisevirksomhet Noarkdokument F<br>reisevirksomhet                                   |
| Sjekkliste for forretni                         | Ingsreise Noarkdokument E<br>kliste for forretningsreiser<br>/ 19.11.2020 Lars Leder |
| Sjekkliste for forretni                         | ingsreise Noarkdokument <mark>B</mark>                                               |

Trykk **Sett inn** nede til høyre i boksen.

## Framgangsmåte når du velger dokument som har status B:

1\_Du velger dokumentet som vedlegg:

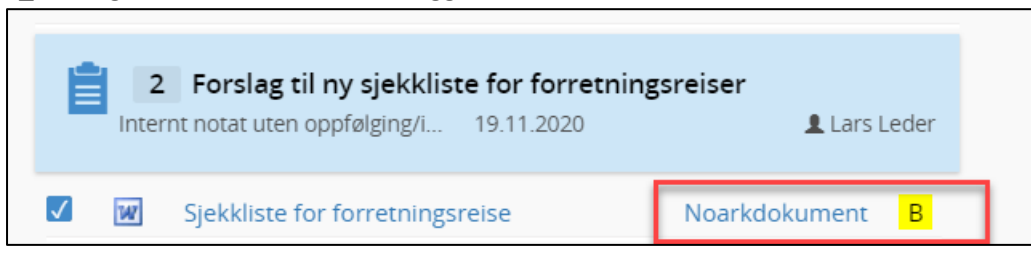

#### 2\_Trykk Sett inn nede til høyre i boksen.

3\_ Før du trykker Lagre må du endre dokumentdetaljene for vedlegget som hadde status B:

| ▲ Saksframlegg/Case draft  Publisert                                                          | ▲ Avbryt 🛃 Lagre 🚥                           |
|-----------------------------------------------------------------------------------------------|----------------------------------------------|
| Tittel*:<br>Ny rutine ved forretningsreiser                                                   |                                              |
| Behandlinger<br>Formannskapet (Politisk sak) ×                                                | ~                                            |
| H 🗷 Ny rutine ved forretningsreiser (20 KB) 🔗 👻 🧏 Nye anbefalinger om reisevirksomhet fra D 👻 | 👿 Sjekkliste for forretningsreise (49 KB) 🤜  |
|                                                                                               | Dokumentderalier<br>Endre dokumentrekketølge |

4\_Du får opp visning av dokumentdetaljer og kan endre Status fra **B-Under behandling** til **F-Ferdig.** 

| Sjekkliste for forretning       | sreise |                      |              |
|---------------------------------|--------|----------------------|--------------|
| Dokumenttittel                  |        | Status               |              |
| Sjekkliste for forretningsreise |        | B - Under behandling | × 🔺          |
| Kategori                        |        | B - Under behandling |              |
| ND - Noarkdokument              | × -    | F - Ferdig           | رhس          |
| Lovhjemmel                      | •      |                      |              |
| Opprettet av                    |        | Laget dato           |              |
| Lars Leder                      | -      | 19.11.2020           |              |
| Versjon                         |        |                      |              |
| 1                               | -      |                      |              |
| Dublican Arbit formet           |        |                      |              |
| U Publisert U Arkivtormat       |        |                      | Avbryt Lagre |

#### Lagreknappen blir da grønn og du trykker lagre:

| Publisert Arkivformat |  | Avbryt Lagre |
|-----------------------|--|--------------|
|-----------------------|--|--------------|

#### Dette er det som skjer hvis du ikke endre dokumentstatus fra B til F:

Hvis du velger å sette inn et dokument som har status B uten å endre status til F som beskrevet ovenfor vil du eller den som er saksbehandler for dokumentet få feilmelding når det

skal ferdigstilles: Endring av journalstatus er ikke tillatt fordi et dokument (vedlegg) også er tilknyttet journalpost med løpenummer 9587 i sak 2020/5295. Dokumentet (vedlegget) må ferdigstilles ved at dokumentstatus endres fra B til F. Deretter kan journalstatus endres.

Endring av journalstatus er ikke tillatt fordi et dokument (vedlegg) også er tilknyttet journalpost med løpenummer 9587 i sak 2020/5295. Dokumentet (vedlegget) må ferdigstilles ved at dokumentstatus endres fra B til F. Deretter

kan journalstatus endres.

Du må da gjøre prosessen med å endre status under dokumentdetaljer slik som beskrevet ovenfor. Da blir dokumentet ferdigstilt.

## 3.1.3.2 Tilknytt filvedlegg

Søk opp aktuell journalpost. Trykk **Rediger** i menylinjen for journalpost.

| <b>⊘</b> Publisert                 | 🔦 Angi som svar 📝 Rediger 🛃 🚥                 |
|------------------------------------|-----------------------------------------------|
| 🔀 5 Det er snart vår!              |                                               |
| Status<br>Reservert                | Saksbehandler<br><b>1</b> Linn Jonassen (ADM) |
| Til 🗕<br>Ola Nordmann Kari Karisen | Ψ                                             |
| Dokumenter (1) Merknader Lenker    |                                               |
| H wDet er snart vår! 👻             |                                               |
| Forhåndsvisning av dokument        | Dokumentlenker Versjoner (1) Detaljer         |

Velg **Tilknytt** for å legge til vedlegg til hoveddokumentet. Trykk **Filvedlegg** for å hente dokument fra filstruktur.

| →Utgående post/Outbound  Publisert                            | 🛯 Avbryt | 🛓 Lagre |  |
|---------------------------------------------------------------|----------|---------|--|
| Tittel*:<br>Det er snart vår!                                 |          |         |  |
| Til : 🔕 Ola Nordmann × 🕟 Kari Karisen ×                       |          |         |  |
| Kopi :                                                        |          |         |  |
| H 🔣 Det er snart vår! (36 KB) 🔗 👻 🖉 <u>🏹 Tilknytt</u> 🗸       |          |         |  |
| Dokumentmal<br>Eksisterende dokument<br>Filvedlegg<br>Melding |          |         |  |

Huk av Hoveddokument dersom du ønsker at vedlegget skal være hoveddokumentet. Skriv tittel under Dokumenttittel. Trykk Velge.

| Hoveddokument | Filnavn     | Størrelse | Kategori    |     | Dokumenttittel |
|---------------|-------------|-----------|-------------|-----|----------------|
|               | w test.docx | 0         | Beskrivelse | × Ŧ | test           |
|               |             |           |             |     | Avbryt Velge   |

Dersom du ønsker å gjøre vedlegget om til hoveddokument etter at du har trykket Velge, trykk på pilen ved siden av tittelen på vedlegget og trykk **Marker som hoveddokument**. Trykk **Lagre**.
| ➡Utgående post/Outbound       | 🖉 Publisert                                                                               | 🛯 Avbryt | 🛓 Lagre |  |
|-------------------------------|-------------------------------------------------------------------------------------------|----------|---------|--|
| Tittel*:<br>Det er snart vår! |                                                                                           |          |         |  |
| Til : 🕥 Ola Nordmann 🗴        | 🔥 Kari Karisen 🗴                                                                          |          |         |  |
| Kopi :                        |                                                                                           |          |         |  |
| H 👿 Det er snart vår! (36 Kl  | B) 🔗 👻 📄 Test test (12 KB) 🔽 🖉 Tilknytt 🗸                                                 |          |         |  |
|                               | Dokumentmal<br>Eksisterende dokument<br>Filvedlegg<br>Melding<br>Marker som boveddokument |          |         |  |
|                               | Endre dokumentrekkefølge<br>Slett                                                         |          |         |  |

Dersom du har knyttet flere vedlegg til hoveddokumentet og ønsker å endre rekkefølge på vedleggene, trykk **Endre dokumentrekkefølge**.

| →Utgående post/Outbound  Publisert                                                                                             | 🛯 Avbryt | 🛓 Lagre |  |
|----------------------------------------------------------------------------------------------------|----------|---------|--|
| Tittel*:<br>Det er snart vår!                                                                                                  |          |         |  |
| Til : 🔕 Ola Nordmann × 🔊 Kari Karisen ×                                                                                        |          |         |  |
| Kopi :                                                                                                    |          |         |  |
| H 👿 Det er snart vår! (36 KB) 🔗 👻 📄 Test test (12 KB) 👻 📄 Test test (12 KB) 🗸 🖉 Tilknytt 🗸                                     |          |         |  |
| Dokumentmal<br>Eksisterende dokument<br>Filvedlegg<br>Melding<br>Marker som hoveddokument<br>Endre dokumentrekkefølge<br>Slett |          |         |  |

Endre rekkefølge ved å dra/slipp ønsket dokumentene i ønsket rekkefølge. Trykk Lagre.

|     | Dokumenttittel    | Kategori      |              |
|-----|-------------------|---------------|--------------|
| ✓ W | Det er snart vår! | Noarkdokument |              |
|     | Test test         |               |              |
|     | Test test         |               |              |
|     |                   |               |              |
|     |                   |               | Avbryt Lagre |

### 3.1.3.3 Tilknytt melding

#### Må forklares

### 3.1.3.4 Justere rekkefølgen på vedlegg

For å justere rekkefølgen på dokumenter i journalpost etter at den er lagret.

- 1. Velg Rediger
- 2. Velg Endre dokumentrekkefølge
- 3. Klikk med muspeker på dokument som skal ha annen rekkefølge
- 4. Dra dokumentet til riktig rekkefølge slipp
- 5. Lagre

| Publisert                                                                                                    | 1 Rediger 🛃 🚥                              |
|----------------------------------------------------------------------------------------------------|--------------------------------------------|
| 🚔 🖪 Årsrapport 2019                                                                                                    |                                            |
| Status<br>Reservert                                                                                                    | Saksbehandler<br><b>Ludvik Leder (ADM)</b> |
| Dokumenter (4) Merknader Lenker Vedta                                                                                                    | k                                          |
| H WÅrsrapport 2019 	 WSjekkliste for forretr<br>WÅrsmelding 2019 ▼                                                                                                    | ningsreise ▼ MÅrsmelding 2018 ▼            |
| Saksframlegg/Case ☑ Publisert                                                                                                    | Avbryt<br>▲ Lagre<br>…                     |
| Arsrapport 2019<br>Behandlinger                                                                                                    | ~                                          |
| <ul> <li>Arsrapport 2019 (31 KB) S </li> <li>Rediger</li> <li>Dokumentdetaljer</li> <li>Nytt tekstdokument</li> <li>Åpne i Office Online</li> <li>Opprett ny versjon</li> <li>Elett metadata til dokument</li> </ul> | gsreise (35 KB) ▼<br>3) ▼                  |

|   |     | Dokumenttittel                  | Kategori      |              |
|---|-----|---------------------------------|---------------|--------------|
|   | ✓ W | Årsrapport 2019                 | Noarkdokument |              |
| 3 | W   | Sjekkliste for forretningsreise | Noarkdokument |              |
|   | W   | Årsmelding 2018                 | Noarkdokument |              |
|   | W   | Årsmelding 2019                 | Noarkdokument |              |
|   |     |                                 |               | Avbryt Lagre |

|   |     | Dokumenttittel                  | Kategori      |              |
|---|-----|---------------------------------|---------------|--------------|
|   | ✓ W | Årsrapport 2019                 | Noarkdokument |              |
|   | 147 | Årsmelding 2018                 | Noarkdokument |              |
|   | W   | Årsmelding 2019                 | Noarkdokument |              |
| 4 | W   | Sjekkliste for forretningsreise | Noarkdokument |              |
|   |     |                                 |               | Avbryt Lagre |

### 3.1.3.5 Slette vedlegg

Når man skal justere rekkefølgen på vedleggene kan man også slette vedlegg. Dette er spesielt praktisk ved bruk av Elements når zipfilen er pakket ut og ikke alle vedlegg skal arkivere.

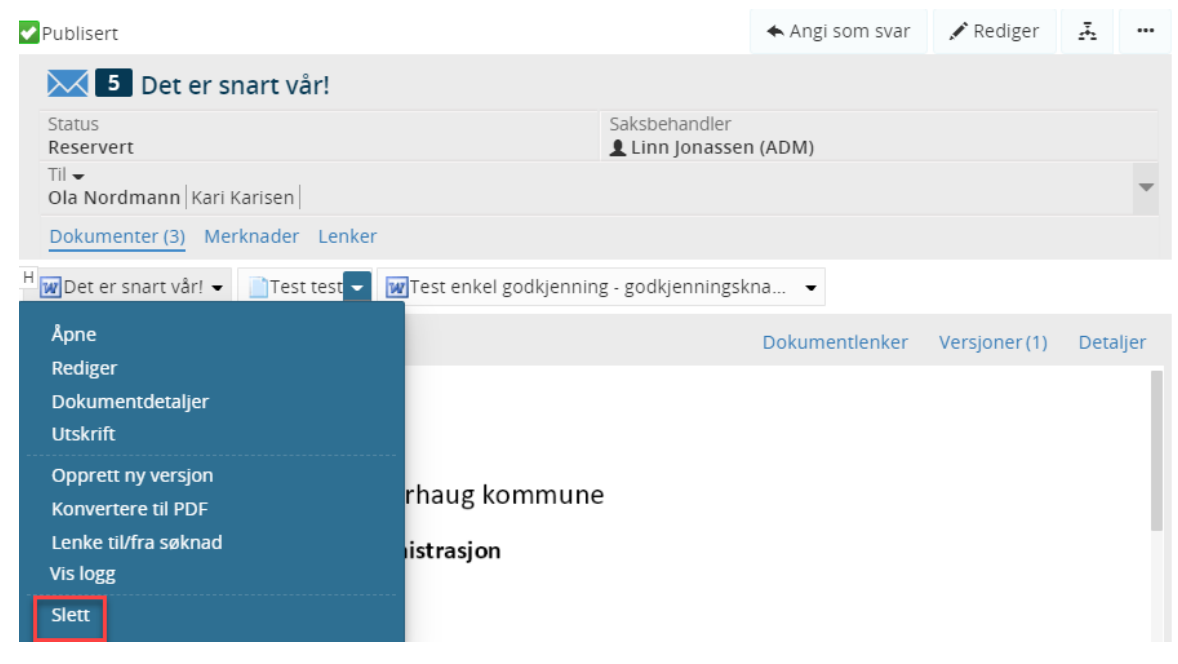

#### 3.1.4 Skrive brevet

Når Tittel, Mottaker, Mal og evt vedlegg er valgt er en klar til å skrive selve brevet.

| → Sgående brev V Publisert                  | C     | Avbryt | Lagre og rediger dokument |
|---------------------------------------------|-------|--------|---------------------------|
| Tittel*:<br>Dette er en beskrivende tittel  |       |        |                           |
| TII: 💿 922308055 - SIKRI AS 🗙               |       |        |                           |
| <u>Kopi</u> :                               |       |        |                           |
| H 👿 Dette er en beskrivende tittel 👻 🖉 Tilk | vtt 🗸 |        | ~                         |
|                                             |       |        |                           |

#### Velg å klikke på Lagre og rediger dokument.

| Vil du åpne ElementsDesktopClient?                                                         |                            |        |  |  |  |
|--------------------------------------------------------------------------------------------|----------------------------|--------|--|--|--|
| https://test01.elementscloud.no vil åpne der                                               | nne appen.                 |        |  |  |  |
| Tillat alltid test01.elementscloud.no å åpne linker av denne typen i den tilknyttede appen |                            |        |  |  |  |
|                                                                                            |                            |        |  |  |  |
|                                                                                            | Åpne ElementsDesktopClient | Avbryt |  |  |  |

Da kommer det opp et spørsmål om Åpne ElementsDesktopClient (EDC). Velg å klikke på dette alternativet.

Du kommer da inn i den dokumentmalen du har valgt.

Skriv ferdig brevet. Når du er ferdig krysser du ut X oppe i høyre hjørne for å lage og gå tilbake til Elements.

| en beskrivende          | e tittel - Lagret i denne PC                                                                | -en ▼ 👂                         | Søk                              |                       |                                | - Ing                            | hild Nygård    |                | 3 —              | o /×      |
|-------------------------|---------------------------------------------------------------------------------------------|---------------------------------|----------------------------------|-----------------------|--------------------------------|----------------------------------|----------------|----------------|------------------|-----------|
| Referanser              | Masseutsendelser                                                                            | Se gjennom                      | Visning                          | Hjelp                 | Tabellutforming                | Oppsett                          |                | ් ර            | Del 🖵 Ko         | mmentarer |
| Aa~ Ao<br>P~ <u>A</u> ~ | ≝ -                                                                                         | ≝ =   <b>≜</b> ↓   ¶<br>⊘ ~ ∰ ~ | AaBbCcDc<br>¶Normal              | AaBbC<br>Overskrift 1 | AaBbCcDc<br>Overskrift 2       | ♀ Søk ~<br>♀ Erstatt<br>♀ Velg ~ | Dikter         | Følsomhet<br>V | <b>R</b> edaktør |           |
| ۲ <u>م</u>              | Avsnitt                                                                                     | لکا<br>ا                        |                                  | Stiler                | ل <u>د</u> ا                   | Redigering                       | Stemme         | Følsomhet      | Redaktør         | ^         |
|                         | Sikri AS<br>post@sikri.no<br>Vollsveien 4, 136<br>SIKRI AS<br>Vollsveien 4A<br>1366 LYSAKER | 66 Lysaker                      |                                  |                       |                                |                                  |                | sik            |                  |           |
|                         | Deres ref<br>Dette er e                                                                     | vår<br>202<br>en beskriv        | ref<br>1/17-0<br><b>vende ti</b> | ttel                  | Saksbehandler<br>nghild Nygård | Da<br>08                         | to<br>.02.2021 |                |                  |           |
|                         |                                                                                             |                                 |                                  |                       |                                |                                  |                |                |                  | -         |

Du får så opp en dialogboks der du kan velge:

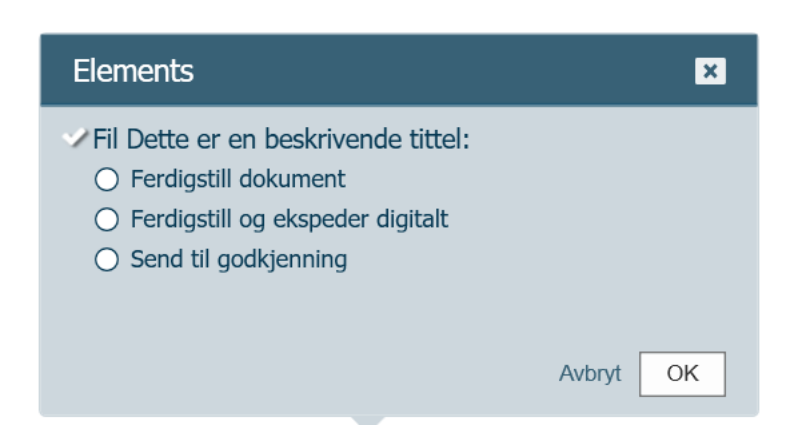

Ferdigstill dokument: dette velger du dersom brevet er ferdig, men du er ikke klar til å ekspedere nå.

Ferdigstill og ekspeder digitalt: velges derom du er klar til å sende nå

Send til godkjenning: velges dersom du skal sende på godkjenning til en eller flere ledere.

### 3.1.5 Ekspedere utgående

### 3.1.5.1 Ekspeder post digitalt direkte fra innsjekk av dokument fra Word

Huk av **Ferdigstill og Ekspeder digitalt** dersom du ønsker å ekspedere dokumentet direkte. Trykk **OK**.

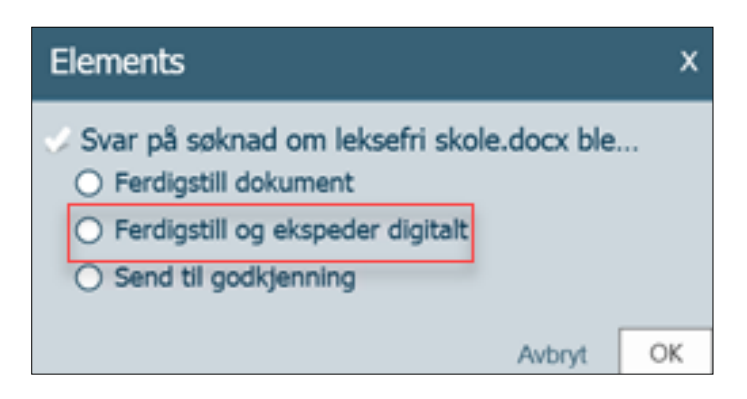

Kontroller informasjonen som kommer opp i ekspederingsbilde, og korriger dersom noe mangler/er feil. Trykk **Send**.

| Velg mottakere som skal ekspederes |        |              |          |                             |        |                         |  |
|------------------------------------|--------|--------------|----------|-----------------------------|--------|-------------------------|--|
|                                    | Person | Org.nr / Fnr | Navn     | Adresse                     | E-post | Forsendelsesmåte        |  |
|                                    |        | 922308055    | SIKRI AS | Vollsveien 4A, 1366 LYSAKER |        | Digitalt 🔻              |  |
|                                    |        |              |          |                             | Avbryt | Hent fødselsnummer Send |  |

#### *3.1.5.2 Ekspedere post digitalt med manuell endring av journalpoststatus*

Dersom journalposten har status Ferdig, trykk på **Ekspeder** i menypunktet.

| ✔ Publisert                     | Ekspeder                                      | Angi som svar | Rediger | £ <b>4</b> 3 | ••• |
|---------------------------------|-----------------------------------------------|---------------|---------|--------------|-----|
| 50 Ekspedere digitalt           |                                               |               |         |              |     |
| Status<br>Ferdig                | Saksbehandler<br><b>및 Linn Jonassen (NVA)</b> |               |         |              |     |
| Til ▼<br>SIKRI AS               |                                               |               |         |              |     |
| Dokumenter (1) Merknader Lenker |                                               |               |         |              |     |

Trykk **Rediger** på journalposten, deretter trykk dersom du ønsker å ekspedere digitalt fra status Reservert. Velg **Ekspeder digitalt**. Da vil journalposten endre status til **Ferdig** og ekspederingsbilde vil komme frem.

| → Utgående brev  Publisert     | Avbryt                                    | <b>⊥</b> Lagre | ••• |  |
|--------------------------------|-------------------------------------------|----------------|-----|--|
| Tittel*:<br>Ekspedere digitalt | Ferdigstill og lagre<br>Ekspeder digitalt |                |     |  |
| Корі:                          | Send til goo                              | dkjenning      |     |  |

## 3.1.5.3 Advarsler i ekspederingsvinduet

Dersom informasjon som er lagt inn er mangelfull eller feil, vil du få melding om det i ekspederingsvinduet. Send-knappen vil ikke være aktiv, før all informasjon er riktig utfylt.

Fødselsnummer, organisasjonsnummer og adresse er ikke et påkrevd felt. Postnummer og poststed er et påkrevd felt.

| Velg mottakere som skal ekspederes |        |                |                 |                                |        |                                |  |  |
|------------------------------------|--------|----------------|-----------------|--------------------------------|--------|--------------------------------|--|--|
|                                    | Person | Org.nr / Fnr   | Navn            | Adresse                        | E-post | Forsendelsesmåte               |  |  |
|                                    |        | 922308055      | SIKRI AS        | Vollsveien 4A, 1366<br>LYSAKER |        | Generell digital forsende 🔻    |  |  |
|                                    |        | 410457****     | Ola<br>Nordmann | Adressen,                      |        | ···· • •                       |  |  |
|                                    |        |                | Kari<br>Karisen |                                |        | E-post adressen er ugyldig. 💿  |  |  |
|                                    |        |                |                 |                                |        | Avbryt Hent fødselsnummer Send |  |  |
| Vel                                | g mott | akere som skal | ekspedere       | 25                             |        |                                |  |  |
|                                    | Person | Org.nr / Fnr   | Navn            | Adresse                        | E-post | Forsendelsesmåte               |  |  |
|                                    |        | 922308055      | SIKRI AS        | Vollsveien 4A, 1366<br>LYSAKER |        | Generell digital forsende 🔻    |  |  |
|                                    |        |                |                 |                                |        |                                |  |  |

# 3.1.5.4 Ekspeder post med eSignering

Ola

Nordmann

Adressen

eSigneringsmodulen krever egen lisens.

#### Fremgangsmåte for eSignering:

410457\*\*\*\*

Opprett **ny utgående journalpost**, se kapittel 10. Sikre at journalpoststatus er **Ferdig**. Trykk på 🛄 og **Send** til signering.

Forsendelsesmåte er påkrevd

| ✓ Publisert                                                                                                    | 🔀 Ekspeder                     | 🛧 An   | gi som svar                                                    | 🖍 Rediger                                                     | ¥     |     |
|----------------------------------------------------------------------------------------------------|--------------------------------|--------|----------------------------------------------------------------|---------------------------------------------------------------|-------|-----|
| Status<br>Ferdig/Done                                                                                                    | Saksbehandler<br>Linn Jonasser | n (ADM | Send til sig<br>Marker so<br>Kopier jou<br>Flytt til en        | gnering<br>m ulest<br>rnalpost<br>annen sak                   |       |     |
| Dokumenter (1)       Merknader       Lenker         H       ₩       Det er snart vår! ▼         Forhåndsvisning av dokument |                                | Doku   | Vis samme<br>Send lenke<br>Send kopi<br>A Varsel p<br>Vis logg | enstilling av do<br>e på epost<br>med epost<br>på journalpost | kumen | ter |

Kontroller informasjonen i signeringsbilde. Trykk på Send til signering og Lukk.

| Signering - v | elg mottaker | е            |                       |                    |                    |
|---------------|--------------|--------------|-----------------------|--------------------|--------------------|
| Org.nr / Fnr  |              | Navn         | Adresse               | E-post             |                    |
| ✓ 410457**    | ***          | Ola Nordmann | Adressen 5, 0603 OSLO |                    |                    |
|               |              |              |                       |                    |                    |
|               |              |              | Avbryt                | Hent fødselsnummer | Send til signering |

Forsendelsen går til signeringsportalen til Posten, og e-post er ikke påkrevd.

Mottaker mottar e-postvarsling fra Posten, logger seg på med ID-porten (sikkerhetsnivå 4) og utfører signering. Mottaker kan sende kopi av avtalen til sin digitale postkasse.

Virksomheten får en inngående journalpost på saken per mottaker som skal signere. Disse journalpostene får forstendelsesstatusen SI.

### 3.1.6 Forsendelsesmåter med digital forsendelse

Forsendelsesmåtene i Elements styres av configsettinger og det er default (forhåndsbestemt) forsendelsesmåte som fremkommer i ekspederingsbilde.

**Generell digital forsendelse**: Forsendelsesmåten benyttes til innbyggerpost og virksomhetspost for kommuner og fylkeskommuner som bruker KS SvarUt. Når posten er ekspedert vil mottaker automatisk få endret forsendelsesmåte til SvarUt (mottaker mottok posten digitalt) eller SvarUt-sendt til utskrift (posten ble sendt til print hos Grafisk digital), avhengig av forsendelsesmetoden.

Forsendelsesmåten benyttes av statlige etater som sender digital post til innbygger hos Difi direkte. Når posten er ekspedert vil mottaker automatisk få endret forsendelsesmåte til Sikker digital post (mottaker mottok posten digitalt) eller Sikker digital post-sendt til utskrift (posten ble sendt til print via print-tjenesten til Difi, Posten).

**Digitalt**: Forsendelsesmåten benyttes av statlige etater som skal sende post til virksomheter. Følgende forutsetninger må være på plass: Virksomheten må være koblet til integrasjonspunktet til Difi, inngå nødvendige avtaler med Difi, KS og Brønnøysundregistrene.

**SvarUt**: Forsendelsesmetoden kan benyttes istedenfor Generell digital forsendelse for kommuner og fylkeskommuner som brukes KS SvarUt. Resultatet vil være helt likt som beskrevet under generell digital forsendelse. Årsaken til at vi anbefaler generell digital forsendelse er at man da enkelt kan bytte ut transportkanal dersom det skulle bli aktuelt uten å endre rutinen til saksbehandler.

**Sikker digital post**: Forsendelsesmåten benyttes for post til innbygger, når virksomheten ikke bruker KS SvarUt. Det er ikke mulig å sende post til sentral printtjeneste hos Difi. Sikri anbefaler at virksomheten benytter metoden som er beskrevet under Generell digital forsendelse.

**Epost**: E-post til eksterne mottakere sendes via Elements Digital Forsendelse. Forsendelsesmåten er ikke like sikker som de øvrige transportkanalene og e-posten er ukryptert. Bruker velger e-post som forsendelsesmåte i nedtrekksmenyen i ekspederingsvinduet, med mindre virksomheten utelukkende benytter epost og ikke har anskaffet Elements Digital Forsendelse til sikker digital post.

Forsendelsene vil feile dersom e-postadresse mangler på mottaker eller om man ekspederer journalpost som er tilgangsbeskyttet og virksomheten har lagt inn i config at det ikke er tillatt. Det vil bli utviklet støtte for å kunne forhindre at saksbehandler ekspederer epost ut eksternt med bruk av EDF. I dag sikres dette ved å ha gode rutiner i virksomheten.

### 3.1.7 Påføre tilgangskode på journalpost

Når tilgangskoden er påført journalposten, blir det elektroniske dokumentet automatisk skjermet.

| ▲Inngående/Incoming                               | ublisert            |      |                                              | × Av | bryt     | 土 Lagre | ••• |  |  |  |
|---------------------------------------------------|---------------------|------|----------------------------------------------|------|----------|---------|-----|--|--|--|
| Tittel*:<br>Tilsyn på byggetomt p                 |                     |      |                                              |      |          |         |     |  |  |  |
| Fra: 🕥 Ola Normann ×                              |                     |      |                                              |      |          |         |     |  |  |  |
| Корі:                                             | Корі:               |      |                                              |      |          |         |     |  |  |  |
| Status*<br>Oppdatert av saksbehandler/Temp reg 🔹  |                     |      | Saksbehandler<br><b>Ludvik Leder (ADM)</b>   |      |          |         | •   |  |  |  |
| Dokumentdato  04.05.2020                          | Journaldato*        |      | Mottatt dato                                 | l    | Forfalls | sdato   |     |  |  |  |
| Kategori                                          |                     | •    | Tilgangsgruppe                               |      |          |         |     |  |  |  |
| Tilgangskode<br>UO - Unntatt fra offentlighet 🔹 🔻 |                     |      | Lovhjemmel<br>Uoffl §13 jfr. Fvl § 13 1.ledd |      |          | •       |     |  |  |  |
| Behandlinger                                      |                     |      |                                              |      |          |         |     |  |  |  |
| 비 📄 Tilsyn på byggetomt                           | på byggtomt for Byg | gg 🔇 | 🖇 👻 🖉 Tilknytt 🕶                             |      |          |         |     |  |  |  |

Slik ser du at dokumentet er skjermet – navnet på dokumentet har fått rød tekst:

| ~                               | Publisert                                                                      |                      |                           | 🖍 Rediger | <u>.</u> | ••• |  |
|---------------------------------|--------------------------------------------------------------------------------|----------------------|---------------------------|-----------|----------|-----|--|
|                                 | Besvart av 🗸                                                                   |                      |                           |           |          |     |  |
|                                 | 🔀 🔟 Tilsyn på byggetomt <mark>på by</mark> g                                   | ggtomt for Byg       | gfix AS                   |           |          |     |  |
|                                 | Status Saksbehandler<br>Oppdatert av saksbehandler/Temp reg Ludvik Leder (ADM) |                      |                           |           |          |     |  |
|                                 | Fra<br><b>Ola Normann</b>                                                      | Til<br>Tinderhaug ko | Til<br>Tinderhaug kommune |           |          |     |  |
| Dokumenter (1) Merknader Lenker |                                                                                |                      |                           |           |          |     |  |
| Н                               | 💾 💽 Tilsyn på byggetomt på byggtomt for Bygg 👻                                 |                      |                           |           |          |     |  |
| Du l                            | kan kontrollere dokumentet ved å velge Dokume                                  | ntdetaljer:          |                           |           |          |     |  |
|                                 | Dokumenter (1) Merknader Lenker                                                |                      |                           |           |          |     |  |
| Н                               | Tilsyn på byggetomt på byggtomt for Bygg 🔽                                     |                      |                           |           |          |     |  |
| F                               | orhånds <u>Dokumentdetaljer</u>                                                | Dokumentlenker       | Versjoner                 | Detaljer  |          |     |  |
|                                 | Vislogg                                                                        |                      |                           |           |          |     |  |

Informasjon i dette dokumentet inkludert URLer og andre henvisninger til Internett web sider kan endres uten varsel. Informasjon i dette dokumentet kan ikke kopieres eller distribueres uten at det er inngått en eksplisitt avtale med Sikri om dette. © 2020 Sikri. Alle rettigheter reservert

Oversjon

Slik vises dokumentdetaljer på et dokument i en journalpost:

| Dokumenttittel                                 |          |
|------------------------------------------------|----------|
| Tilsyn på byggetomt på byggtomt for Byggfix AS |          |
| Status*                                        |          |
| B - Under behandling                           | ×   ~    |
| Kategori*                                      |          |
| ND - Noarkdokument                             | ×   ~    |
| Tilgangskode                                   | <b>_</b> |
| UO - Unntatt fra offentlighet                  | ₽ ~      |
| Lovhjemmel                                     | <b>_</b> |
| Uoffl §13 Jfr. Fvl § 13 1.ledd                 | ₽ ~      |
| Opprettet av                                   |          |
| Ludvik Leder                                   |          |
| Laget dato Versjon                             |          |
| 04.05.2020                                     |          |
| Publisert Arkivformat                          |          |

### 3.1.7.1 Skjerme felt på avsender/mottaker og/eller ordningsverdi

For å **skjerme avsender/mottaker** på en journalpost, må du åpne **Mottakerkortet** for avsender/mottaker åpnes og huke av i feltet **Skjermet**.

| Ola Normann Adresse Olaveien 1 Postnummer Poststed 0220 Land Norway      | Ola Normann       dresse       Olaveien 1       ostnummer     Poststed       0220       and       Norway     × v | Org.nr / Fnr | Navn                         |
|--------------------------------------------------------------------------|----------------------------------------------------------------------------------------------------|--------------|------------------------------|
| Adresse<br>Olaveien 1<br>Postnummer Poststed<br>0220<br>Land<br>Norway × | dresse Olaveien 1 Oststed O220 and Norway                                                                        |              | Ola Normann                  |
| Olavelen 1 Postnummer Poststed 0220 Land Norway ×                        | Olaveien 1 Ostrummer Poststed O220 and Norway x x                                                                | Adresse      |                              |
| Postnummer Poststed 0220 Land Norway ×                                   | postnummer Poststed 0220 and Norway × v                                                                          | Olaveien 1   |                              |
| 0220<br>Land<br>Norway ×                                                 | 0220 and                                                                                                    | Postnummer   | Poststed                     |
| Land<br>Norway ×                                                         | and<br>Norway × v<br>post                                                                                        | 0220         |                              |
| Norway ×                                                                 | Norway × v                                                                                                    | Land         |                              |
|                                                                          | post                                                                                                    | Norway       | × 🔻                          |
| E-post                                                                   |                                                                                                    | E-post       |                              |
|                                                                          |                                                                                                    |              |                              |
| ⊴ Skjermet I Person                                                      |                                                                                                    | Flere felt   | Avbryt Hent fødselsnummer OK |

Navnet til avsender/mottaker vil da få rød tekst:

| Fra         | Til                |
|-------------|--------------------|
| Ola Normann | Tinderhaug kommune |

For å skjerme et Ordningsprinsipp på saksmappe, må du åpne saken og huke av i feltet U.off.

| Sort | U.off. | Ordningsprinsipp                 | Verdi           | Beskrivelse   |
|------|--------|----------------------------------|-----------------|---------------|
|      |        | FNR - Fødselsnummer - personl× 🔻 | 11111111111 × • | Test Testesen |

De som er autorisert for tilgangskoden vil se toppen av saksmappen slik:

| 2020/427 : Pers | sonalmappe - T    | est Tes | stesen    |                 |                             |  |
|-----------------|-------------------|---------|-----------|-----------------|-----------------------------|--|
| 🖍 Sak 🚥 💷 L     | udvik Leder (ADM) | 🖿 Sak   | Reservert | 0 Personalsaker | 11111111111 - Test Testesen |  |

Saksbehandlere som ikke er autorisert for tilgangskoden vil se tilgangskoden slik:

| 2020/427 Personalmappe **     | *** ** | *** ***** |               |               |
|-------------------------------|--------|-----------|---------------|---------------|
| Sak ••• LL Ludvik Leder (ADM) | 🚞 Sak  | Reservert | Personalsaker | ***** _ ***** |

#### 3.1.8 Brev til flere mottakere

**Dersom du har flere enn 1 mottaker** vil denne meldingen komme, før du blir henvist til Word. Meldingen sier at du har flere mottakere enn 1, **du må alltid trykke Ja,** for å sikre riktig fletting av mottakere ved forsending.

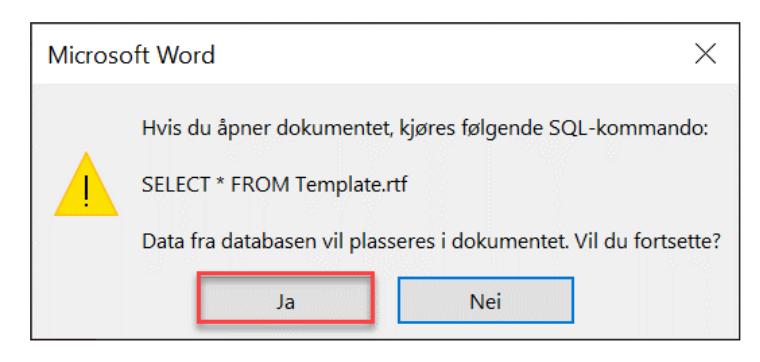

Word åpnes, og du kan bruke vanlig Word funksjonalitet når du utarbeider dokumentet.

| Lagre automatisk 💽 🖪 🥬 र 📜 🗢 Det er sn | art vår! - Lagret i denne PC-en 🛛 🔎 Søk                        |                                              | Linn Jonassen 😡 🖪                     | - <u>a /x</u> / |
|----------------------------------------|----------------------------------------------------------------|----------------------------------------------|---------------------------------------|-----------------|
| Fil Hjem Sett inn Utforming Oppsett    | Referanser Masseutsendelser Se gjennom V                       | ʻisning Hjelp                                | යි Del                                | 🖓 Kommentarer   |
| Konvolutter Etiketter                  | Uthev Adresseområde Hilsen Sett inn<br>flettfelt               | felt<br>Forhåndsvis<br>re etiketter          | Fullfør og slå<br>sammen <del>v</del> |                 |
| Opprett Start utskriftsfletting        | Skriv og sett inn felt                                         | Forhåndsvis resultater                       | Fullfør                               | ^               |
| L<br>N<br>                             | (2 1 - 1)<br>Elements [Tinderhaug kommund]<br>[Administrasjor] | 9 - 12 12 13 14 15 <sub>2</sub> 17 18 -<br>I |                                       | 4               |
| . N<br>                                | eAdressed<br>ePostsra]<br>eLANDSHORTCODE                       |                                              |                                       |                 |

Dersom du har flere mottakere enn 1, fletter ikke dokumentet før journalposten blir ekspedert.

For å se mottakerne, trykk **Masseutsendelser** for å **forhåndsvise resultater**.

NB! Når du er ferdig trykk «Forhåndsvis resultater» igjen, slik flettefeltene blir synlige, slik som på bildet.

Når du er ferdig i Word, trykk på X øverst til høyre. Du får spørsmål om du vil lagre.

| Lagre automatisk 💽 🔚 🏷 - 💍 🗢 🛛 🛛                                        | et er snart vår! - Lagret i denne PC-en 🛛 🔎 Søk                |                                       | Linn Jonassen 🌒 🖬          | - 0 (x/       |
|-------------------------------------------------------------------------|----------------------------------------------------------------|---------------------------------------|----------------------------|---------------|
| Fil Hjem Sett inn Utforming Opps                                        | ett Referanser Masseutsendelser Se gjennom Visning             | Hjelp                                 | ピ Del                      | 🖵 Kommentarer |
| Konvolutter Etiketter Start Velg<br>utskriftsfletting ~ mottakere ~ mot | Rediger<br>IUthev Adresseområde Hilsen Sett inn<br>flettefelt  | ABC<br>Forhåndsvis<br>resultater      | Fullfør og slå<br>sammen ~ |               |
| Opprett Start utskriftsfletting                                         | Skriv og sett inn felt                                         | Forhåndsvis resultater                | Fullfør                    | ^             |
|                                                                         | (-2-+-1++)<br>Eements [Tinderhaug kommune]<br>[Administrasjor] | 1 - 12 - 13 - 14 - 15 - 5 - 17 - 18 - |                            |               |
|                                                                         | kMottakerNavni [«Kontakti]<br>[«Adresses]                      |                                       |                            |               |
| 2<br>                                                                   | ePostnrijePoststed<br>eLANDSHORTCODE                           |                                       |                            |               |

| Micros   | oft Word         |                     |             | × |
|----------|------------------|---------------------|-------------|---|
| $\wedge$ | Vil du lagre end | ringene i "Det er s | nart vår!"? |   |
|          | Lagre            | <u>i</u> kke lagre  | Avbryt      |   |

Velg Lagre dersom du ønsker å lagre arbeidet ditt.

Tilbake i Elements vil denne boksen komme opp nede til høyre. Boksen forsvinner etter kort tid og du må trykke på den for at den ikke skal forsvinne.

| ✓ Publisert                            |                                                                                               | 🛧 Angi som svar                 | 🖍 Rediger     | ÷     |
|----------------------------------------|-----------------------------------------------------------------------------------------------|---------------------------------|---------------|-------|
| 🔀 5 Det er snart vår!                  |                                                                                               |                                 |               |       |
| Status<br>Reservert<br>Til →           | Saksbehandler<br><b>1</b> Linn Jonasse                                                        | en (ADM)                        |               |       |
| Dokumenter (1) Merknader Lenker        |                                                                                               |                                 |               |       |
| H 👿 Det er snart vår! 👻                |                                                                                               |                                 |               |       |
| Forhåndsvisning av dokument            |                                                                                               | Dokumentlenker                  | Versjoner (1) | Detal |
| Elements Tinderhaug                    | kommune                                                                                       |                                 |               |       |
| Administrasjo                          | Elements                                                                                      |                                 |               | x     |
| «MottakerNavn» «Kontakt»<br>«Adresse»  | <ul> <li>Fil Det er snart vå</li> <li>Ferdigstill dokur</li> <li>Ferdigstill og ek</li> </ul> | år!:<br>nent<br>speder digitalt |               |       |
| «Postnr» «Poststed»<br>«LANDSHORTCODE» | <ul> <li>Send til godkjen</li> </ul>                                                          | ning                            |               |       |

Journalposten beholder status **Reservert** dersom du trykker **OK**, eller boksen forsvinner av seg selv. Velg dette dersom du ikke er ferdig med dokumentet, eller skal legge til vedlegg.

Ferdigstill dokument betyr at journalposten endrer status til Ferdig.

**Ferdigstill dokument og ekspeder digitalt** betyr at journalposten endrer status til Ferdig, og ekspederingsvinduet kommer opp.

Send til godkjenning brukes når dokumentet skal godkjennes. Status på journalpost endres til G.

### 3.1.9 Redigere journalpost

For å endre status på en journalpost søk frem ønsket journalpost. Velg **Rediger** i menylinjen til journalpost.

| ✓Publisert                      | 🔦 Angi som svar 📝 Rediger 🚠 🚥        |
|---------------------------------|--------------------------------------|
| 🔀 1 Endre status på journalpost |                                      |
| Status<br>Reservert             | Saksbehandler<br>Linn Jonassen (ADM) |
| Til 🗸<br>Mottaker               |                                      |
| Dokumenter (1) Merknader Lenker |                                      |

#### Trykk på **nedtrekkspilen** til høyre for å utvide redigeringsbilde.

| →Utgående post/Outbound  Publisert               | 🛯 Avbryt | 🛓 Lagre |   |
|--------------------------------------------------|----------|---------|---|
| >Tittel*:<br>Endre status på journalpost         |          |         |   |
| Til : 🔿 Mottaker ×                               |          |         |   |
| Kopi :                                           |          |         |   |
| 🗏 📄 Endre status på journalpost 🔗 👻 🖉 Tilknytt 👻 |          |         | ~ |

#### Endre journalpoststatus til ønsket status. Trykk Lagre.

| ➡Utgående post/Outbound 🗹 Publisert     |                       | 🛯 Avbryt | 🛓 Lagre |         |
|-----------------------------------------|-----------------------|----------|---------|---------|
| Tittel*:<br>Endre status på journalpost |                       |          |         |         |
| <u>Til</u> : Mottaker ×                 |                       |          |         |         |
| Kopi:                                   |                       |          |         |         |
| Status*                                 | Saksbehandler         |          |         | -       |
| Reservert                               | Linn Jonassen (ADIVI) |          |         |         |
| Ekspedert/Sent                          | Forfallsdato          |          |         |         |
| Ferdig/Done                             |                       |          |         |         |
| Til godkjenning/For approval            | Tilgangsgruppe        |          |         |         |
| Reservert                               |                       |          |         |         |
| Utgått/Deleted                          | Lovhjemmel            |          |         | <b></b> |

# 3.2 Opprette inngående journalpost

Saksbehandler og leder vil i hovedsak motta inngående dokumenter i Elements, som restanser, da arkivet vil registrere innkommet post til virksomheten. Hvis du som saksbehandler eller leder må opprette inngående journalpost gjøres det slik.

Stå i aktuell sak. Velg Inngående under +Journalpost.

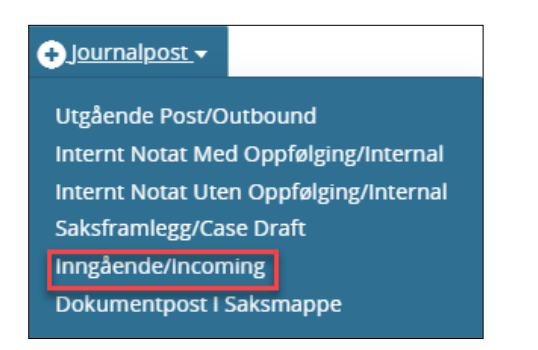

🖉 Tilknytt 🗸

Påfør Tittel, avsender ved å trykke på Fra og Dokumentdato. Journalposten får status Oppdatert av saksbehandler.

| ➡ Inngående/Incoming 🗹          | Publisert                    |                              | 🕢 Avbryt     | 🛓 Lagre |  |
|---------------------------------|------------------------------|------------------------------|--------------|---------|--|
| >Tittel*:                       |                              |                              |              |         |  |
| <u>Fra</u> :                    |                              |                              |              |         |  |
| Kopi:                           |                              |                              |              |         |  |
| Status*<br>Oppdatert av saksber | nandler/Temp reg             | Saksbehandler  Linn Jonasser | n (ADM)      |         |  |
| Dokumentdato                    | Journaldato*<br>🛗 16.04.2020 | Mottatt dato                 | Forfallsdato |         |  |
| Kategori                        |                              | Tilgangsgruppe<br>▼ ▲        |              |         |  |
| Tilgangskode                    |                              | Lovhjemmel                   |              |         |  |
| Behandlinger                    |                              |                              |              |         |  |

Du vil se at status på journalposten vil være Oppdatert av saksbehandler.

Velg Tilknytt og Filvedlegg, se veiledning under «Tilknytte vedlegg » hvordan dette skal gjøres.

Dokumentet (nivået under journalpost) vil ha status **Under behandling** så lenge journalpoststatus er **Registrert/oppdatert av saksbehandler**. Dersom dokumentet skal knyttes til en annen journalpost, må dokumentstatus endres til **Ferdig** under Status først.

Informasjon i dette dokumentet inkludert URLer og andre henvisninger til Internett web sider kan endres uten varsel. Informasjon i dette dokumentet kan ikke kopieres eller distribueres uten at det er inngått en eksplisitt avtale med Sikri om dette. © 2020 Sikri. Alle rettigheter reservert

| Foreløpig svar til Tind          | lerhaug ung | domsskole            |        |       |
|----------------------------------|-------------|----------------------|--------|-------|
| Dokumenttittel                   |             | Status               |        |       |
| Foreløpig svar til Tinderhaug ur | ngdomssko   | B - Under behandling |        | × 🔺   |
| Kategori                         |             | B - Under behandling |        |       |
| ND - Noarkdokument               | X 🔻         | F - Ferdig           |        |       |
| Lovhjemmel                       | <b>a</b>    |                      |        |       |
| Opprettet av                     | 0           | Laget dato           |        | 0     |
| Morten Lund                      |             | 12.04.2019           |        |       |
| Versjon                          | 0           |                      |        |       |
| 1                                | -           |                      |        |       |
| 🗌 Publisert 🗌 Arkivformat        |             |                      |        |       |
|                                  |             |                      | Avbryt | Lagre |

### 3.2.1 Forfall

Ved å ta i bruk forfallsdato på journalpost vil du få en god oversikt over restanser med forfallsdato slik at disse oppgavene kan prioriteres.

Det er satt opp et predefinert søk som fanger opp forfall som nærmer seg. Det er opp til hver virksomhet hvor mye som skal dukke opp i dette søket. Standard oppsett for dette søket er: forfall som er 7 dager eller nærmere fram i tid og forfall som er forbigått. Dette kan hver enkelt virksomhet endre til å vise alle restanser med forfallsdato.

Når forfallsdato er 7 dager eller nærmere, eller er forbigått, vil disse restansene være synlig i søket Forfallsliste.

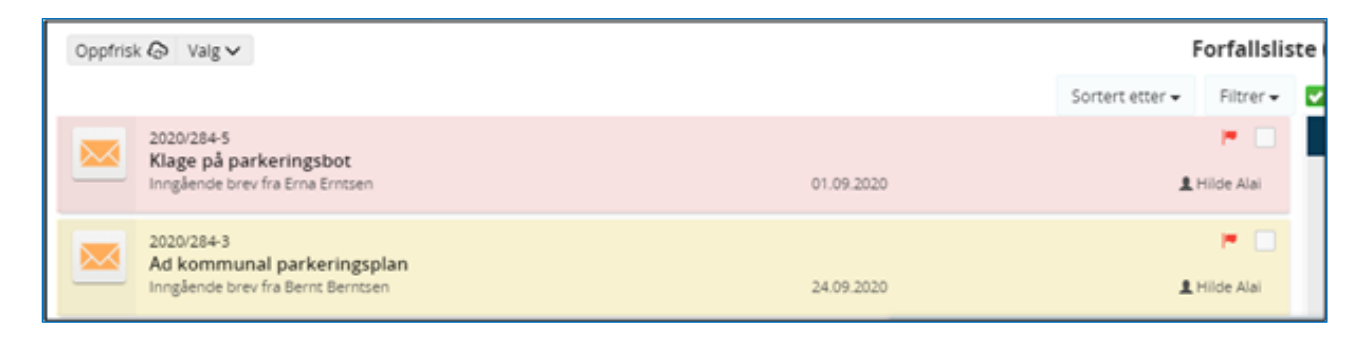

# 3.2.1.1 Forfallsdato er 7 dager eller nærmere

Forfallsdato som er 7 dager eller nærmere vises med gul bakgrunnsfarge på journalposten i listevisning. I detaljbildet vil forfallsdato være uthevet med en sterkere farge.

| Oppfri | sk 🐼 Valg 🗸                                                       |            | Forfallsliste (2 poster) |            |                                                |                                                 | Skjul det | aljer ≡                    | m         |   |  |
|--------|-------------------------------------------------------------------|------------|--------------------------|------------|------------------------------------------------|-------------------------------------------------|-----------|----------------------------|-----------|---|--|
|        |                                                                   |            | Sortert etter 🗸          | Filtrer 🕶  | ✓Publisert                                     |                                                 | + Svar    | 🖌 Avskriv                  | 🖍 Rediger | A |  |
|        | 2020/284-3                                                        |            |                          |            | Sak: 2020/284 - Test - Hilde   Ans: 👤 Hilde Al | ai                                              |           |                            |           |   |  |
|        | Ad Kommunal parkeringsplan<br>Inngående brev fra Bernt Berntsen   | 24.09.2020 | <b>.</b> .               | Hilde Alai | 🔀 3 Ad kommunal parkering                      | splan                                           |           |                            |           |   |  |
|        | 2020/284-1                                                        |            |                          |            | Saksbehandler<br>L Hilde Alai (SIKRI)          | Status<br>Registrert/oppdatert av saksbehandler |           | Forfallsdato<br>07.10.2020 |           |   |  |
|        | Søkhad om parkeringstillatelse<br>Inngående brev fra Doug Douglas | 22.09.2020 | 1                        | Hilde Alai | Bernt Berntsen                                 | SIKRI Test                                      |           |                            |           |   |  |

Er det mer enn 7 dager til forfallsdato vil journalposten vises med svak grønn bakgrunnsfarge.

# 3.2.1.2 Forfallsdato er forbigått

Forfallsdato som er forbigått vil vises med rød bakgrunnsfarge på journalposten i listevisning. I detaljbildet vil forfallsdato være uthevet med en sterkere farge.

| Oppf | isk @ Valg ~                                                                    |            | Forfallsli                | ste (2 poster)                                             |                                                        |                            | Skjul detal | ijer 🗏 🔳 |
|------|---------------------------------------------------------------------------------|------------|---------------------------|------------------------------------------------------------|--------------------------------------------------------|----------------------------|-------------|----------|
|      |                                                                                 |            | Sortert etter • Filtrer • | ✓Publisert                                                 |                                                        | ← Svar ✔ Avskriv           | ✓ Rediger   | ė        |
|      | 2020/284-5                                                                      |            |                           | Sak: 2020/284 - Test - Hilde   Ans: 👤 Hilde Alai           |                                                        |                            |             |          |
|      | Klage på parkeringsbot<br>Inngående brev fra Erna Ernisen                       | 01.09.2020 | 1 Hilde Alai              | 🔀 5 Klage på parkeringsbot                                 |                                                        |                            |             |          |
|      | 2020/284-1<br>Seknad om parkeringstillatelse<br>Innglende brev fra Doug Douglas | 22.09.2020 | F                         | Saksbehandler<br>Hilde Alai (SIKRI)<br>Fra<br>Erna Erntsen | Status<br>Midlertidig registrert<br>Til<br>SikkRi Test | Forfallsdato<br>14.09.2020 |             |          |

# 3.3 Opprette internt notat

Elements er satt opp med to typer interne notater:

| + Journalpost -   |                                        |  |  |  |  |
|-------------------|----------------------------------------|--|--|--|--|
| Utgående Post/O   | utbound                                |  |  |  |  |
| Internt Notat Me  | d Oppfølging/Internal                  |  |  |  |  |
| Internt Notat Ute | Internt Notat Uten Oppfølging/Internal |  |  |  |  |
| Saksframlegg/Ca   | Saksframlegg/Case Draft                |  |  |  |  |
| Inngående/Incon   | ning                                   |  |  |  |  |
| Dokumentpost I    | Saksmappe                              |  |  |  |  |

**Internt notat med oppfølging** (n-notat): notatet må påføres en mottaker og mottakeren vil få restanse. **Internt notat uten oppfølging** (x-notat): krever ikke mottaker men kan ha mottaker. Eventuell mottaker får ikke restanse.

En leder kan oppdatere mottakere av interne notater når notatet kommer fra en annen adm.enhet ved å klikke Oppdater interne mottakere øverst til høyre i detaljvisning.

Interne notater opprettes ellers på samme måte som utgående journalpost.

# 4 Elektronisk godkjenning

Virksomheten må ha rutiner som beskriver i hvilke tilfeller saksbehandler må sende dokument til godkjenning før det blir ekspedert. Når et dokument er godkjent elektronisk, vil du i arbeidsflyten se hvem som har godkjent dokumentet. Det kan også bli flettet inn i selve dokumentmalen godkjenners navn (evt flere godkjennere) og en påskrift som sier at dokumentet er elektronisk godkjent og derfor ikke signert med penn, forutsatt at dette er lagt inn i malene.

Det er nå gjort en endring slik at enkel godkjenning og godkjenningsrunde er slått sammen. Det betyr at funksjonalitet som før kun var knyttet til enkel godkjenning nå er fjernet, og det blir opprettet en godkjenningsrunde både når dokumentet sendes til en eller flere godkjennere. Denne endringen er innført fra og med Elements 2020.2

### Metoder for å godkjenne dokument:

**Godkjenningsrunde** brukes når det er en eller flere ledere som skal godkjenne dokumentet før det blir ekspedert til mottaker. **Parallell godkjenning** kan benyttes for eksempel til ledere på samme nivå og **Sekvensiell godkjenning** brukes når godkjenningen skal følge hierarkiet i virksomheten.

Til godkjenningsrunde brukes **dokumentflyt** som følger med som standard i Elements.

Det var i utgangspunktet to forskjellige metoder for å sende dokumenter til godkjenning "Enkel godkjenning" og "Send på godkjenningsrunde". Disse to metodene er nå smeltet sammen i Elements. I en overgangsperiode må en godkjenne dokumenter som allerede er sendt til enkel godkjenning ved å benytte den "gamle" metoden.

De søkene dere har hatt for å fange opp enkel godkjenning kan fjernes.

# 4.1 Sende på godkjenning til en eller flere - Saksbehandler

Med godkjenningsfunksjonaliteten kan en sende saksdokument til en eller flere personer (i gitt rekkefølge) ved å bruke en saksflyt.

Det er to fremgangsmåter for å sende et dokument på en godkjenning/godkjenningsrunde.

### 4.1.1 Benytte innsjekkingsboksen

Når du lukker et dokument i Word, vil det vises en dialogboks hvor en kan registrere en eller flere ledere som skal godkjenne saksdokumentet. Fyll inn leders navn og trykk på OK.

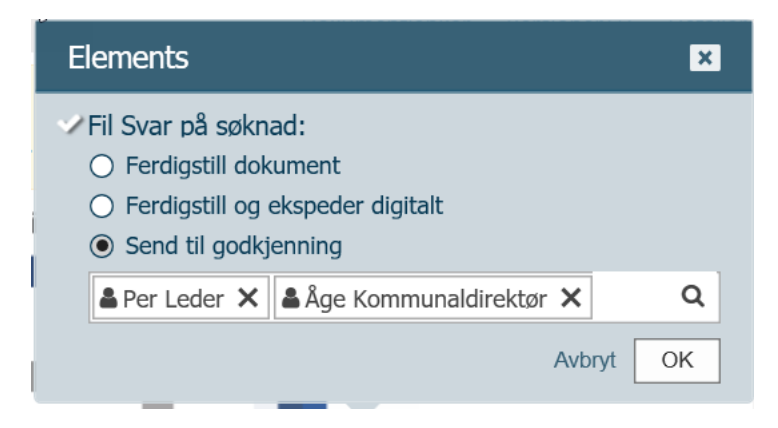

Det vil da opprettes en godkjenningsflyt på journalposten.

| 2 Svar på søknad             |            | Ā                 |
|------------------------------|------------|-------------------|
| 🛨 Utgående brev til SIKRI AS | 27.01.2021 | 👤 Inghild Nygaard |

Arbeidsflyten indikerer at først går dokumentet til godkjenning til «Per» deretter «Åge». Så kommer flyten tilbake til saksbehandler for kontroll, så flettes leders navn inn i brevet (dersom malen er satt opp slik). Den blå sirkelen indikerer hvem oppgaven ligger hos.

| <ul> <li>2 Svar på søknad</li> <li>Utgående brev til SIKRI AS</li> </ul>                                            | 27.01.2021 | L Inghild Nygaard |
|----------------------------------------------------------------------------------------------------|------------|-------------------|
| Godkjenning av Svar på søknad                                                                                       |            | ^                 |
| <ul> <li>Godkjenn: Svar på søknad</li> <li>Inghild Nygaard - Dokumentsenter</li> </ul>                              |            | ***               |
| BP 🤮 Godkjenn: Svar på søknad (g / ig)<br>L Per Leder - Kommunedirektøren                                           |            |                   |
| BP 🕘 Godkjenn: Svar på søknad (g / ig)<br>Låge Kommunaldirektør - Kommunedirektøren                                 |            |                   |
| <ul> <li>Kontroller godkjenning av Svar på søknad (utf)</li> <li>Inghild Nygaard - Dokumentsenter</li> </ul>        |            |                   |
| <ul> <li>Oppdater status og flett på nytt Svar på søknad (utf)</li> <li>Inghild Nygaard - Dokumentsenter</li> </ul> |            |                   |

### 4.1.2 Påføre godkjenningsflyt på dokumentet

Journalpost med tilhørende dokumentet opprettes som normalt, skrive brevet og sjekke inn dokumentet som kladd (status Reservert).

Når dokumentet skal sendes på godkjenning, kan en velge «Legg til dokumentflyt» og «Send på godkjenningsrunde» slik som vist på bildet under.

| 1 de la companya de la companya de l |                                                      |                 |           | _ |     |
|----------------------------------------------------------------------------------------------------|------------------------------------------------------|-----------------|-----------|---|-----|
| ✓ Publisert                                                                                                    |                                                      | 🛧 Angi som svar | 🖍 Rediger | Ā | ••• |
| 2 Svar på søkn                                                                                                    | Opprett Ny Dokumentflyt<br>Send på godkjenningsrunde |                 |           | _ |     |
| L Inghild Nygaard (DOK)                                                                                                    | Send på høringsrunde                                 |                 |           |   |     |

### Sett inn navnet på den/de lederne som skal godkjenne

| ittel:                     |                    |  |  |
|----------------------------|--------------------|--|--|
| Godkjenning av             | / Svar på søknad   |  |  |
| aksbehandler:              |                    |  |  |
| Leder ×                    | åge                |  |  |
| <mark>Åge</mark> Kommunalo | direktør (RÅDER)   |  |  |
| Sekvensiell bel            | handlin <b>ę</b> 👻 |  |  |

Det vil da opprettes en godkjenningsflyt på journalposten.

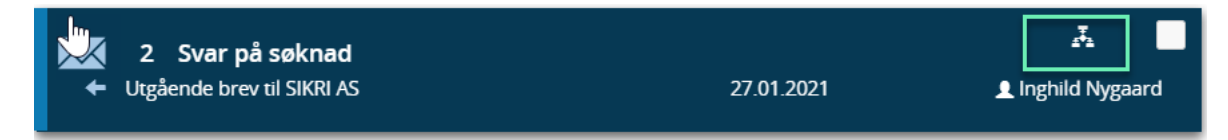

Arbeidsflyten indikerer at først går dokumentet til godkjenning til «Per» deretter «Åge».

| <ul> <li>✓ 2 Svar på søknad</li> <li>← Utgående brev til SIKRI AS</li> </ul>                                        | 27.01.2021 | 🛃 📕 Linghild Nygaard |
|----------------------------------------------------------------------------------------------------|------------|----------------------|
| 👗 Godkjenning av Svar på søknad                                                                                     |            | ^                    |
| <ul> <li>Godkjenn: Svar på søknad</li> <li>Inghild Nygaard - Dokumentsenter</li> </ul>                              |            |                      |
| BP 🧟 Godkjenn: Svar på søknad (g / ig)<br>👤 Per Leder - Kommunedirektøren                                           |            |                      |
| BP 🕘 Godkjenn: Svar på søknad (g / ig)<br>Låge Kommunaldirektør - Kommunedirektøren                                 |            |                      |
| Kontroller godkjenning av Svar på søknad (utf)<br>Linghild Nygaard - Dokumentsenter                                 |            |                      |
| <ul> <li>Oppdater status og flett på nytt Svar på søknad (utf)</li> <li>Inghild Nygaard - Dokumentsenter</li> </ul> | )          |                      |

# 4.2 Motta dokument til godkjenning - Leder

Utfør søket «Dokumenter til godkjenning» (under Oppgaver) for å se alle dokumenter du har fått til godkjenning.

| Element                      | S                     |               |                                    |  |
|------------------------------|-----------------------|---------------|------------------------------------|--|
| Dokumenter til godk          | kjenning              |               |                                    |  |
| Nye oppgaver                 |                       |               |                                    |  |
| Pågående oppgaver            |                       |               |                                    |  |
| Utdelte oppgaver             |                       |               |                                    |  |
| Ufordelte oppgaver           |                       |               |                                    |  |
|                              |                       |               |                                    |  |
|                              |                       | Dokume        | enter til godkjenning (2 oppgaver) |  |
| Svar på søknad               | Startdato: 27.01.2021 | Forfallsdato: | Dato utført:                       |  |
| Aktivitet: Godkjenn: Svar på | a søknad              |               |                                    |  |
|                              |                       |               |                                    |  |

Klikk på tittel på dokumentet, leder kommer da inn i arbeidsflyten på det stedet leder skal enten godkjenne eller avvise (ikke godkjent). (I noen versjoner fremkommer det dessverre en oppgave over der leder skal godkjenne, denne oppgaven må dere bare se borti fra, her skal ikke gjøres noe.)

Her er det også mulighet for å legge inn en merknad til saksbehandler.

|            | 2 Svar på søknad<br>Utgående brev til SIKRI AS                                              | 27.01.2021 | L Inghild Nygaard        |
|------------|---------------------------------------------------------------------------------------------|------------|--------------------------|
| <b>⊼</b> G | odkjenning av Svar på søknad                                                                |            | ^                        |
| Q          | Godkjenn: Svar på søknad<br>1 Inghild Nygaard - Dokumentsenter                              |            |                          |
|            | ✓ Merk som fullført                                                                         |            | Avbryt Lagre             |
| •          | BP 😋 Godkjenn: Svar på søknad (g / ig)<br>👤 Per Leder - Kommunedirektøren                   |            |                          |
|            |                                                                                             | [          | ⊖Godkjent Olkke godkjent |
|            |                                                                                             |            |                          |
|            | Åpne veiledning                                                                             |            | Avbryt Lagre             |
|            | BP ② Godkjenn: Svar på søknad (g / ig)                                                      |            |                          |
| ٩          | Kontroller godkjenning av Svar på søknad (utf)<br>🎗 inghild Nygaard - Dokumentsenter        |            |                          |
| ٩          | Oppdater status og flett på nytt Svar på søknad (utf)<br>₤ inghild Nygaard - Dokumentsenter |            |                          |

Leder som skal godkjenne, leser først dokumentet, enten i skrivebeskyttet modus (Åpne) eller velger rediger og kan gå inn og korrigere dersom behov.

Informasjon i dette dokumentet inkludert URLer og andre henvisninger til Internett web sider kan endres uten varsel. Informasjon i dette dokumentet kan ikke kopieres eller distribueres uten at det er inngått en eksplisitt avtale med Sikri om dette. © 2020 Sikri. Alle rettigheter reservert

For at leder skal kunne redigere i et dokument sendt til seg for godkjenning, må config-settingen «ApprovalSetDocstatusFinished» være satt til «False». Er den satt til «True», har ikke leder mulighet til å redigere i dokumentet og kan kun åpne det i lesemodus.

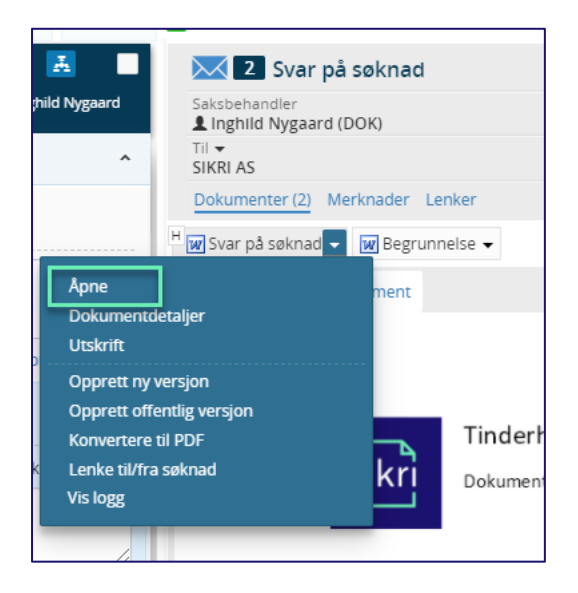

Leder velger så å godkjenne / ikke godkjenne.

Når leder 1 har utført sin oppgave går oppgaven videre til neste leder (leder 2), eller tilbake til saksbehandler om det bare er en leder.

Leder 2 utfører søket «Dokumenter til godkjenning» under Oppgaver.

Får opp det som er til godkjenning, klikker på tittel og kommer inn i sin del av oppgaveflyten.

Leder 2 kan da lese leder 1 sin merknad og se dato for når det ble godkjent.

| *   | 2 Svar på søknad<br>Utgående brev til SIKRI AS                                             | 27.01.2021 | Inghild Nygaard |
|-----|--------------------------------------------------------------------------------------------|------------|-----------------|
| Ā ( | Sodkjenning av Svar på søknad                                                              |            | ^               |
| Q   | Godkjenn: Svar på søknad<br>Lingnild Nygaard - Dokumentsenter                              |            | 🕶 1 📰 1         |
|     | Merk som fullført                                                                          |            | Avbryt Lagre    |
|     | BP ⊘ Godkjenn: Svar på søknad (g / ig) ✓ 27.01.2021                                        |            |                 |
| •   | BP 🥑 Godkjenn: Svar på søknad (g / ig)<br>👤 Åge Kommunaldirektør - Kommunedirektøren       | •          |                 |
|     |                                                                                            | ⊖ Godkjent | ⊖lkke godkjent  |
|     |                                                                                            |            |                 |
|     | Åpne veiledning                                                                            |            | Avbryt Lagre    |
| Ô   | Kontroller godkjenning av Svar på søknad (utf)<br>🎗 Inghild Nygaard - Dokumentsenter       |            |                 |
| ٢   | Oppdater status og flett på nytt Svar på søknad (utf)<br>Lingnild Nygaard - Dokumentsenter |            |                 |

Leder 2 leser dokumentert og godkjenner/ikke godkjenner.

### 4.2.1 Leder skal korrigere i dokumentet

Dersom leder ønsker å korrigere i selve dokumentet kan leder gjøre dette ved å velge rediger. Leder kan også velge å opprette ny versjon.

For at leder skal kunne redigere i et dokument sendt til seg for godkjenning, må config-settingen «ApprovalSetDocstatusFinished» være satt til «False». Er den satt til «True», har ikke leder mulighet til å redigere i dokumentet og kan kun åpne det i lesemodus.

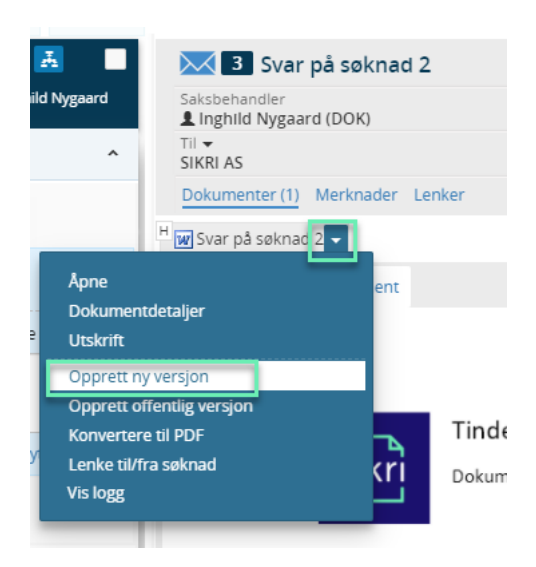

### 4.2.2 BUG i denne versjonen

Det er dessverre en BUG i versjon 2.44.0 der det kommer opp en ekstra oppgave, denne skal det ikke gjøres noe med, så bare hopp over den.

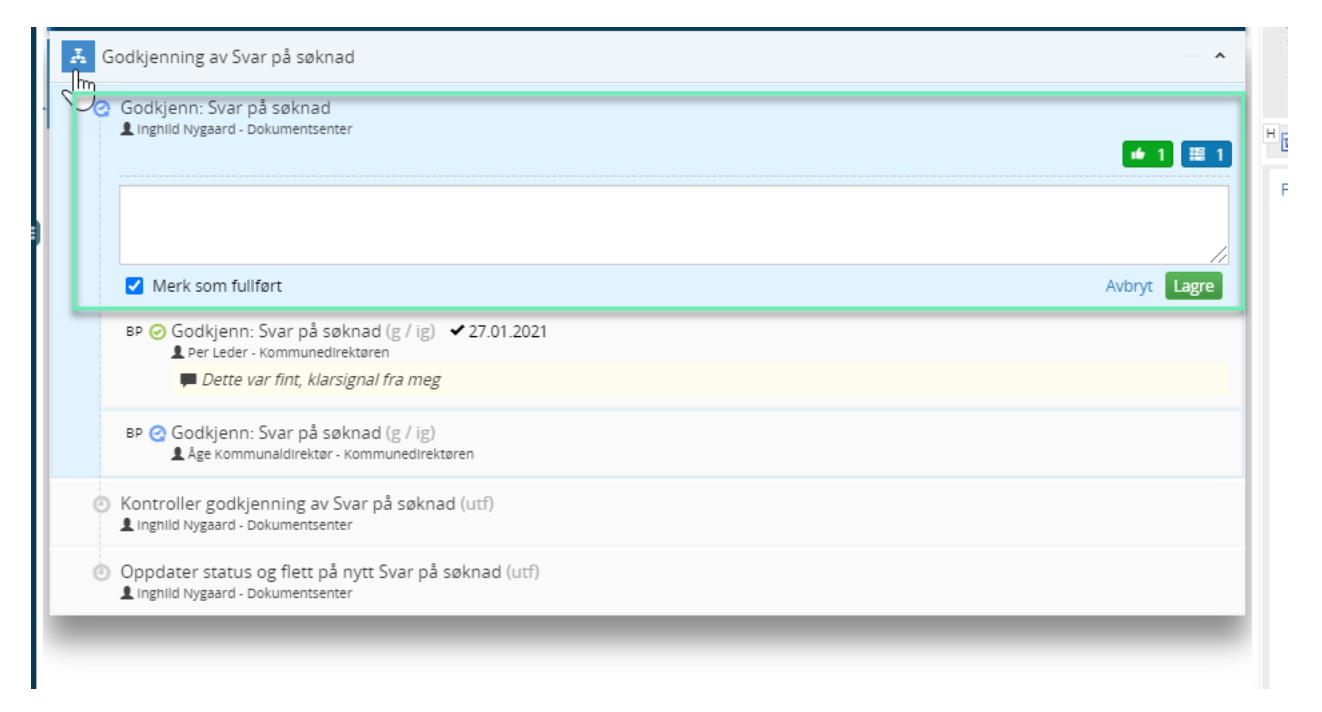

# 4.3 Kontrollere godkjenning - Saksbehandler

Neste oppgave i dokumentflyten blir da aktivert: Kontroller godkjenning. Denne oppgaven tilhører saksbehandler som sendte dokumentet til godkjenning.

For å finne ut om godkjenning er utført benytter saksbehandler søket "Dokumenter til godkjenning" under Oppgaver.

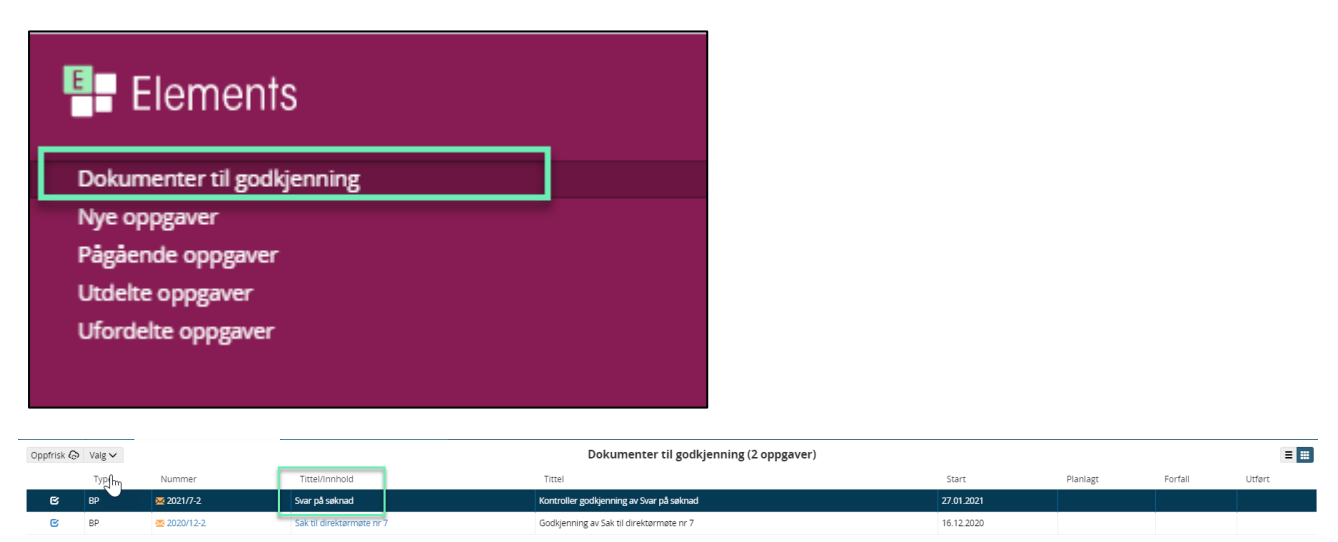

Saksbehandler klikker på tittelen og kommer inn i arbeidsflyten.

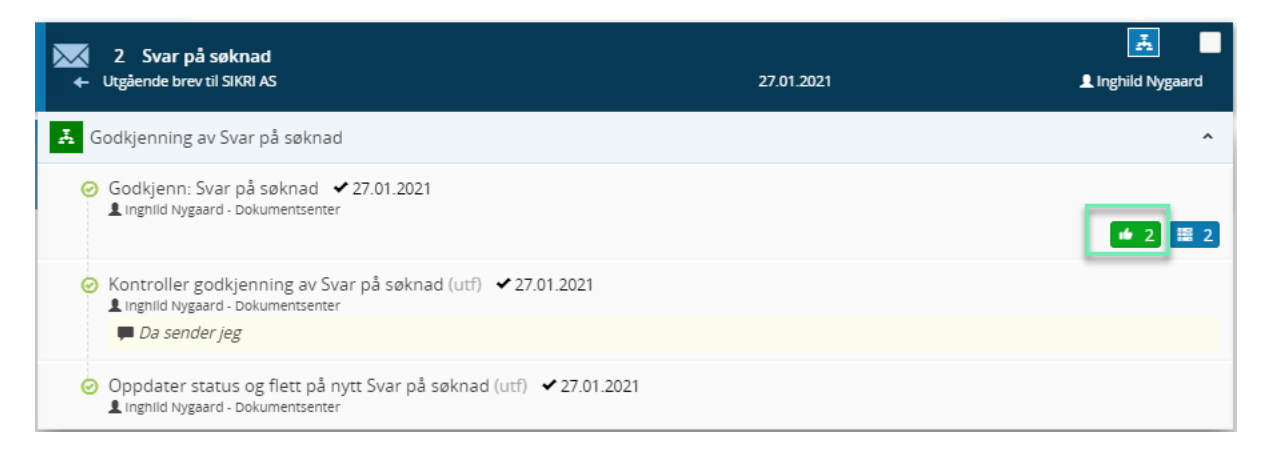

Her er 2 grønne "tommel opp" det betyr at de to godkjennerne har utført handlingen. Ved å klikke på Godkjenn "sesjonen" kan saksbehandler lese ledernes kommentarer og finne dato for når oppgaven er utført.

| 2 Svar på søknad                                                                                                    |            |                   |
|----------------------------------------------------------------------------------------------------|------------|-------------------|
| Utgående brev til SIKRI AS                                                                                          | 27.01.2021 | L Inghild Nygaard |
| 👗 Godkjenning av Svar på søknad                                                                                     |            | ^                 |
| <ul> <li>Godkjenn: Svar på søknad ✓ 27.01.2021</li> <li>Inghild Nygaard - Dokumentsenter</li> </ul>                 |            |                   |
| BP ⊘ Godkjenn: Svar på søknad (g / ig) ✓ 27.01.2021                                                                 |            |                   |
| BP ⊘ Godkjenn: Svar på søknad (g / ig) ✓ 27.01.2021                                                                 |            |                   |
| <ul> <li>Kontroller godkjenning av Svar på søknad (utf)</li> <li>Inghild Nygaard - Dokumentsenter</li> </ul>        |            | ⊖Utført           |
| Åpne veiledning                                                                                                    |            | Avbryt Lagre      |
| <ul> <li>Oppdater status og flett på nytt Svar på søknad (utf)</li> <li>Inghild Nygaard - Dokumentsenter</li> </ul> |            |                   |

Saksbehandler utfører en kontroll og kvitterer ut for at kontroll er utført. Velg «Utført» for å kvittere for at oppgaven er utført.

Siste oppgave utføres automatisk og journalstatus endres til Ferdig og dokumentet flettes på nytt for å få med for eksempel leders navn om malene er satt opp for dette.

| sikri 💀                                                                                                    | nderhaug kommune                                                           | 9                                                                          |            |
|----------------------------------------------------------------------------------------------------|----------------------------------------------------------------------------|----------------------------------------------------------------------------|------------|
| SIKRI AS                                                                                                    |                                                                            |                                                                            |            |
| Vollsveien 4A                                                                                                    |                                                                            |                                                                            |            |
| 1366 LYSAKER                                                                                                    |                                                                            |                                                                            |            |
| Deres ret                                                                                                    | Vår ref                                                                    | Saksbehandler                                                              | Dato       |
| Svar på søknad                                                                                                    | 2021/7-0                                                                   | Inghild Nygaard                                                            | 27.01.2021 |
| <b>Svar på søkna</b> d<br>Vi viser til deres sø                                                                                | 2021/7-0<br>1<br>knad                                                      | Inghild Nygaard                                                            | 27.01.2021 |
| <b>Svar på søknad</b><br>Vi viser til deres sø<br>Med hilsen                                                                   | 2021/7-0<br>d                                                              | Inghild Nygaard                                                            | 27.01.2021 |
| <b>Svar på søknad</b><br>Vi viser til deres sø<br>Med hilsen<br>Åge Kommunaldire<br>Kommunaldirektør                           | 2021/7-0<br>knad                                                           | Inghild Nygaard<br>Inghild Nygaard<br>Saksbehandler                        | 27.01.2021 |
| Svar på søknad<br>Vi viser til deres sø<br>Med hilsen<br>Åge Kommunaldire<br>Kommunaldirektør<br>Dokumentet er ele             | 2021/7-0<br><b>1</b><br>knad <u></u> .<br>ktør<br>ktronisk godkjent og har | Inghild Nygaard<br>Inghild Nygaard<br>Saksbehandler<br>ingen underskrifter | 27.01.2021 |
| Svar på søknad<br>Vi viser til deres sø<br>Med hilsen<br>Åge Kommunaldiret<br>Kommunaldiretør<br>Dokumentet er ele<br>Vedlegg: | 2021/7-0<br>knad<br>kkrør<br>ktronisk godkjent og har                      | Inghild Nygaard<br>Inghild Nygaard<br>Saksbehandler<br>ingen underskrifter | 27.01.2021 |

Ikonet foran Godkjenningsflyten blir grønt som indikerer at alle oppgaver er utført.

| × | 2 Svar på søknad<br>Utgående brev til SIKRI AS                                                          | 27.01.2021 | L Inghild Nygaard |
|---|----------------------------------------------------------------------------------------------------|------------|-------------------|
| Ā | Gc dkjenning av Svar på søknad                                                                          |            |                   |
|   | ) Godkjenn: Svar på søknad 🖌 27.01.2021<br>1 Inghild Nygaard - Dokumentsenter                           |            | 🔶 2 🗮 2           |
|   | BP ⊘ Godkjenn: Svar på søknad (g / ig) ✓ 27.01.2021                                                     |            |                   |
|   | 🗭 Dette var fint, klarsignal fra meg                                                                    |            |                   |
|   | BP ⊘ Godkjenn: Svar på søknad (g / ig) ✓ 27.01.2021<br>Låge Kommunaldirektør - Kommunedirektøren        |            |                   |
|   | 🗭 Jeg støtter forslaget, bare send                                                                      |            |                   |
| 6 | ) Kontroller godkjenning av Svar på søknad (utf) ✔ 27.01.2021<br>🎗 inghild Nygaard - Dokumentsenter     |            |                   |
|   | 🗭 Da sender jeg                                                                                         |            |                   |
| 6 | Oppdater status og flett på nytt Svar på søknad (utf) ✓ 27.01.2021<br>Linghild Nygaard - Dokumentsenter |            |                   |

### Da er det bare for saksbehandler å Ekspedere

| 2  |                                                         |                  |            |                 |              |         |     |
|----|---------------------------------------------------------|------------------|------------|-----------------|--------------|---------|-----|
| ľ  | Publisert                                               |                  | 🗷 Ekspeder | 🛧 Angi som svar | 🖍 Rediger    | Ā       |     |
|    | 🔀 2 Svar på søknad                                      |                  |            |                 |              |         |     |
|    | Saksbehandler<br><b>£ Inghild Nygaard (DOK)</b>         | Status<br>Ferdig |            |                 |              |         |     |
|    | Til ▼<br>SIKRI AS                                       |                  |            |                 |              |         |     |
|    | Godkjent av<br><b>L</b> Åge Kommunaldirektør 27.01.2021 |                  |            |                 |              |         |     |
| 11 | Dokumenter (2) Merknader Lenker                         |                  |            |                 |              |         |     |
| 1  | H w Svar på søknad 🗸 w Begrunnelse 🗸                    |                  |            |                 |              |         |     |
|    | Forhåndsvisning av dokumont                             |                  |            | Dokumontlonkor  | Varsiopar(1) | Dotalic | ur. |

Hvis en leder ikke godkjenner, avbrytes godkjenningsrunde og journalstatus settes tilbake til "Reservert". Dette for at saksbehandler skal fortsette å korrigere/redigere i dokumentet.

### 4.4 Leder avviser

Saksbehandler sender på godkjenning som beskrevet over.

Leder 1 søker opp om vedkommende har noe til godkjenning i søket Dokumenter til godkjenning.

|                                                                |                       | Dokumenter t  | il godkjenning (2 oppgaver) |
|----------------------------------------------------------------|-----------------------|---------------|-----------------------------|
| Svar på søknad 2<br>Aktivitet: Godkjenning av Svar på søknad 2 | Startdato: 27.01.2021 | Forfalisdato: | Dato utført:                |

Klikker på tittel og kommer inn i arbeidsflyten. Skriver en merknad og velger å ikke godkjenne.

|                        | ⊖ Godkjent | Ikke god |
|------------------------|------------|----------|
| Vi må skrive om kap 2. |            |          |
|                        |            |          |
|                        |            |          |

kienning av Svar ba søknad Z (g

Oppgaven hopper da forbi leder 2 og går tilbake til saksbehandler. Saksbehandler får da opp en oppgave til kontroll.

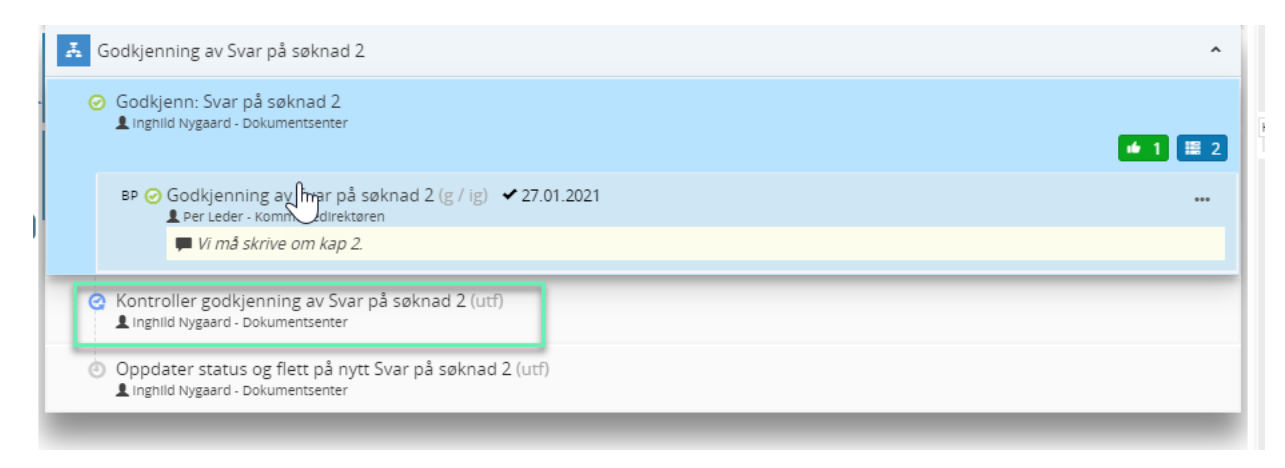

Samtidig dersom **dokumentet ikke blir godkjent**, vil status på dokumentet settes tilbake til R-Reservert, dette for at saksbehandler skal ha skrivetilgang.

Saksbehandler vil da lese beskjeden korrigere dokumentet, og må påføre en ny godkjenningsflyt til de samme to lederne.

Leder 1 kan da velge å godkjenne og oppgaven går videre til leder 2.

# 4.5 Flettefelt knyttet til godkjenning

Siste oppgave i arbeidsflyten er en automatisk oppgave som fletter inn navn og tittel på godkjenner til dokumentet. Forutsatt at malen har fått de nye bokmerkene JPGODKJENTAV og JPGODKJENTAVTITTEL

Slik kan det da se ut i dokumentet etter godkjenning: **Eksempel 1 – En godkjenner** flettes inn som parafering/underskrift i brev

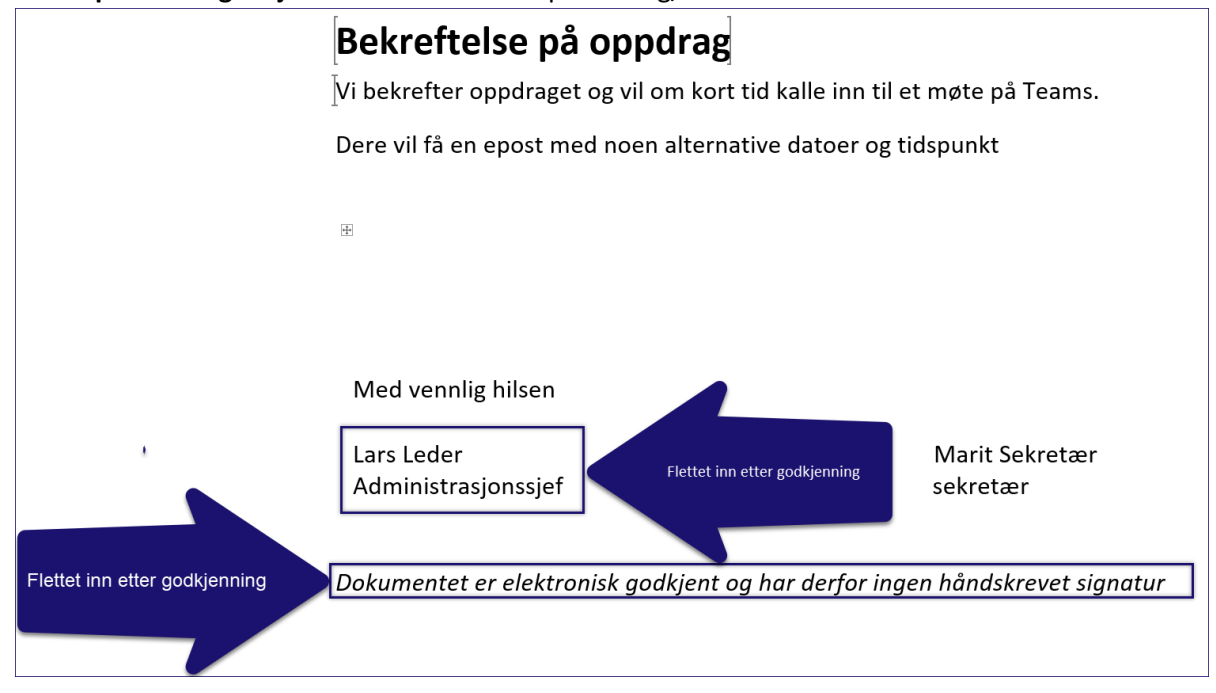

Eksempel 2 – To som godkjenner flettes inn som godkjennere

| sikri                                                    |                                  |
|----------------------------------------------------------|----------------------------------|
| Saksutredni                                              | ng                               |
|                                                          | Arkivreferanse: 2020/442-1       |
|                                                          | Saksbehandler: Anne Grethe Hovde |
| Sakens gang<br>Saksnummer Møtedato Utvalg<br>Formanoskan |                                  |
|                                                          | Saksframlegget er godkjent av:   |
| Flettet inn fra godkjenningsflyten                       | Avdelingsleder Mette Mellomleder |
|                                                          | kommunedirektør Lars Leder       |
| Søknad om tilskudd til kur trappeløsning                 |                                  |
|                                                          |                                  |

# 4.6 Korrigere i arbeidsflyten

### 4.6.1 Slette en arbeidsflyt

Dersom en arbeidsflyt ikke er fullført, kan den slettes.

Gå til de 3 prikkene

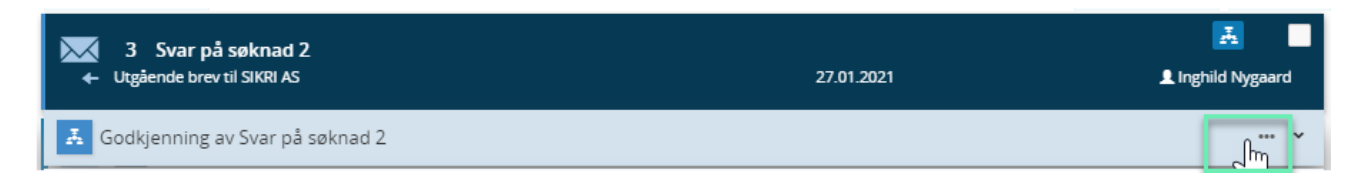

#### En meny åpnes

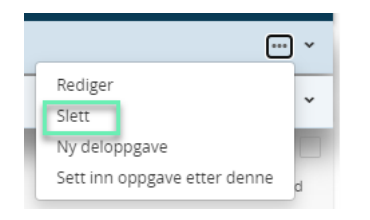

### Velg Slett og Bekreft slettingen

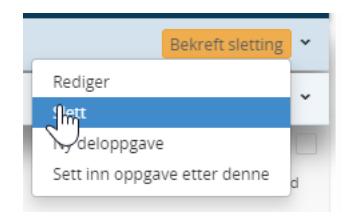

#### 4.6.2 Registrere inn ny godkjenner i flyten

Det er fullt mulig å registrere en ekstra godkjenner etter at flyten er opprettet. Man må da gå inn på riktig nivå og legge til ny deloppgave. Det utføres på denne måten:

1. Trykk på de **3 prikkene** på hovedoppgave 1 og velg **Ny deloppgave**.

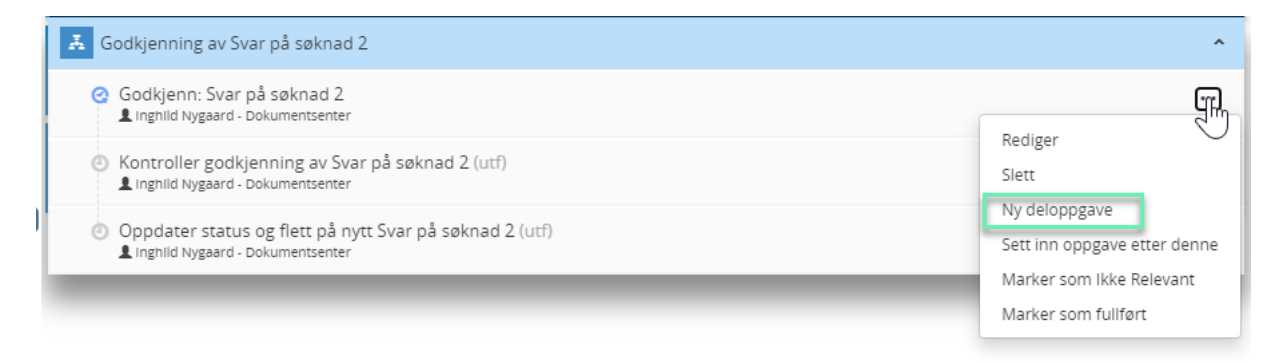

2. Skriv Be og velg Beslutningspunkt,

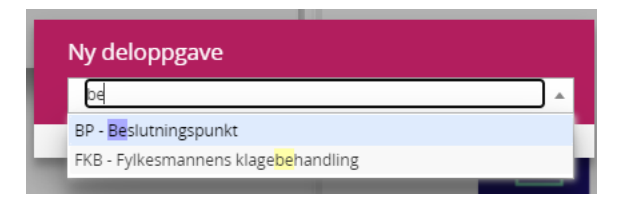

Skriv inn Tittel (tittel på journalposten), velg om oppgaven skal være sekvensiell eller parallell, velg person og sett inn beslutningskodene Godkjent og Ikke godkjent →Lagre.

| Ny deloppgave            |                           |              |
|--------------------------|---------------------------|--------------|
| Status                   |                           |              |
| lkke startet             |                           | X V          |
| Tittel*                  |                           |              |
| Svar på søknad 2         |                           |              |
| Behandlingsform          |                           |              |
| Sekvensiell behandling   |                           | X 🔻          |
| Saksbehandler            |                           |              |
| 💄 Stian Brandt Eggen (F  | ÅDER - Kommunedirektøren) | X Ŧ          |
| Starter                  | Slutter                   | Forfallsdato |
| Gyldige beslutningskoder |                           |              |
| Godkjent × Ikke godkje   | nt ×                      |              |
| Åpne veiledning          |                           | Avbryt Lagre |

|   | Sodkjenning av Svar på søknad 2                                                             | ^ |
|---|---------------------------------------------------------------------------------------------|---|
| Q | Godkjenn: Svar på søknad 2<br>Linghild Nygaard - Dokumentsenter                             |   |
|   | BP 📀 Godkjenning av Svar på søknad 2 (g / ig)<br>👤 Per Leder - Kommunedirektøren            |   |
|   | BP ② Godkjenning av Svar på søknad 2 (g / ig)<br>Låge kommunaldirektør - Kommunedirektøren  |   |
|   | BP 🕑 Svar på søknad 2 (1 / ig)<br>👤 Stian Brandt Eggen - Kommunedirektøren                  |   |
| e | Kontroller godkjenning av Svar på søknad 2 (utf)<br>Linghild Nygaard - Dokumentsenter       |   |
| ٢ | Oppdater status og flett på nytt Svar på søknad 2 (utf)<br>Inghild Nygaard - Dokumentsenter |   |

Ny godkjenner er lagt til.

# 4.6.3 Bytte godkjenner i flyten

Dersom du har behov for å bytte ut en leders navn (leder er fraværende) i flyten må du gå til den oppgaven du ønsker å korrigere, velg 3 prikker og Rediger. NB dersom oppgaven er utført kan du ikke korrigere.

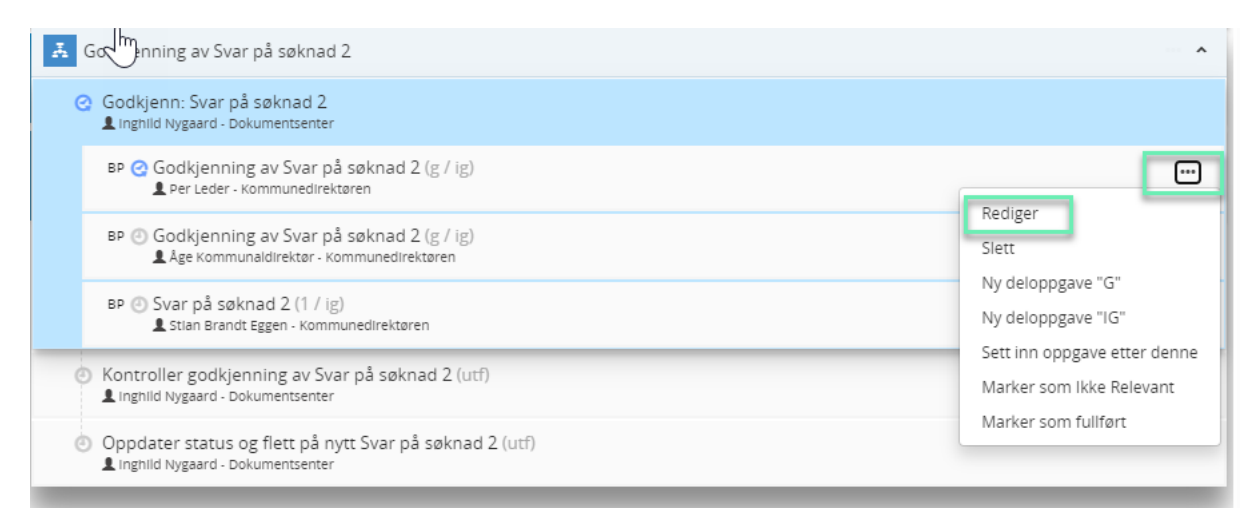

# Der kan du bytte navn på «Saksbehandler»

| Rediger                      |               |              |         |
|------------------------------|---------------|--------------|---------|
| Status                       |               |              |         |
| Aktivisert                   |               |              | × v     |
| Tittel*                      |               |              |         |
| Godkjenning av Svar på søkna | d 2           |              |         |
| Behandlingsform              |               |              |         |
| Sekvensiell behandling       |               |              | × v     |
| Saksbehandler                |               |              |         |
| 👤 Per Leder (RÅDER - Kommu   | nedirektøren) |              | X v     |
| Starter                      | Slutter       | Forfallsdato |         |
| 27.01.2021                   |               |              |         |
| Gyldige beslutningskoder     |               |              |         |
| Godkjent × Ikke godkjent ×   |               |              |         |
| Åpne veiledning              |               | Avbry        | t Lagre |

# Sett inn korrekt navn og Lagre.

| Rediger                                          |                     |              |     |
|--------------------------------------------------|---------------------|--------------|-----|
| Status                                           |                     |              |     |
| Aktivisert                                       |                     | :            | × Ŧ |
| Godkjenning av Svar på                           | å søknad 2          |              |     |
| Behandlingsform                                  |                     |              |     |
| Sekvensiell behandling                           |                     | :            | × Ŧ |
| Kjetil Holsæter (DOK                             | ( - Dokumentsenter) |              | × - |
| Starter<br>27.01.2021                            | Slutter             | Forfallsdato |     |
| Gyldige beslutningskoder<br>Godkient × Ikke godk | ient ×              |              |     |
| Åpne veiledning                                  |                     | Avbryt La    | gre |

# Du har fått inn en ny leder i flyten

| Ā ( | Godkjenning av Svar på søknad 2                                                                | ^ |
|-----|------------------------------------------------------------------------------------------------|---|
| Q   | ) Godkjenn: Svar på søknad 2<br>L inghild Nygaard - Dokumentsenter                             |   |
|     | BP 🥝 Godkjenning av Svar på søknad 2 (g / ig)<br>🎍 Kjetil Holsæter - Dokumentsenter            |   |
|     | BP ④ Godkjenning av Svar på søknad 2 (g / ig)<br>L åge Kommunaldirektør - Kommunedirektøren    |   |
|     | BP 🕘 Svar på søknad 2 (1 / ig)<br>💄 Stlan Brandt Eggen - Kommunedirektøren                     |   |
| ٢   | ) Kontroller godkjenning av Svar på søknad 2 (utf)<br>L inghild Nygaard - Dokumentsenter       |   |
| ٢   | )Oppdater status og flett på nytt Svar på søknad 2 (utf)<br>L inghild Nygaard - Dokumentsenter |   |

# 5 Funksjonalitet for leder

Leder har, i tillegg til vanlig saksbehandler-funksjonalitet, en rekke funksjoner som er laget for å kunne ivareta lederrollen på en effektiv og god måte.

# 5.1 Fordele post i egen administrative enhet

### 5.1.1 Fordele fra søket: Til fordeling

Virksomheten må utarbeide rutiner for hvem som skal fordele post internt, og dersom det er leder som skal fordele innkommen post i sin administrative enhet vil det settes opp søk under søkeseksjonen for leder.

Navnet på søkene kan bestemmes av virksomheten selv. Standardsøk for fordeling er **Til fordeling** og **Ufordelte notater**.

Velg aktuelt søk i Venstremenyen. Velg aktuell journalpost. Trykk Fordel i menylinjen.

| Oppfr | isk 🕝  | Valg | ~        | Til fordeling (17 poster) Skjul detaljer 🚍 |                                                                               |                                                 |        |                       | jer 🔳 🎞     |          |   |
|-------|--------|------|----------|--------------------------------------------|-------------------------------------------------------------------------------|-------------------------------------------------|--------|-----------------------|-------------|----------|---|
|       |        |      |          |                                            |                                                                               | ✓ Publisert                                     | 🗲 Sva  | r 🖌 Avskriv           | 🖍 Rediger   | Fordel   | Ā |
|       |        | Туре | Saksnr   | N                                          | r Innhold                                                                     | Sak: 2020/337 - Testsak AR1 v2   Ans: 💄 Linn Jo | nassen |                       |             |          |   |
| - A   | $\sim$ | I.   | 2020/367 | 1                                          | Rammesøknad - Skilt/reklame - høyde med inntil 3,5m og bredde inntil 1,5m - i | 🔀 🚺 Test inngående AR1                          |        |                       |             |          |   |
|       | $\sim$ | I.   | 2020/332 | 1                                          | Test inngående AR1 nr 4                                                       | Status<br>Journalført/Registered                |        | Saksbehandler         | saksbehandl | er (ADM) |   |
|       | $\sim$ | I.   | 2020/337 | з                                          | Test inngående AR1 nr 3                                                       | Fra<br>Donald SIKRI AS                          | -      | Til<br>Tinderhaug kom | mune        |          |   |
|       | $\sim$ | I.   | 2020/337 | 2                                          | Test inngående AR1 nr 2                                                       | Dokumenter (1) Merknader Lenker                 |        |                       |             |          |   |
|       | $\sim$ |      | 2020/337 |                                            | Test inngående AR1                                                            | H Test test 👻                                   |        |                       |             |          |   |

Påfør Adm.enhet og Ansvarlig (saksbehandler). Påfør eventuelle kopimottakere under Kopi, Merknad og Forfallsdato.

| Fordel                         |              |
|--------------------------------|--------------|
| Adm.enhet                      | Ansvarlig    |
| Merknad                        |              |
| Merkand                        | //           |
| Kopi                           | Forfallsdato |
| Sende e-post Sende epost til k | opimottakere |
|                                | Avbryt Lagre |

Huk av for **Sende e-post** dersom saksbehandleren skal motta varsel på e-post. Huk av for **Sende e-post til kopimottakare** dersom kopimottakeren skal motta varsel på e-post.

### 5.1.2 Fordele fra dashbordet

Dersom leder legger søket **Ufordelte journalposter** til **Dashbord sitt**, vil leder kunne fordele/avvise saker fra Dashbordet. Klikk på konvolutten for å få opp undermenyen.

Trykk Fordel, velg Saksbehandler og legg inn eventuell Merknad. Trykk Lagre.

| TIL FOR | DELING                                                                                                    |               |                      |                    |
|---------|----------------------------------------------------------------------------------------------------|---------------|----------------------|--------------------|
|         |                                                                                                    |               | Sortert etter 🔻      | Filtrer 🔻          |
|         | <sup>2020/367-1</sup><br>Rammesøknad - Skilt/reklame - høyde med inntil 3,5m og<br>1,5m - frittstående - Bodinveien 53A | bredde inntil |                      | ⊼ №                |
|         | Inngående/Incoming fra Aktiebolaget Bolinda                                                                             | 07.04.2020    | Likke fordelt til s  | aksbeh             |
|         | 2020/332-1<br>Test inngående AR1 nr 4<br>Inngående/Incoming fra Donald m.fl.                                            | 30.03.2020    | L lkke fordelt til s | <b> </b><br>aksbeh |
| r Ford  | el 📥 Avvis 🔀 Marker som ulest                                                                                           |               |                      |                    |

Klikk **Fordel** for å fordele. Klikk **Avvis** for å returnere journalposten til arkivet. Legg gjerne med en **Merknad**. Trykk **Lagre**.

| 2020/332-1<br>Test inngående AR1 nr 4<br>Inngående/Incoming fra Donald m.fl. | 30.03.2020 | 📕 Ikke fordelt til saksbeh |
|------------------------------------------------------------------------------|------------|----------------------------|
| → Fordel  → Avvis  Marker som ulest                                          |            |                            |
| Saksbehandler                                                                |            | Forfallsdato               |
| L Gitte Cecilie Langaas Kihl (ADM)                                           | × 🔻        | 23.04.2020                 |
| Merkand.                                                                     |            | //                         |
|                                                                              |            | Avbryt Lagre               |

# 5.2 Endre saksbehandler

I standardinstallasjon har saksbehandler og leder tilgang til å kan endre saksbehandler på journalpost, innenfor egen administrative enhet.

Søk opp aktuell journalpost. Trykk på 🛄 og velg **Endre saksbehandler**.

| ✓ Publisert                                                | 🖌 Avskriv                                              | 🖍 Rediger                               | ¥                                  |       |     |
|------------------------------------------------------------|--------------------------------------------------------|-----------------------------------------|------------------------------------|-------|-----|
| 26 Det er snart vår!                                       | Saksbehandler                                          | Marker so<br>Kopier jou<br>Flytt til en | om ulest<br>irnalpost<br>annen sak |       |     |
| Oppdatert av saksbehandler/Temp reg<br>Fra<br>Ola Nordmann | Linn Jonassen (ADM<br>Til<br>Til<br>Tinderhaug kommune |                                         |                                    |       | •   |
| Dokumenter (1) Merknader Lenker                            |                                                        | Send lenk<br>Send kopi                  | e på epost<br>med epost            | kumen | lei |
| Forhåndsvisning av dokument                                | Dol                                                    | ↓ Varsel<br>u Vis logg                  | på journalpost                     |       |     |

### Søk opp saksbehandler. Trykk Lagre.

| Endre saksbehandler |              |
|---------------------|--------------|
| Saksbehandler       | X 🔻          |
|                     | Avbryt Lagre |

# 5.3 Fordele kopier

Når kopi er fordelt til enhet, men ikke til saksbehandler må leder/saksfordeler fordele kopien. I venstre meny finnes eget søk for Ufordelt post – kopimottaker. Når du som fordeler velger en av de journalpostene som ligger under det søket, får du mulighet til å oppdatere interne mottakere:

- 1. kopien er fordelt kun til enhet
- 2. Som saksfordeler får du anledning til og oppdaterer interne mottakere:

| -<br>Publisert                                                             | <b>←</b> Svar | 2<br>✓ Avskriv                         | Oppdater interne mottakere |          |  |
|----------------------------------------------------------------------------|---------------|----------------------------------------|----------------------------|----------|--|
| Sak: 2020/11 - Ledig 100 % fast stilling som testleder   Ans: 💄 Lene Leder |               |                                        |                            |          |  |
| 🔀 💈 Søknad på ledig 100 % fast stilling som testleder                      |               |                                        |                            |          |  |
| Saksbehandler<br><b>1</b> Lene Leder (ADM)                                 |               | Status<br>Midlertidig registrert       |                            |          |  |
| Fra<br><b>Kari Knudsdotter</b>                                             | 6             | Til Sentralt postmottak Administrasjon |                            |          |  |
| Dokumenter (1) Merknader Lenker                                            |               |                                        |                            |          |  |
| H 🔳 Søknad på ledig 100 % fast stilling som test 💌                         |               |                                        |                            |          |  |
| Forhåndsvisning av dokument                                                |               |                                        | Dokumentlenker Versjoner E | Detaljer |  |

3. Når saksfordeler har valgt «Oppdater interne mottakere» får saksfordeler opp dette fordelingsbilde der du kan velge sin enhet og få lagt på saksbehandler.

| Oppdater interne m        | ter interne mottakere 🛛 🖍 R          |                  |  |  |
|---------------------------|--------------------------------------|------------------|--|--|
|                           |                                      | e Leder          |  |  |
| Interne mottakere         | estleder                             |                  |  |  |
| Sentralt postmottak Add   |                                      |                  |  |  |
|                           | rtidig registrert                    |                  |  |  |
|                           | alt postmottak Administrasjo         |                  |  |  |
|                           |                                      |                  |  |  |
| Sende epost til kopimotta |                                      |                  |  |  |
|                           | Avbryt Lagre                         | Dokumentlenker V |  |  |
|                           |                                      | Dokumentienker   |  |  |
| Dokumentet finnes ikk     | Mottaker                             | ×                |  |  |
|                           | Administrativ enhet                  |                  |  |  |
|                           | ADM - (Administrasjon)               |                  |  |  |
|                           | Saksbehandler                        |                  |  |  |
|                           | Ikke fordelt til saksbehandler (ADM) |                  |  |  |
|                           | Skiermet                             | Sende e-post     |  |  |
|                           |                                      | Avbryt Ferdig    |  |  |
|                           |                                      |                  |  |  |

4. Etterpå velges Ferdig og visningen oppdaterer seg med valgte saksbehandler i kopifeltet.

5. En leder kan oppdatere interne mottakere innenfor sin avdeling på journalposter som er sendt til avdelingen også når status på journalposten er satt til Journalført.

# 5.4 Predefinerte søk for leder

Det er utviklet 2 spesialsøk til lederne som også egner seg godt på mobile arbeidsflater sammen med godkjenningssøk og fordelingssøk.

### 5.4.1 Belastning

Gir leder en oversikt over arbeidsbelastningen til hver enkelt saksbehandler i avdelingen.

Søkeresultatet gir en oversikt over hvor mange saker den enkelte saksbehandler har, samt at leder kan se hvilke restanser saksbehandlerne har ved å velge aktuell saksbehandler i oversikten.
| Q | ppfrisk <u></u> ∂ Valg ∨         | Beld                                                       | Selastning (14 poster )                                                                                           |                              |  |  |  |  |
|---|----------------------------------|------------------------------------------------------------|----------------------------------------------------------------------------------------------------|------------------------------|--|--|--|--|
|   |                                  | Ta med underordnede enheter 🔲 Sortert etter antall saker 💙 | Mottatte Journalposter 2 poster                                                                                   | Sortert etter forfallsdato 🛧 |  |  |  |  |
| 1 | Anne Grethe Hovde<br>Saker: 6    |                                                            | 2021/13-1 - Søknad om redusert foreldrebetaling i barnehagen for Petter Hald<br>Fra Signe Haldorsen Forfallsdato: | orsen f. 04.05.16            |  |  |  |  |
| 1 | Per Leder<br>Saker: 5            | -                                                          | 2021/14-1 - Soknad om redusert foreldrebetaling i barnehagen for Lise Fredrik                                     | sen f. 31.03.17              |  |  |  |  |
| 1 | Ole Vold<br>Saker: 2             | <b>—</b>                                                   | ?ra Klara Fredriksen Forfallsdato:                                                                                |                              |  |  |  |  |
| 1 | Jarle Hansen<br>Saker: 0         | -                                                          |                                                                                                    |                              |  |  |  |  |
| 1 | Thomas Saksbehandler<br>Saker: 0 | -                                                          |                                                                                                    |                              |  |  |  |  |
| 1 | Nina Farahi<br>Saker: 0          | -                                                          |                                                                                                    |                              |  |  |  |  |
| 1 | Jarle Trydal<br>Saker: 0         | -                                                          |                                                                                                    |                              |  |  |  |  |
| 1 | Jonas Lle<br>Saker: 0            | _                                                          |                                                                                                    |                              |  |  |  |  |
| 1 | Kenneth Nordmann<br>Saker: 0     | _                                                          |                                                                                                    |                              |  |  |  |  |
|   | - Mari Olsen                     |                                                            |                                                                                                    |                              |  |  |  |  |

Leder kan ha søket Belastning i Dashbordet sitt. Trykk Åpne Søk oppe til høyre, for å se detaljer.

| 🔡 Da | ashboard              | 🕈 Ny sak  | <b>Q</b> Belastning | × |                                                            |
|------|-----------------------|-----------|---------------------|---|------------------------------------------------------------|
| BEL  | ASTNING               |           |                     |   | <b>Q</b> Åpne søk                                          |
|      |                       |           |                     |   | Ta med underordnede enheter 🗌 Sortert etter antall saker 🎔 |
| 1    | Steinar A<br>Saker:74 | brahamsen |                     |   |                                                            |
| 1    | Linn Jona<br>Saker:9  | assen     |                     |   |                                                            |
| 1    | Robert V<br>Saker:6   | abo       |                     |   |                                                            |

#### 5.4.2 Frister

Gir leder en oversikt over alle frister som er tilknyttet saker, journalposter og aktiviteter tilhørende enhetens ansatte.

| Oppfrisk 🔕 Valg 🗸                                                                           | Frister (0 poster) |
|---------------------------------------------------------------------------------------------|--------------------|
| Alle Saker Mottatte journalposter Internt notater Milepæler<br>Sortert etter forfallsdato 🗸 | Vis alle           |
| Test inngående AR1 nr 4                                                                     | 23.04.2020         |
| Tilbakemelding på test svarut           Linn Jonassen                                       | 07.04 2020         |
| test svalnn<br>Linn Jonassen                                                                | 03.04.2020         |

Søket viser en oversikt over saker som har obs dato, inngående journalposter med forfallsdato og milepæler som er lagt inn med forfallsdato. Leder kan å filtrere søkeresultatet til å vise kun Saker, Journalposter, Interne notater og Milepæler.

Trykk på journalpostikonene for å komme videre til innholdet.

Under Saker, Journalposter, Interne notater har leder en snarvei til Merknader. Klikk på saksmappen for å få frem Legg til merknad.

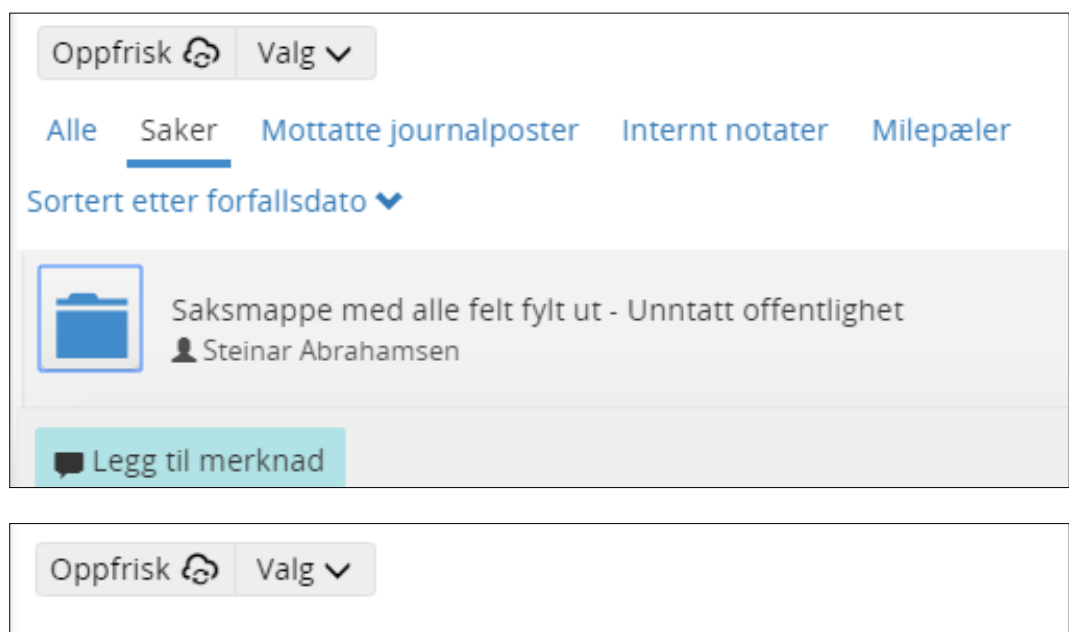

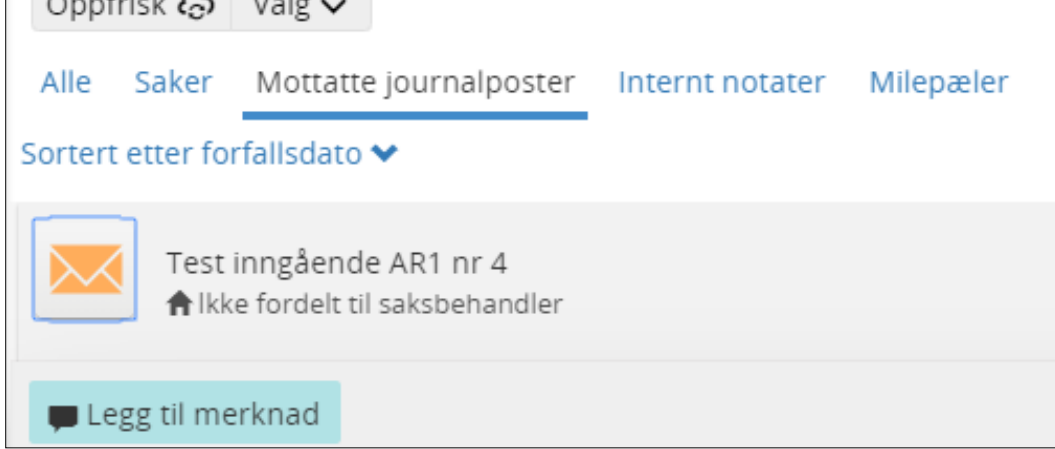

Under **Milepæler** har leder snarvei til detaljene til milepælen.

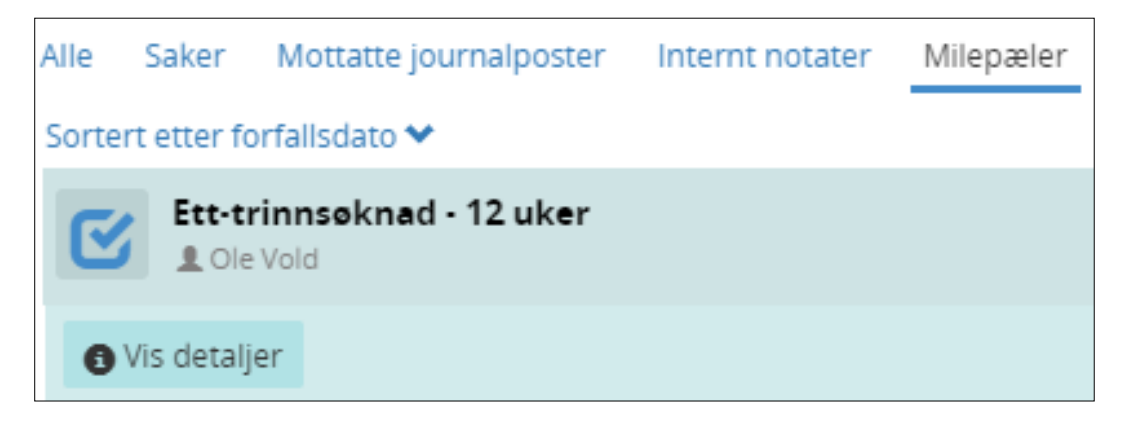

Leder har mulighet til å søke på alle saksbehandlerne, eller søke opp en særskilt saksbehandler. Klikk på **Vis** alle og **Saksbehandler** for å velge saksbehandler.

| Oppfrisk 🐼 Valg 🗸 Frister (0 post                           | er)                                                 |
|-------------------------------------------------------------|-----------------------------------------------------|
| Alle Saker Mottatte journalposter Internt notater Milepæler |                                                     |
| Test innzående AR1 nr 4                                     | Saksbehandler                                       |
| kke fordelt til saksbehandler                               | Saksbehandler                                       |
| Tilbakemelding på test svarut                               | Citte Cecile Langaas Kini (ADM) X V<br>Avbryt Lagre |

# 5.5 Velge stedfortreder

Leder kan velge stedfortreder fra samme administrative enhet ved å velge **Velg min stedfortreder**.

| Velg rolle             | •       |
|------------------------|---------|
| Velg modul             | •       |
| Endre språk            | •       |
| Velg min stedfortreder | Ê       |
| Endre passord          | <b></b> |
| Mine varsler           | •       |
| 🖄 Elements             | •       |

Klikk på ønsket saksbehandler. Fra dato blir automatisk dagens dato. Velg Til dato og klikk Lagre.

| Velg m   | Velg min stedfortreder                              |    |  |  |  |  |  |  |
|----------|-----------------------------------------------------|----|--|--|--|--|--|--|
| 1        | Steinar Abrahamsen (Arkivansvarlig AD)<br>Saker:196 |    |  |  |  |  |  |  |
| 1        | Steinar Abrahamsen (Leder/saksfordeler ADM) 🕑       |    |  |  |  |  |  |  |
| £        | Steinar Abrahamsen (Saksbehandler ADM) Saker:196    |    |  |  |  |  |  |  |
| Fra date | to* Til dato                                        |    |  |  |  |  |  |  |
| 05.11    | 1.2020                                              |    |  |  |  |  |  |  |
| Merkna   | ad                                                  |    |  |  |  |  |  |  |
|          |                                                     | /  |  |  |  |  |  |  |
|          | Avbryt Lag                                          | re |  |  |  |  |  |  |

# 6 Ubesvart post/Restanser og avskriving

Når du som saksbehandler mottar et dokument som krever oppfølging, kalles dette en restanse. En restanse er altså et mottatt brev eller oppgave som du ikke har besvart, utført eller avsluttet. Når du besvarer brevet/oppgaven kalles det å avskrive restansen, dvs. du har fulgt det opp.

Oversikt over dine restanser finner du i venstremenyen under Saksbehandling.

Leder vil kunne ha tilsvarende søk sin i sin venstremeny for sin administrative enhet, evt. inklusive underliggende enheter. Det er opp til virksomheten å bestemme hva søket skal hete.

Det blir også registrert på hvilken måte du har fulgt det opp. Du kan avskrive brev/notat ved å besvare med nytt brev/notat, eller du tar det kun til orientering/etterretning dersom du ikke trenger å besvare dem.

### 6.1 Restanseflagg

For å indikere at du har noe ubesvart/restanse vises dette med et rødt flagg (for den som er satt som saksbehandler).

Restansen vises som et rødt flagg på journalposten, feks brevet. Dvs dette er ikke besvart. Dersom saksbehandler har sendt et midlertidig svar vil det røde flagget forbli uendret.

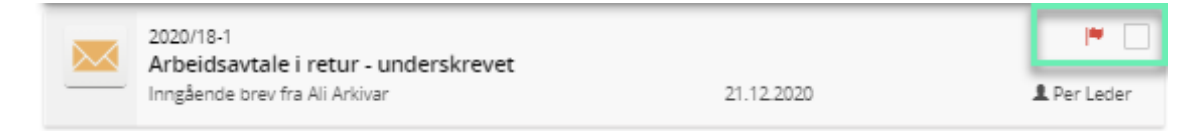

For å indikere at noen andre har noe ubesvart/restanse vises dette med et blått flagg. Restanseflagg vil være blått for alle andre enn den som er satt som saksbehandler.

| 🔀 🚺 Innføring av kassasjon - RFK |            | - PM              |
|----------------------------------|------------|-------------------|
| → Inngående brev fra SIKRI AS    | 11.02.2021 | 1 Kjetil Holsæter |

For å indikere at henvendelsen er besvart (avskrevet) vises dette uten flagg. Dette skjer når saksbehandler

| benytter | Svar                      | Avskriv                       | Rediger | Å    |     |            |   |           |
|----------|---------------------------|-------------------------------|---------|------|-----|------------|---|-----------|
| ×<br>→   | 5 Svar p<br>Inngående bri | <b>å dere</b> :<br>ev fra Sik | s henv  | ende | lse | 12.02.2021 | I | Per Leder |

For å indikere at henvendelsen er avskrevet direkte (TE, TO, ol) vises dette med et grått flagg.

Dette skjer når saksbehandler benytter Avskriv

For å indikere at restansen er avskrevet i ettertid med at det utgående er knyttet til det inngående vises dette med et grått flagg.

Informasjon i dette dokumentet inkludert URLer og andre henvisninger til Internett web sider kan endres uten varsel. Informasjon i dette dokumentet kan ikke kopieres eller distribueres uten at det er inngått en eksplisitt avtale med Sikri om dette. © 2020 Sikri. Alle rettigheter reservert

Rediger

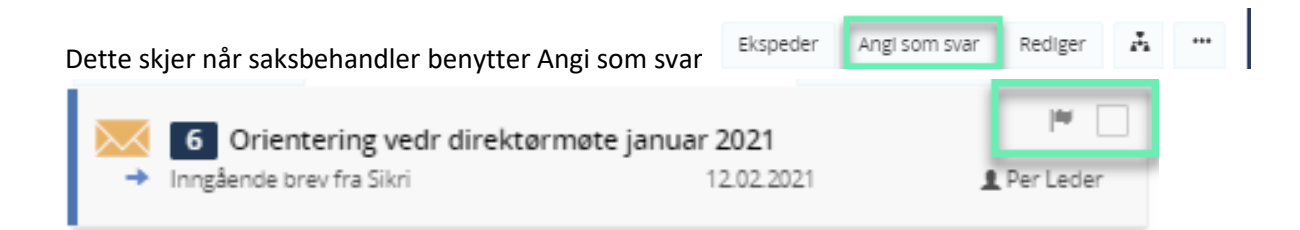

## 6.2 Oversikt over egne restanser

Klikk på søket Min ubesvart post/Egne restanser i venstremenyen for å se oversikt over dine ubesvarte henvendelser. Søkeresultatet fremkommer i listevisning.

| Oppfris | k 🐼 Vaig 🗸                                                                   |            | Min ubesvarte post (3 poster) |                                                     |                                              |                   |               | Skjul detaljer 🗮 🏭 |               |          |  |
|---------|------------------------------------------------------------------------------|------------|-------------------------------|-----------------------------------------------------|----------------------------------------------|-------------------|---------------|--------------------|---------------|----------|--|
|         |                                                                              |            | Sortert etter $\star$         | Filtrer 🕶                                           | Publisert                                    |                   | <b>←</b> Svar | 🖌 Avskriv          | 🖍 Rediger     |          |  |
| $\sim$  | 2020/18-2<br>Melding om fritak for arbeidstakernerioden ved fra              |            | <b>IH</b>                     | Sak: 2020/18 - Personalmappe - Ali Arkivar   Ans: 👤 | Per Leder                                    |                   |               |                    | ۳             |          |  |
|         | kronisk sykdom                                                               |            |                               |                                                     | 🔀 🛛 Melding om fritak for arbeidst           | akerperioder      | n ved fra     | vær som s          | kyldes kroni  | sk       |  |
|         | Inngående brev fra NAV                                                       | 15.12.2020 | 1                             | Per Leder                                           | sykdom                                       |                   |               |                    |               |          |  |
|         | 2020/18-1                                                                    |            |                               | •                                                   | Saksbehandler<br>Per Leder (RÅDER)           | Status<br>Journal | lført         |                    |               |          |  |
|         | Arbeidsavtale i retur - underskrevet Ingående brev fra Ali Arkivar 21.12.202 | 21.12.2020 | 1                             | . Per Leder                                         | NAV                                          | 1 Senti           | ralt postm    | ottak              |               |          |  |
|         | 2020.0.2                                                                     |            |                               |                                                     | Dokumenter (1) Merknader Lenker              |                   |               |                    |               |          |  |
|         | Zu20/8-2<br>Taushetserklæring i underskrevet stand                           |            |                               |                                                     | H MAV kan dekke sykepenger I arbeidsgiverp 👻 | 🖉 Tilknytt 👻      |               |                    |               |          |  |
|         | Inngående brev fra Trine X-Faxtor                                            | 01.08.2020 | 1                             | Per Leder                                           | Forhåndsvisning av dokument                  |                   | Dok           | umentlenker        | Versjoner (2) | Detaljer |  |
|         |                                                                              |            |                               |                                                     |                                              |                   |               |                    |               |          |  |
| I       |                                                                              |            |                               |                                                     |                                              |                   |               |                    |               |          |  |

# 6.3 Markere journalposter/restanser som ulest eller lest

Lest og Ulest funksjonen i Elements på journalpost er nå satt til å virke på samme måte som i Microsoft Outlook, det vil si at når man klikker på en journalpost i en sak så markerer den seg som lest og den blå streken går bort. Man kan konfigurere løsningen til at brukeren skal velge aktivt at den skal markeres som lest.

I hurtigmenyen vil du fortsatt kunne velge å sette en journalpost tilbake som ulest. NB du må ha søkeresultatet i tabellvisning for at valget skal fremkomme.

| 🗄 Dashboard 🛇 Ny sak 🔍 Min ubesvarte post 🕺 🕋 Innføring av kassasjon - RFK 🗶 🕋 Søknad om ferdsel i utb | mark med 🕺 💼 Ledig 100 % fast stilling som testl 🕷            |                               |
|----------------------------------------------------------------------------------------------------|---------------------------------------------------------------|-------------------------------|
| Oppfrisk 🕼 Valg 🗸 Min ubest                                                                            | varte post (3 poster)                                         | Skjul detaljer 📒 🏢            |
| Velge - Marker som - Avskriv Rediger 🗱 Avpubliser 🔶 Svar                                               | ▼Publisert ← Svar ✔A                                          | Avskriv 🖍 Rediger 🚜 🚥         |
| Ulest d                                                                                                | Sak: 2020/18 - Personalmappe - All Arkivar   Ans: 👤 Per Leder | <b>M</b>                      |
| Market com fritak for arbeidstakerperioden ved fravær som skyldes kronisk sykdom                       | 🔀 💈 Melding om fritak for arbeidstakerperioden ved fravær     | som skyldes kronisk           |
| I 2020/18 1 Arbeidsavtale i retur - underskrevet                                                       | sykdom                                                        |                               |
| I 2020/8 2 Taushetserklæring i underskrevet stand                                                      | Saksbehandler Status<br>& Per Leder (RÅDER) Journalført       |                               |
|                                                                                                    | Fra Til<br>NAV Sentralt postmottak                            |                               |
|                                                                                                    | Dokumenter (1) Merknader Lenker                               |                               |
|                                                                                                    | H NAV kan dekke sykepenger I arbeidsgiverp 👻 🖉 Tilknytt 🗸     |                               |
| l                                                                                                    | Forhånfsvisning av dokument Dokumen                           | tienker Versioner/2) Detailer |

### 6.4 Besvare og avskriv restanse med svarbrev

Dersom du har mottatt et brev/notat som du ønsker å besvare gjøres dette ved å velge **Svar** fra menylinjen.

| Publisert                                          | ← Svar ✔ Avskriv ✔ Rediger                           | <u>.</u>   |
|----------------------------------------------------|------------------------------------------------------|------------|
| Sak: 2020/332 - Testsak LJ2   Ans: 💄 Linn Jonassen |                                                      | I <b>T</b> |
| 🔀 26 Det er snart vår!                             |                                                      |            |
| Status<br>Oppdatert av saksbehandler/Temp reg      | Saksbehandler<br><b><u>L</u> Linn Jonassen (ADM)</b> |            |
| Fra<br>Ola Nordmann                                | Til<br>Tinderhaug kommune                            |            |
| Dokumenter (1) Merknader Lenker                    |                                                      |            |
| H Test test 🗸                                      |                                                      |            |

Det opprettes automatisk en utgående journalpost som fletter metadata (informasjon) fra den inngående journalposten.

Kontroller alle felter, klikk **Tilknytt** og velg **Dokumentmal** og **Lagre og rediger dokument**.

| →Utgående post/Outbound  Publisert  |                            |   |                                          |              | 🛾 Avbryt | 🛓 Lagre |   |
|-------------------------------------|----------------------------|---|------------------------------------------|--------------|----------|---------|---|
| › Tittel*:<br>Det er snart vår!     |                            |   |                                          |              |          |         |   |
| Til : 🕟 Ola Nordmann ×              |                            |   |                                          |              |          |         |   |
| Kopi :                              |                            |   |                                          |              |          |         |   |
| Status*<br>Reservert                |                            |   | Saksbehandler<br><b>Linn Jonassen (A</b> | DM)          |          |         |   |
| Dokumentdato<br><b>■ 17.04.2020</b> | Journaldato*<br>17.04.2020 |   |                                          | Forfallsdato |          |         |   |
| Kategori                            |                            | - | Tilgangsgruppe                           |              |          |         |   |
| Tilgangskode                        |                            |   | Lovhjemmel                               |              |          |         | - |
| Behandlinger                        |                            |   |                                          |              |          |         |   |
| Ø Tilknytt ▼                        |                            |   |                                          |              |          |         |   |

For videre beskrivelse for oppretting se kapitelet for Utgående journalpost

# 6.5 Besvare flere med et utgående

Det er mulig å merke flere inngående i en sak og lage et svarbrev. Gjør da følgende.

- 1. Merk de inngående som skal avskrives med et utgående
- 2. På verktøylinjen som kommer frem velger du Svar
- 3. Det opprettes en utgående journalpost der avsenderne blir mottakere

| Jo                                                                                                  | urnalposter | <b>(2)</b> Dokumenter Sa | iksflyt Saksparter Merknader Le | nker Faktura | 2        |  |  |  |
|----------------------------------------------------------------------------------------------------|-------------|--------------------------|---------------------------------|--------------|----------|--|--|--|
| 🗸 Velge 🗸 🔀 Marker som 👻 🖌 Avskriv 💉 Rediger 🗱 Fjern publisering på journalpost 🗮 Journalfør 🗲 Svar |             |                          |                                 |              |          |  |  |  |
| 1                                                                                                   |             | Туре                     | Saksnr                          | Nr           | Innhold  |  |  |  |
|                                                                                                    |             | I                        | 2020/425                        | 2            | Tilsyn 2 |  |  |  |
|                                                                                                    |             | I                        | 2020/425                        | 1            | Tilsyn 1 |  |  |  |

| 3<br>→ Utgående post/Out⊡Publisert                      |     |               | 🕶 Avbryt  | <b>⊥</b> Lagre | ••• |   |
|---------------------------------------------------------|-----|---------------|-----------|----------------|-----|---|
| >Tittel*:<br>Tilsyn<br>Til: ① Ola Normann × ② Kari Norm | ann | ×             |           |                |     |   |
| Kopi:<br>Status*                                        |     | Saksbehandlei |           |                |     | ^ |
| Reservert                                               | ▼   | Ludvik Leo    | ler (ADM) |                | •   |   |

Restansene blir da avskrevet på alle journalposter du merket – når svarbrevet ferdigstilles/ekspederes.

| Journalposter (3) Dokumenter Saksflyt Saksparter Merknader Lenker Faktura |           |      |          |    |           |                   |                |              |            |         |         |                                     |          |            |            |
|---------------------------------------------------------------------------|-----------|------|----------|----|-----------|-------------------|----------------|--------------|------------|---------|---------|-------------------------------------|----------|------------|------------|
|                                                                           |           | Туре | e Saksnr | Nr | r Innhold | Avs/Mot           | Betegn         | Navn         | Dok.dato   | Forfall | Tg.kode | Betegnelse                          | Besvarer | Besvart av | Publiseres |
|                                                                           | $\bowtie$ | U    | 2020/425 | 3  | Tilsyn    | Ola Normann m.fl. | Administrasjon | Ludvik Leder | 04.05.2020 |         |         | Reservert                           | #        |            | -          |
|                                                                           | $\bowtie$ | I.   | 2020/425 | 2  | Tilsyn 2  | Kari Normann      | Administrasjon | Ludvik Leder | 04.05.2020 |         |         | Oppdatert av saksbehandler/Temp reg |          | 3          | •          |
|                                                                           | $\succ$   | I.   | 2020/425 | 1  | Tilsyn 1  | Ola Normann       | Administrasjon | Ludvik Leder | 04.05.2020 |         |         | Oppdatert av saksbehandler/Temp reg |          | 3          | •          |

### 6.6 Avskrive restanse med midlertidig svar

Dersom du skal sende et midlertidig svar, følg punkt 18.1. Behold status **Reservert** på journalposten.

Trykk Angi som svar i menylinjen.

| ~ | Publisert                       |                                                       | 🛧 Angi som svar | 🖍 Rediger | ÷ |  |  |
|---|---------------------------------|-------------------------------------------------------|-----------------|-----------|---|--|--|
|   | Som svar til: 🕶                 |                                                       |                 |           |   |  |  |
|   | 🔀 27 Det er snart vår!          |                                                       |                 |           |   |  |  |
|   | Status<br>Reservert             | Saksbehandler<br><u> <u> </u>Linn Jonassen (ADM) </u> |                 |           |   |  |  |
|   | Til ♥<br>Ola Nordmann           |                                                       |                 |           |   |  |  |
|   | Dokumenter (1) Merknader Lenker |                                                       |                 |           |   |  |  |
| Н | ₩ Ø Det er snart vår! 👻         |                                                       |                 |           |   |  |  |

Velg Midlertidig svar sendt som avskrivingsmåte og velg aktuell journalpost. Klikk Velge.

| Angi som svar                                                               |               |
|-----------------------------------------------------------------------------|---------------|
| Avskrivingsmåte                                                             |               |
| Besvart med utgående post /RE                                               |               |
| Midlertidig svar sendt.                                                     |               |
| Inngående/Incoming fra OI 17.04.2020                                        | Linn Jonassen |
| 2020/332-1 - Test inngående AR1 nr 4<br>Inngående/Incoming fra D 30.03.2020 | 🍺 🚺           |
|                                                                             | Avbryt Velge  |

#### Merk:

Restanseflagget på den inngående journalposten forsvinner ikke, selv om det midlertidige svaret (journalposten) får status **Ferdig**.

### 6.7 Avskrive direkte

Du kan avskrive journalposten direkte på to måter.

Huk av journalposten du skal avskrive. (Du kan velge en eller flere). Velg Avskriv fra menylinjen.

| ✓ Publisert                                        | ← Svar ✔ Avskriv ✔ Rediger                  | <u>.</u>                            |  |  |  |  |  |  |
|----------------------------------------------------|---------------------------------------------|-------------------------------------|--|--|--|--|--|--|
| Sak: 2020/332 - Testsak LJ2   Ans: 💄 Linn Jonassen |                                             | <b>P</b>                            |  |  |  |  |  |  |
| 🔀 26 Det er snart vår!                             | 26 Det er snart vår!                        |                                     |  |  |  |  |  |  |
| Status<br>Oppdatert av saksbehandler/Temp reg      | Saksbehandler<br><b>Linn Jonassen (ADM)</b> | iksbehandler<br>Linn Jonassen (ADM) |  |  |  |  |  |  |
| Fra Til Ola Nordmann Tinderhaug kommune            |                                             |                                     |  |  |  |  |  |  |
| Dokumenter (1) Merknader Lenker                    |                                             |                                     |  |  |  |  |  |  |
| H Test test 🗸                                      |                                             |                                     |  |  |  |  |  |  |

Under **Avskrivningsmåte** får du opp flere valg, her kan virksomheten supplere dersom det er behov for flere valg muligheter.

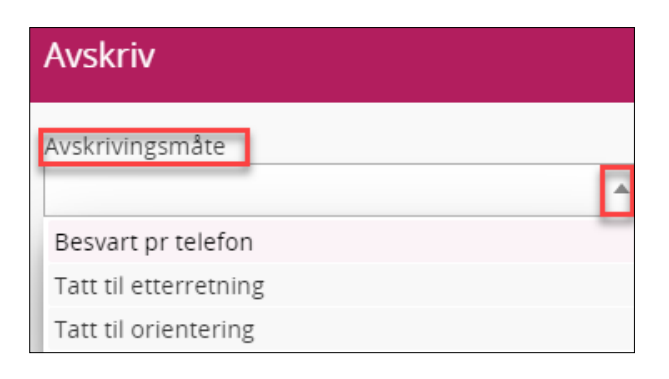

Informasjon i dette dokumentet inkludert URLer og andre henvisninger til Internett web sider kan endres uten varsel. Informasjon i dette dokumentet kan ikke kopieres eller distribueres uten at det er inngått en eksplisitt avtale med Sikri om dette. © 2020 Sikri. Alle rettigheter reservert

Du har også mulighet for å legge inn Merknad på journalposten.

#### Velg så å Lagre.

| Avskriv               |     |       |
|-----------------------|-----|-------|
| Avskrivingsmåte       |     |       |
| Tatt til etterretning |     | × =   |
| Merknad               |     |       |
| Merknad               |     |       |
| Avb                   | ryt | Lagre |

# 6.8 Inngående og utgående som besvarer hverandre

Når du mottar et inngående brev og velger å svare med et utgående brev kan du finne ut hvilke brev som er spørsmål og svar ved å åpne valget: Besvart av (på det inngående):

| ✓ Publisert                                   |                                             | 🖍 Rediger | ¥ |  |
|-----------------------------------------------|---------------------------------------------|-----------|---|--|
| Besvart av                                    |                                             |           |   |  |
| 2020/332-28 Svar på det er snart vår!         |                                             |           |   |  |
| Status<br>Oppdatert av saksbehandler/Temp reg | Saksbehandler<br><b>Linn Jonassen (ADM)</b> |           |   |  |
| Fra<br>Ola Nordmann                           | ⊺il<br>Tinderhaug kommune                   |           |   |  |
| Dokumenter (1) Merknader Lenker               |                                             |           |   |  |

#### På det utgående brevet finner du henvisningen under: Som svar til.

| ✓ Publisert                      | 🔀 Ekspeder                             | 🛧 Angi som svar | 🖍 Rediger | Ť |  |
|----------------------------------|----------------------------------------|-----------------|-----------|---|--|
| Som svar til: •                  |                                        |                 |           |   |  |
| 2020/332-26 Det er snart vår!    |                                        |                 |           |   |  |
| Status<br>Ferdig/Done            | Saksbehandler<br><b>1</b> Linn Jonasse | n (ADM)         |           |   |  |
| Til <del>↓</del><br>Ola Nordmann |                                        |                 |           |   |  |
| Dokumenter (1) Merknader Lenker  |                                        |                 |           |   |  |

### 6.9 Angi som svar

Dersom du oppretter utgående journalpost, uten å bruke «Svar» funksjonen, kan du knytte den utgående journalposten til den inngående ved å velge Angi som svar. Søk opp aktuell journalpost. Velg **Angi som svar**.

| ~ | Publisert                       | 🔀 Ekspeder                                  | 🗲 Angi som svar | 🖍 Rediger | Ť |  |  |  |
|---|---------------------------------|---------------------------------------------|-----------------|-----------|---|--|--|--|
|   | 🔀 🛿 Svar på det er snart vår!   |                                             |                 |           |   |  |  |  |
|   | Status<br>Ferdig/Done           | Saksbehandler<br><b>Linn Jonassen (ADM)</b> |                 |           |   |  |  |  |
|   | Til ✔<br>Ola Nordmann           |                                             |                 |           |   |  |  |  |
|   | Dokumenter (1) Merknader Lenker |                                             |                 |           |   |  |  |  |

Velg Besvart med utgående post som avskrivingsmåte og velg aktuell journalpost. Klikk Velge.

| Angi som svar                        |               |
|--------------------------------------|---------------|
| Avskrivingsmåte                      |               |
| Descent mode up for de more (DE      | A             |
| Besvart med utgaende post /RE        |               |
| Midlertidig svar sendt.              |               |
| Inngående/Incoming fra OI 17.04.2020 | Linn Jonassen |
| 2020/332-1 - Test inngående AR1 nr 4 | r 🔽           |
| Inngående/Incoming fra D 30.03.2020  | Linn Jonassen |
|                                      | Avbryt Velge  |

Ved avskriving av restanser blir nå restanseflagget oppdatert uten at man må oppdatere siden. Dermed blir det enklere for saksbehandler å se at restansen er borte.

## 6.10 Angre (kanseller) avskrivning

Hvis du i etterkant av avskrivning angrer på avskrivingen eller at det skal avskrives på en annen måte, kan du angre.

Stå på journalposten – og velg menypunktet med tre prikker og velg Kanseller avskrivning

|   | Publisert                                       |                                              |                                  | 🖍 Rediger                   | <u>.</u> | •••• |  |  |
|---|-------------------------------------------------|----------------------------------------------|----------------------------------|-----------------------------|----------|------|--|--|
|   | 2 Personalseminar                               | Kopier journalpost<br>Flytt til en annen sak |                                  |                             |          |      |  |  |
|   | Status<br>Registrert/oppdatert av saksbehandler | Saksbehandler<br><b>Lars Leder (AD</b>       | Bytt doku                        |                             |          |      |  |  |
|   | Fra<br><b>Utdanningsforbundet</b>               | Til<br><b>SIKRI Test</b>                     | Vis sammenstilling av dokumenter |                             |          |      |  |  |
|   | Dokumenter (1) Merknader Lenker                 |                                              | Send lenke på epost              |                             |          |      |  |  |
| H | A PDF FILE 🔻                                    |                                              | Send kopi<br>🔔 Varsel r          | med epost<br>på journalpost |          |      |  |  |
|   | Forhåndsvisning av dokument                     | Doku                                         | Vis logg                         |                             |          |      |  |  |

# 7 Politisk behandling

### 7.1 Saksfremlegg

Saksfremlegg er en innstilling i en sak som skal behandles i et utvalg. Saksfremlegget meldes opp i ett eller flere utvalg som skal behandle saken.

#### Fremgangsmåte for å opprette saksfremlegg:

Stå i aktuell sak. Velg Saksfremlegg under Journalpost.

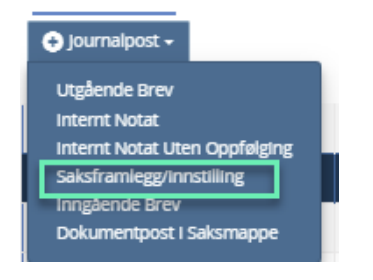

Registrer **Tittel** og velg Behandlinger, start med å skrive utvalgets navn, en oversikt fremkommer, velg det som er riktig. Utvalgene må velges i den rekkefølge som behandlingen skal utføres i.

Alle utvalg har det som heter Politisk sak og Referat sak, virksomhetens interne rutiner vil gi en forklaring på når de ulike skal velges.

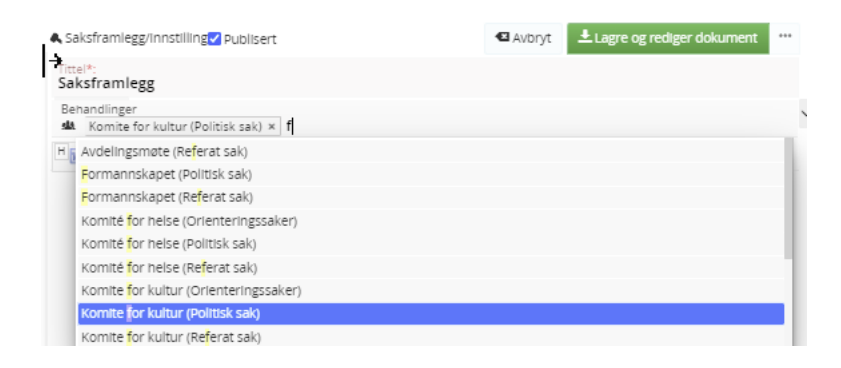

Hos noen virksomheter er det vanlig at saksbehandler også foreslår møtedato. Denne fremkommer ved å klikke på utvalgets namn, da åpnes kortet Behandlinger. Der vil møtedatoer fremkomme under valget Møtedato, dersom disse er registert inn av møtesekretær.

| Behandlinger       |              |
|--------------------|--------------|
| Utvalg             |              |
| FS - Formannskapet | X T          |
| Utvalgstype        |              |
| PS - Politisk sak  | Хv           |
| Behandlingsstatus  |              |
|                    | Ŧ            |
| Møtedato 👻         |              |
|                    | Avbryt Lagre |

Trykk Tilknytt, velg Dokumentmal og Saksframlegg. Trykk Lagre og rediger dokument.

| ♣ Saksframlegg/Innstilling <mark>√</mark> Publisert          | Avbryt Lagre og rediger dokument | *** |
|--------------------------------------------------------------|----------------------------------|-----|
| Tittel*:<br>Saksframlegg                                     |                                  |     |
| Behandlinger<br>sla Komite for kultur (Politisk sak) × Forma | kapet (Politisk sak) ×           | ~   |
| H 🗑 Saksframlegg 👻 🖉 Tilknytt 🗸                              |                                  |     |

Resten av prosessen følger virksomhetens vanlige saksbehandlingsrutiner.

Når du er ferdig med den politiske saken skal den dettes i status F (ferdig) da vil møtesekretær kunne sette den på sakskart.

### 7.2 Saksparter

Saksparter er parter som i ettertid skal ha informasjon om vedtak i saken.

Når du oppretter en arkivsak i forbindelse med at et saksframlegg skal behandles i et utvalg, bør du også registrere partene i saken under **Saksparter**, dersom vedtaket skal ende opp i en beslutning som krever et partsbrev med melding om vedtak.

Dersom virksomheten benytter digital forsendelse, bør partene legges inn med fødselsnummer eller organisasjonsnummer i kortnavn slik at dokumentet kan ekspederes elektronisk til partene.

Ved opprettelse av dokument, trykk på Til og start å skrive Saksparter.

| →Utgående post/Outbound  Publisert | 🛯 Avbryt | 🛓 Lagre |  |
|------------------------------------|----------|---------|--|
| Tittel*:                           |          |         |  |
| Til : saks                         |          |         |  |
| Kopi : 🔊 Saksbehandler Database    |          |         |  |
| Status Sigrunn Saksbehandler       |          |         |  |
| Reser 🛄 [Saksparter]               |          |         |  |
| Dokur 🔊 saks                       |          |         |  |

Klikk på **Saksparter** og velg en eller flere fra listen. Trykk **Velge**.

| Adressegruppe  |              |
|----------------|--------------|
| ✓ Velg alle    |              |
| 🕑 Ola Nordmann |              |
|                |              |
|                |              |
|                |              |
|                |              |
|                |              |
|                | Avbryt Velge |

Saksparter kan også hentes fra i adresseregisteret.

| Kortnavn |                                   |
|----------|-----------------------------------|
|          | Mobil                             |
|          |                                   |
|          |                                   |
|          | Kortnavn<br>Postnummer<br>Telefon |

## 7.3 Opprette partsbrev

Det anbefales å lage en egen mal for melding om vedtak (partsbrev), slik at rettigheter med klage osv blir formidlet samtidig.

Stå på journalposten for saksframlegget som er ferdig behandlet.

Trykk på menypunktet 🔤 og du får opp denne menyen:

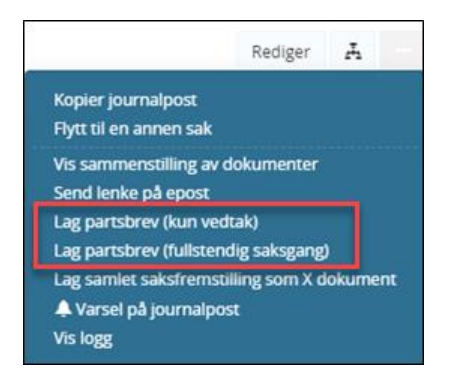

Velg Lag partsbrev (kun vedtak) dersom det kun er vedtaksteksten som skal flettes inn i dokumentmalen du velger (Melding om vedtak eller en annen mal)

Velg Lag partsbrev (fullstendig saksgang) dersom hele utredningen og alle behandlinger skal følge med brevet.

# 7.4 Oppfølging av vedtak

Når Utvalgssekretær har valgt å lage oppfølging av vedtak på ferdigbehandlet utvalgssak, vil sakene bli synlige i det predefinerte søket **Oppfølging av vedtak**. Saksframlegget har da fått innhold i fanen Vedtak. Her skal du som saksansvarlig inn å skrive hva du gjorde for å effektuere vedtaket. Leder kan da ta ut rapport over hvordan vedtakene har blitt fulgt opp.

Saksbehandler og leder vil ha et eget søk i venstremenyen som heter Oppfølging av vedtak.

### Oppfølging av vedtak

- Saksbehandler får oversikt over oppfølging av vedtak for egne saker.
- Leder får oversikt over oppfølging av vedtak for alle saker i sin enhet.

Ved å klikke på søket vil saksbehandler/leder få opp en oversikt over vedtak som skal følges opp:

| 🔡 Dashboard 🤇  | 🖻 Ny sak 🛛 🤇     | 🔾 Oppfølging av vedtak  🗶        |         |              |                                               |                           |             |          |  |
|----------------|------------------|----------------------------------|---------|--------------|-----------------------------------------------|---------------------------|-------------|----------|--|
| Oppfrisk 🕢 Val | lg ✔             |                                  | Op      | opfølging av | vedtak (1 poster)                             |                           | Skjul detal | jer 🔳    |  |
|                |                  |                                  |         |              | ✓Publisert                                    |                           | 🖍 Rediger   | <u>1</u> |  |
| Saksnr         | Tittel           |                                  | Avs/Mot | Frist        | Sak: 2020/163 - Personalsemin                 | ar   Ans: 💄 Lars Leder    |             |          |  |
| 2020/163       | <u>Søknad om</u> | n tilskudd til lur trappeløsning |         | 08.05.2020   | 🚔 🚺 Søknad om tilsk                           | udd til lur trappeløsning |             |          |  |
|                |                  |                                  |         |              | Status<br>Ferdig                              | Saksbehandler             |             |          |  |
|                |                  |                                  |         |              | Behandlinger<br>Blandeutvalget (Politisk sak) |                           |             |          |  |
|                |                  |                                  |         |              | Dokumenter (1) Merknader                      | Lenker Vedtak (1)         |             |          |  |
|                |                  |                                  |         |              | Hwsseknad om tilskudd til lur tra             | appeløsning 👻             |             |          |  |

Klikk da på fanen Vedtak og du vil få opp muligheter for å skrive inn hvordan vedtaket ble fulgt opp:

| Blandeutvalget (Politisk sak)                     |         |
|---------------------------------------------------|---------|
| Dokumenter (1) Merknader Lenker <u>Vedtak (1)</u> |         |
| O Vedtak                                          |         |
| Tittel                                            | ^       |
| Søknad om tilskudd til lur trappeløsning          |         |
| Merknad                                           | _ 1     |
| Betal ut tilskudd                                 |         |
| Vedtaksfrist                                      | - 11    |
| 08.05.2020                                        |         |
| Vodtakestatus                                     | - 1     |
| F - Ferdig/Iverksatt                              | $\sim$  |
|                                                   |         |
| ▼<br>Rekkjefølge                                  | _       |
| 1                                                 |         |
| Utvalgssaksnummer                                 |         |
| 1/2020                                            |         |
| Utvalg                                            |         |
| BL - Blandeutvalget X                             | $\sim$  |
| Vedtaksdato                                       |         |
| 30.03.2020                                        |         |
| Utførtdato                                        |         |
| 07.05.2020                                        | <b></b> |
| Ansvarlig                                         |         |
| Lars Leder (ADM)                                  | $\sim$  |
|                                                   |         |
| Avbryt                                            | agre    |
|                                                   | ×       |

## 7.5 Rapport - oppfølging av vedtak

Når oppfølging av vedtak benyttes, kan man i ettertid under Rapporter – Utvalg – generere rapport over vedtaksoppfølgingen. Rapporten kan benyttes når det skal rapporteres tilbake til ledelse eller utvalget hvordan vedtakene ble fulgt opp.

# 7.6 Referere dokumenter for utvalg

Journalførte dokumenter eller administrative vedtak kan refereres for utvalg. Administrative (delegerte) vedtak opprettes som utgående journalpost.

Søk frem aktuell journalpost på vanlig måte. Trykk **Rediger** i menylinjen på journalposten. Legg inn **Utvalg** og **Referat sak** under Behandlinger. Velg **Tilknytt** og **Dokumentmal**. Trykk **Lagre** og **rediger dokument.** 

|                |                     | •                                                                                                    | × Avbryt                                                                                   | 上 Lagre                                                                                                    | •••                                                                                                    |
|----------------|---------------------|----------------------------------------------------------------------------------------------------|--------------------------------------------------------------------------------------------|----------------------------------------------------------------------------------------------------|----------------------------------------------------------------------------------------------------|
|                |                     |                                                                                                    |                                                                                            |                                                                                                    |                                                                                                    |
|                |                     |                                                                                                    |                                                                                            |                                                                                                    |                                                                                                    |
|                |                     |                                                                                                    |                                                                                            |                                                                                                    |                                                                                                    |
|                | Saksbehandler       | M)                                                                                                    |                                                                                            |                                                                                                    |                                                                                                    |
|                | Journaldato*        |                                                                                                    |                                                                                            |                                                                                                    |                                                                                                    |
| Ŧ              | Tilgangsgruppe      |                                                                                                    |                                                                                            |                                                                                                    |                                                                                                    |
| <b>a</b>       | Lovhjemmel          |                                                                                                    |                                                                                            |                                                                                                    |                                                                                                    |
| Kassasjonskode | Ŧ                   | Kassasjonso                                                                                                    | lato                                                                                       |                                                                                                    |                                                                                                    |
|                |                     |                                                                                                    |                                                                                            |                                                                                                    |                                                                                                    |
|                | ▼<br>Kassasjonskode | Saksbehandler<br>Lars Leder (AD<br>Journaldato*<br>03.05.2020<br>Tilgangsgruppe<br>Lovhjemmel<br>Kassasjonskode | Saksbehandler   Lars Leder (ADM)   Journaldato*   03.05.2020   Tilgangsgruppe   Lovhjemmel | Avbryt     Saksbehandler   Lars Leder (ADM)   Journaldato*   3.05.2020     Tilgangsgruppe   Lovhjemmel     Kassasjonskode     Kassasjonskode | Avbryt Lagre     Avbryt Lagre     Saksbehandler     Lars Leder (ADM)     Journaldato*   03.05.2020     Tilgangsgruppe     Lovhjemmel     Kassasjonskode     Kassasjonskato |

# 7.7 Opprette delegert (administrativt) vedtak

Når du skal opprette administrative vedtak i Elements, og du ønsker å ha med vedtaksnummeret i dokumentmalen, må du legge til en **fiktiv behandling** på det utgående dokumentet. Brevmalen må være satt opp med bokmerke for vedtaksnummer. Virksomheten kan ha ett administrativt utvalg eller flere, alt etter behov.

Søk frem aktuell journalpost på vanlig måte. Trykk **Rediger** i menylinjen på journalposten. Legg inn **Fiktivt Utvalg** under **Behandlinger**. Velg **Tilknytt** og **Dokumentmal**. Trykk **Lagre og rediger dokument.** 

| ➡Utgående post/Outbound 🗹 Publiser  | t                          | < Avbryt                                | 土 Lagre og rediger dokument |   |
|-------------------------------------|----------------------------|-----------------------------------------|-----------------------------|---|
| Tittel*:<br>Delegert vedtak         |                            |                                         |                             |   |
| Til : 🕥 Mottaker ×                  |                            |                                         |                             |   |
| Kopi :                              |                            |                                         |                             |   |
| Status*<br>Reservert                | Ŧ                          | Saksbehandler<br><b>L Linn Jonassen</b> | (ADM)                       | Ŧ |
| Dokumentdato<br><b>■ 16.04.2020</b> | Journaldato*<br>16.04.2020 |                                         | Forfallsdato                |   |
| Kategori                            | Ŧ                          | Tilgangsgruppe                          |                             |   |
| Tilgangskode                        | Ŧ                          | Lovhjemmel                              |                             | - |
| Bevaringstid                        | Kassasjonskode             | Ŧ                                       | Kassasjonsdato              |   |
| Behandlinger                        |                            |                                         |                             |   |
| ⚠️ Delgert utvalg (Delegert sak) ×  |                            |                                         |                             |   |
| H 👿 Delegert vedtak 🔻 🖉 Tilknytt 🗸  | •                          |                                         |                             |   |

# 7.8 Lag samlet saksfremstilling som X dokument

Det er mulig, etter at den politiske saken er ferdig behandlet, å lage et notat der saksfremlegg + vedtak flettes ut i ett X-notat som legger seg i arkivsaken.

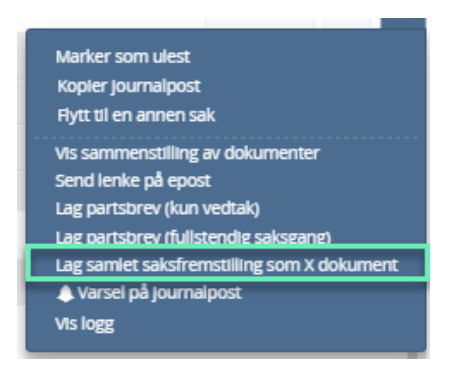

# 8 Valg knyttet til journalpost og dokument

Her vil vi gå igjennom annen funksjonalitet som omhandler journalposter og dokumenter.

## 8.1 Marker som ulest

Dersom en registering er markert som lest, kan streken som indikerer Ulest settes på igjen

| Søknad om motorferdsel i ut<br>Jinngående brev fra Jostein Å                                                                                                    | mark 02.12.2020 | L Per Leder |
|----------------------------------------------------------------------------------------------------|-----------------|-------------|
| Rediger       •••         Marker som ulest       •••         Kopier journalpost       Flytt til en annen sak         Endre saksbehandler       •••         Vis sammenstilling av dokumenter       Kaseller avskriving         Send lenke på epost       ••         Vis logg       ••• |                 |             |
| <ul> <li>✓ 1 Søknad om motorferdsel i utmark</li> <li>→ Inngående brev fra Jostein Å</li> </ul>                                                                                                    | 02.12.2020      |             |

### 8.2 Kopiere journalpost

Søk opp og velg den journalposten du ønsker å kopiere. Trykk på 🛄 og velg Kopier journalpost.

| Publisert                        | 🔀 Ekspeder    | 🛧 An   | gi som svar             | 🖍 Rediger                       | Ť     |     |
|----------------------------------|---------------|--------|-------------------------|---------------------------------|-------|-----|
| 🔀 5 Det er snart vår!            |               |        | Send til sig            | gnering                         |       |     |
| Status<br>Ferdig/Done            | Saksbehandler | n (ADM | Marker so<br>Kopier jou | m ulest<br>rnalpost             |       |     |
| Til <del>↓</del><br>Ola Nordmann |               |        | Flytt til en            | annen sak                       |       |     |
| Dokumenter (1) Merknader Lenker  |               |        | Vis samme<br>Send lenke | enstilling av dol<br>e på epost | kumen | ter |
| H w Det er snart vår! 👻          |               |        | Send kopi               | med epost                       |       |     |
| Forhåndsvisning av dokument      |               | Doku   | ⊥ Varsel p<br>Vis logg  | <u>på journ</u> alpost          |       |     |

Påfør den saken du ønsker å kopiere journalposten til. Trykk Lagre.

| Velg sak journalposten skal kopier til |              |
|----------------------------------------|--------------|
| Sak                                    |              |
| 2020/332 - Testsak LJ2                 | Avbryt Lagre |

# 8.3 Flytte journalpost

Denne funksjonaliteten er hos de fleste virksomheter forbeholdt rollen Arkivansvarlig/Arkivpersonale.

### 8.4 Bytte dokumenttype

Å bytte dokumenttype på journalpost bør være en gjennomtenkt handling da det er tilknyttet egenskaper til dokumenttypen.

#### Saksbehandler har tilgang til å bytte dokumenttype på

Inngående journalposter når det ikke er tilknyttet et tekstdokument til registreringen.

Journalposter med tilnærmet like egenskaper f. eks fra notat (med oppfølging) til notat (uten oppfølging).

Journalposter som en selv har opprettet (notat, saksframlegg og utgående post) når journalpoststatus er **Reservert**.

Utgående brev kan byttes til X-notat.

Søk opp aktuell journalpost og trykk 🛄. Trykk **Bytt dokumenttype**.

| ✓ Publisert                                                                                                    |                             |                                | 🛧 An | igi som svar                                                                        | 🖍 Rediger                                               | ¥      |     |
|----------------------------------------------------------------------------------------------------|-----------------------------|--------------------------------|------|-------------------------------------------------------------------------------------|---------------------------------------------------------|--------|-----|
| IB       Det er st         Status       Reservert         Til ←       Ola Nordmann         Dokumenter (1)       Met | nart vår!<br>rknader Lenker | Saksbehandler<br>Linn Jonassen | (ADM | Send til sig<br>Marker son<br>Kopier jou<br>Flytt til en<br>Bytt dokur<br>Vis samme | gnering<br>m ulest<br>rnalpost<br>annen sak<br>menttype | kumeni | ter |
| H WDet er snart vår! 👻<br>Forhåndsvisning av do                                                                     | kument                      |                                | Doku | Send lenke<br>Send kopi<br>A Varsel p<br>Vis logg                                   | e på epost<br>med epost<br>på journalpost               |        |     |

Velg ønsket dokumenttype i nedtrekksmenyen i feltet **Type.** Trykk **Velge**.

| Bytt dokumenttype                                                                                                    |   |  |  |  |  |  |  |  |
|----------------------------------------------------------------------------------------------------|---|--|--|--|--|--|--|--|
| Ved bytte av dokumenttype vil avsendere/mottakere som ikke kan finnes på dokumenttypen<br>det byttes til, bli slettet. Avskrivninger/restanser vil ikke bli rettet og må derfor endres manuelt<br>i ettertid. |   |  |  |  |  |  |  |  |
| Туре                                                                                                    |   |  |  |  |  |  |  |  |
| A                                                                                                    | - |  |  |  |  |  |  |  |
| Inngående/Incoming                                                                                                    |   |  |  |  |  |  |  |  |
| Internt notat med oppfølging/Internal                                                                                                    |   |  |  |  |  |  |  |  |
| Saksframlegg/Case draft                                                                                                    |   |  |  |  |  |  |  |  |
| Utgående post/Outbound                                                                                                    |   |  |  |  |  |  |  |  |
| EInternt notat uten oppfølging/internal                                                                                                    |   |  |  |  |  |  |  |  |
| Dokumentpost i saksmappe                                                                                                    |   |  |  |  |  |  |  |  |

#### 8.4.1 Arkivere e-poster som interne notater ved bruk av Elements Drop

Når en benytter Elements Drop er det kun mulig å lagre eposter som inngående og utgående brev.

1. Dra e-posten over og velg **Utgående brev**. (Årsaken til at du skal velge utgående i stedet for inngående er at inngående gir restanseflagg. Hvis restanseflagget ikke avskrives før du endrer til notat, får du ikke bort restanseflagget)

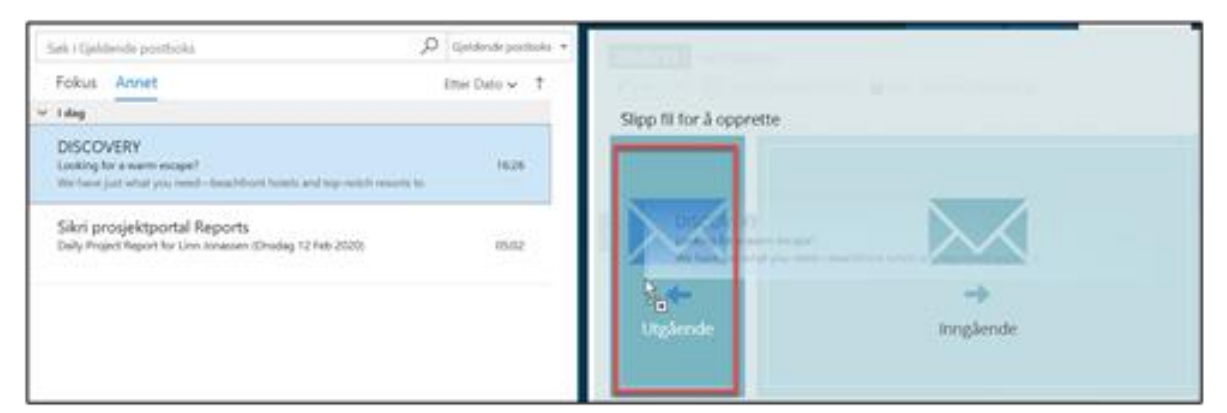

- 2. Endre status fra Ekspedert til Reservert
- 3. Lagre

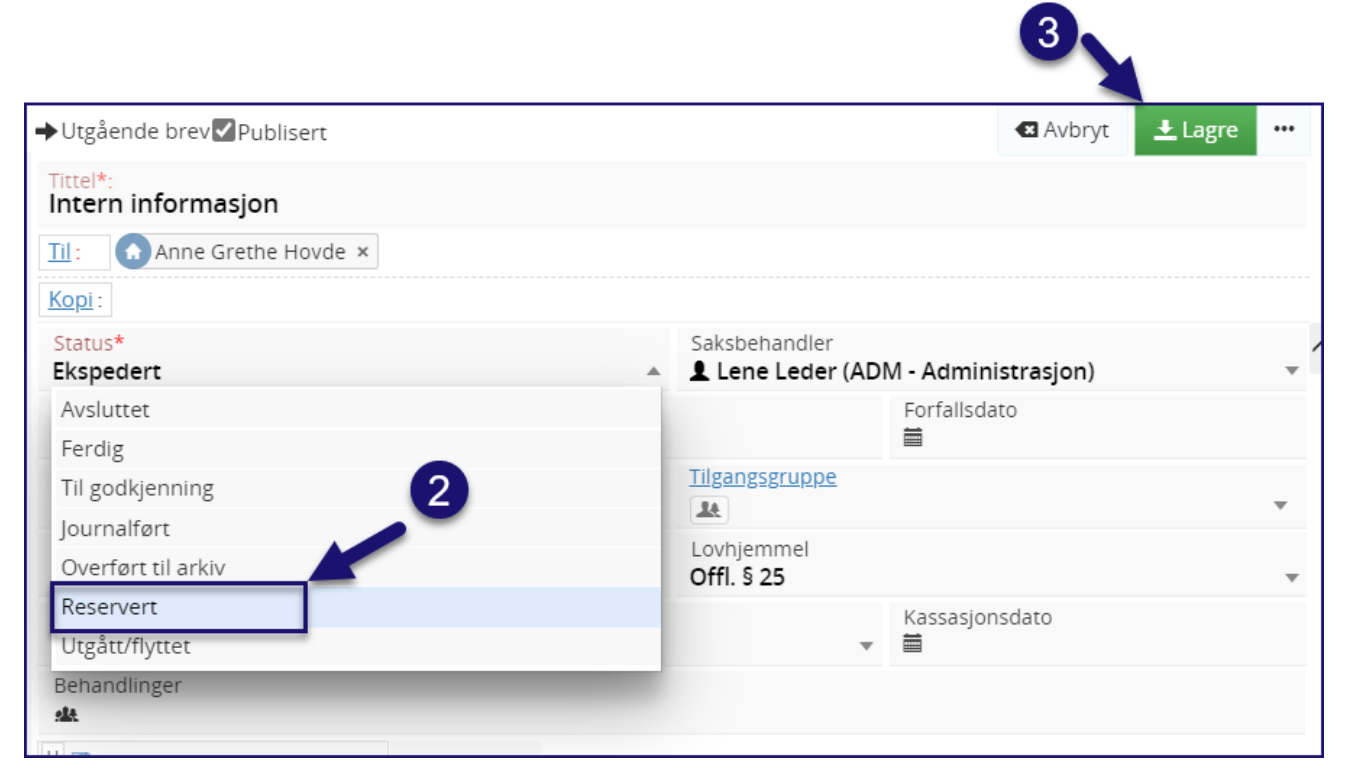

#### 4. Benytt funksjonen Bytt dokumenttype - velg Internt notat / Internt notat uten oppfølging

| 20       | 20/3<br>Sak | 32 :<br>        | Testsaken<br>u Linn Jonasser | n (ADM) 📑 Sak Under t | behandling |                |   |                                                              |                  |                                            | Sigui deta                          | djer   |    |
|----------|-------------|-----------------|------------------------------|-----------------------|------------|----------------|---|--------------------------------------------------------------|------------------|--------------------------------------------|-------------------------------------|--------|----|
| )00<br>0 | malipo      | oster<br>ilpost | (2) Dokumenter               | Saksflyt Saksparter   | Merknader  | Lenker Faktura | G | Publisert                                                    |                  | Angi som svar                              | Rediger                             | å      |    |
|          |             |                 | Type                         | Saksnr                | Nr         | Innhold        |   | 🔀 Z Testen                                                   |                  | Send til signe                             |                                     |        |    |
|          |             | -               | U                            | 2020/32               | 2          | Testen         |   | Status<br>Reservent                                          | Saksbeh<br>Linnj | Ropier journ<br>Flytt til en an            | alpost<br>nen sak                   |        |    |
| -        |             |                 |                              | 2020/32               | 1          | Test test      |   | Dokumenter (1) Merknader Lenker                              | @linn,           | Bytt dokume<br>Vis sammene<br>Send lenke p | nttype<br>tilling av dok<br>å epost | lument | er |
|          |             |                 |                              |                       |            |                |   | *   Looking for a warm escape?   Forhåndsvisning av dokument | Dok              | Send kopi m<br>A Varsel på<br>Vis kore     | ed epost<br>journalpost             |        |    |

5. Velg Internt notat eller Internt notat uten oppfølging

| Bytt dokumenttype                                                                                                    |                              |  |
|----------------------------------------------------------------------------------------------------|------------------------------|--|
| Ved bytte av dokumenttype vil avsendere/mottakere som ikke kan finnes på dol<br>det byttes til, bli slettet. Avskrivninger/restanser vil ikke bli rettet og må derfor e<br>i ettertid. | kumenttypen<br>ndres manuelt |  |
| Туре                                                                                                    |                              |  |
|                                                                                                    | *                            |  |
| Inngående brev                                                                                                    |                              |  |
| Internt notat                                                                                                    |                              |  |
| Saksframlegg/innstilling                                                                                                    | - 1                          |  |
| Utgående brev                                                                                                    |                              |  |
| Internt notat uten oppfølging                                                                                                    |                              |  |
| Dokumentpost i saksmappe                                                                                                    |                              |  |

#### 6. Endre status fra Reservert til Ferdig

| Kopi:              |                                   |
|--------------------|-----------------------------------|
| Status*            | Saksbehandler                     |
| Reservert          | Lene Leder (ADM - Administrasjon) |
| Avsluttet          | Journaldato*                      |
| Ferdig             | ≣ 28.01.2021                      |
| Til godkjenning    | Tilgangsgruppe                    |
| Journalført        |                                   |
| Overført til arkiv | Offl. § 25                        |
| Reservert          | Kassasionsdato                    |
| Utgått/flyttet     | ▼                                 |

#### 7. Journalposttype er nå endret fra **Utgående** til **Internt notat**:

| 202<br>🖍 s | 2020/32: Testsaken<br>2 Sak ···· (U Linn Jonassen (ADM) ···· Sak Under behandling |                  |                     |           |                |   |                                  | Skjul deta                           | ijer    |    |  |
|------------|-----------------------------------------------------------------------------------|------------------|---------------------|-----------|----------------|---|----------------------------------|--------------------------------------|---------|----|--|
| Journ      | alposte                                                                           | r (2) Dokumenter | Saksflyt Saksparter | Merknader | Lenker Faktura | ß | Pathiant                         |                                      | Reditor | I. |  |
|            | a netro                                                                           | Туре             | Saksnr              | Nr        | Innhold        |   | 1 Insten                         |                                      | magn    |    |  |
|            | Í                                                                                 | N                | 2020/32             | 2         | Testen         |   | Status<br>Reservent              | Saksbehandler<br>Linn Jonassen (ADM) |         |    |  |
|            | 8                                                                                 | 1                | 2020/32             | 1         | Test test      |   | Fra<br><u> <u> </u>EVRY Fag</u>  |                                      |         |    |  |
|            |                                                                                   |                  |                     |           |                |   | Dokumenter (1) Merknader Lenker  |                                      |         |    |  |
|            |                                                                                   |                  |                     |           |                |   | " 🚯 Looking for a warm escape? 👻 |                                      |         |    |  |

### 8.5 Vis sammenstilling av dokumenter

Det er mulig å sammenstille alle dokumenter i en journalpost til en fil. Det er ikke mulig å sammenstille alle dokumenter i en saksmappe.

#### Gjør følgende:

1. Stå på den journalposten du vil slå sammen dokumenter for

2. Fra hurtigmenyen velger du Vis sammenstilling av dokumenter

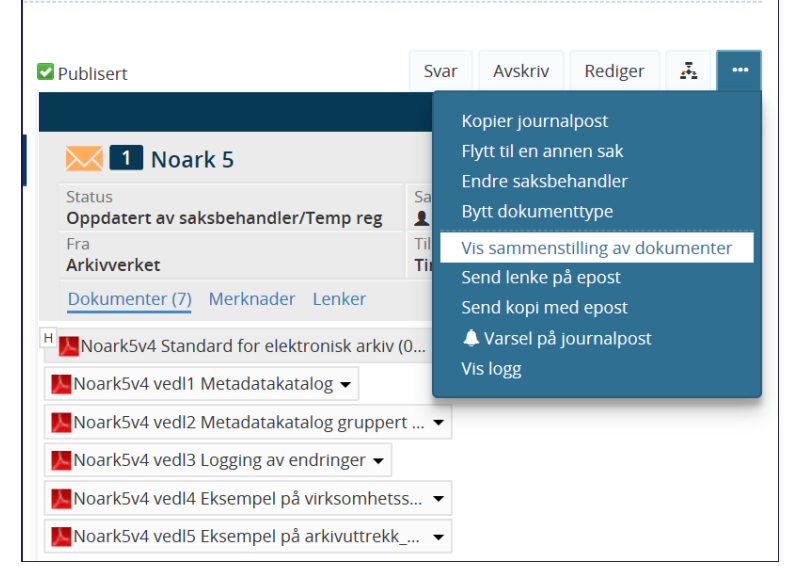

3. Sammenstillingen blir laget i en PDF-fil som du kan mellomlagre på egen pc.

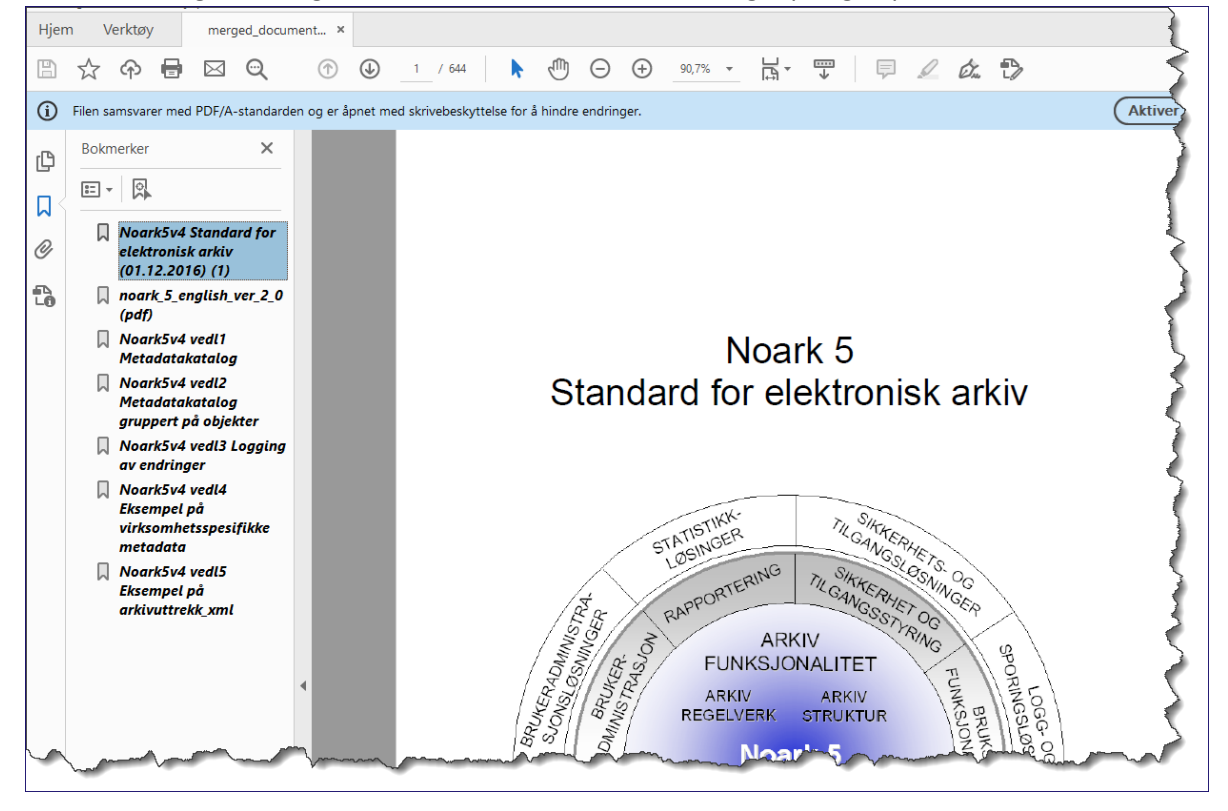

# 8.6 Send lenke på epost (kun internt)

Dersom du ønsker å varsle andre saksbehandlere som er brukere av Elements om en sak eller en journalpost som de bør se på, kan du sende en lenke via e-post til vedkommende. E-postvarsling og e-postlenker gjelder ikke fra sikker sone. **Send lenke på e-post** funksjonen blir ikke loggført i Elements.

Søk opp aktuell sak eller journalpost som du skal sende en lenke til. Trykk 🛄 og Send lenke på e-post.

| Publisert                                            | 🗸 Avskriv                                        | 🖍 Rediger             | ¥                              |        |     |  |
|------------------------------------------------------|--------------------------------------------------|-----------------------|--------------------------------|--------|-----|--|
| 26 Det er snart vår!                                 | Marker so<br>Kopier jou                          |                       |                                |        |     |  |
| Status<br>Oppdatert av saksbehandler/Temp reg<br>Fra | Saksbehandler<br><b>Linn Jonassen (AD</b><br>Til | Bytt dokumenttype     |                                |        |     |  |
| Ola Nordmann<br>Dokumenter (1) Merknader Lenker      | Tinderhaug kommur                                | Vis samm<br>Send lenk | enstilling av do<br>e på epost | kument | ter |  |
| H Test test -                                        |                                                  | Send kopi<br>🔔 Varsel | med epost<br>på journalpost    |        |     |  |
| Forhåndsvisning av dokument                          | u Vis logg                                       |                       |                                |        |     |  |

E-post programmet starter og du angir mottaker, tittel og meldingstekst som vanlig.

Lenken til saken/journalposten er satt inn som en del av meldingsteksten.

|         | То        |                                                                                          |
|---------|-----------|------------------------------------------------------------------------------------------|
| =_•     | Сс        |                                                                                          |
| Send    | Subject   | Budsjett 2019                                                                            |
| https:/ | /app01v64 | elements-ecm.no/elements/rm/NCORE64_SQL-EPH-V6-4-DOC-R/#nav=/locator/registryEntries/502 |

Når mottaker mottar e-posten og trykker på lenken starter Elements og tilhørende sak/journalpost hentes fram.

### 8.7 Send kopi med epost

Dersom du ønsker å sende en kopi av et dokument ut av egen organisasjon kan funksjonen **Send kopi med epost** benyttes.

Det som er nytt er at denne funksjonen nå loggføres.

Søk opp journalposten du skal sende som e-post. Klikk på de tre prikkene werst til høyre i detaljvisningen av journalposten og velg **Send kopi med e-post**.

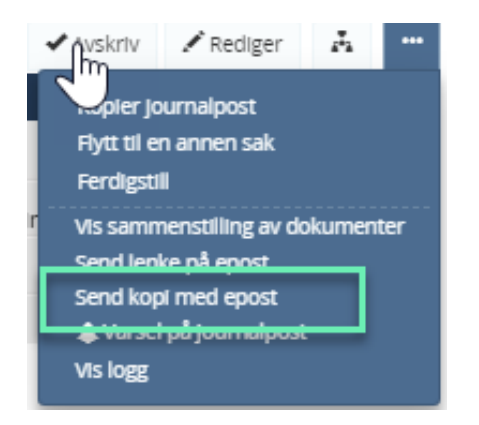

E-post-programmet åpner seg, og journalpostens dokumenter har lagt seg som vedlegg. Påse at det dokumentene som sendes ut er ferdigstilte i Elements og konvertert til PDF. Angi mottaker og skriv en meldingstekst som vanlig.

| Fil 📐 Meldi                                         | ing Sett                                                                             | inn Alte | rnativer              | Formater tekst | Se     | gjennom    | Hjelp                | Q Fo             | ortell meg hva |
|-----------------------------------------------------|--------------------------------------------------------------------------------------|----------|-----------------------|----------------|--------|------------|----------------------|------------------|----------------|
| Klipp                                               | ut                                                                                   | v        | ~ A^                  | A`             | A.     | 2          | 88                   | Q                | - C 🔇          |
| Lim La Kopie<br>inn V S Kopie                       | er<br>er format                                                                      | FKU      | <u>/</u> ~ <u>A</u> ~ |                | ⇒=     | Adressebol | k Kontroller<br>navn | Legg ve<br>fil ~ | ed Kobling Sig |
| Utklippstavl                                        | e 🗔                                                                                  |          | Enkel te              | kst            | F3     | Na         | avn                  |                  | Inkluder 🖒     |
| Send                                                | Til     Inghild Nygård;       Send     Kopi       Emne     Sak til direktørmøte nr 7 |          |                       |                |        |            |                      |                  |                |
| PDF E- Vedl<br>170 KB                               | E- Vedlegg 6 pdf.PDF<br>170 KB                                                       |          |                       |                |        |            |                      |                  |                |
| Her kommer saken som var til behandling 10.02.2021. |                                                                                      |          |                       |                |        |            |                      |                  |                |
|                                                     |                                                                                      | -        |                       | Card man       | $\sim$ |            |                      | ~~~~             | $\sim$         |

Loggføring av handlingen:

|   | ✓ Publisert                                  | 🗲 Svar                 | •      | ✓ Avskriv     | 🖍 Rediger | 42 | ••• |
|---|----------------------------------------------|------------------------|--------|---------------|-----------|----|-----|
|   |                                              |                        |        |               |           |    | ۳.  |
|   | 🖹 🔼 Sak til direktørmøte nr 7                |                        |        |               |           |    |     |
| 1 | Fra<br>Per Leder (RÅDER)                     | Status<br>Til godkjenn | ning - | Inghild Nygaa | rd        |    |     |
|   | Til<br>LInghild Nygaard                      |                        |        |               |           |    |     |
|   | Dokumenter (1) Merknader Lenker              |                        |        |               |           |    |     |
|   | Logghendelser 🛐                              |                        |        |               |           |    |     |
|   | © 11.02.202122:35<br>Kopl sendt av Per Leder |                        |        |               |           |    |     |

# 8.8 Vis logg

I Elements er det ulike aktiviteter som logges, endring av status er en av dem. I tillegg kan virksomheten selv supplere loggene.

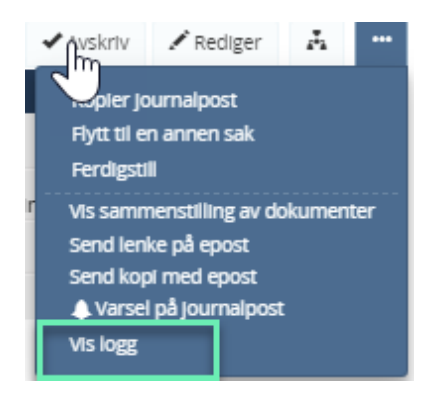

Loggen leses nedenfra og opp, dvs det nyeste ligger øverst.

Logghendelser 🕤

| • | ⊙ 11.02.202122:35<br>Kopi sendt av Per Leder                                              |
|---|-------------------------------------------------------------------------------------------|
| ۲ | ⊙ 16.12.202012:08 Inghild Nygaard endret JP_GodkJAv_G fra ? til 104                       |
| • | ⊙ 16.12.202012:08<br>Inghild Nygaard <i>endret</i> Journalstatus fra R til G              |
| ŀ | ⊙16.12.202012:08<br>Inghild Nygaard <i>endret</i> Journalstatus <i>fra</i> F <i>til</i> R |
| • | ⊙16.12.202011:21<br>Inghild Nygaard <i>endret</i> Journalstatus <i>fra</i> R <i>til</i> F |

### 8.9 Flette metadata til dokument

Dersom du gjør endringer i metadata (informasjon) på journalpost eller legger inn nye vedlegg, etter at du har sjekket dokumentet inn fra Word, må du flette metadata på nytt for at endringene skal bli overført til dokumentet.

Trykk på 🛄 i menylinjen i forhåndsvisningen av dokumentet.

| 5 Det er snart vår!             |                                             |
|---------------------------------|---------------------------------------------|
| Status<br>Ferdig/Done           | Saksbehandler<br><b>Linn Jonassen (ADM)</b> |
| Til 👻<br>Ola Nordmann           |                                             |
| Dokumenter (1) Merknader Lenker |                                             |
| H 💓 Det er snart vår! 👻         |                                             |
| Forhåndsvisning av dokument     | Dokumentlenker Versjoner (1) Detaljer       |
|                                 | Versjon 1, Produksjonsformat 🔻 🌢 🖀 🚥        |

#### Trykk på Flett metadata til dokument.

| H wDet er snart vår! 🗸                        |                                                                                                    |
|-----------------------------------------------|----------------------------------------------------------------------------------------------------|
| Forhåndsvisning av dokument                   | Dokumentlenker Versjoner (1) Detaljer                                                                                              |
|                                               | Versjon 1, Produksjonsformat 🔻 🌢 🖀 🚥                                                                                               |
| Elements Tinderhaug kommune<br>Administrasjon | Flett metadata til dokument<br>Dokumentdetaljer<br>Utskrift<br>Opprett offentlig versjon<br>Alle versjoner<br>Lenke til/fra søknad |

Fletting av metadata er gjennomført når denne dialogboksen kommer opp.

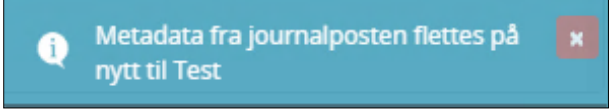

### 8.10 Forhåndsvisning av dokument

Forhåndsvisningen viser førstesiden av hoveddokumentet i journalposten. Det kan ta litt tid før oppdateringer i dokumentet blir synlige i forhåndsvisningen.

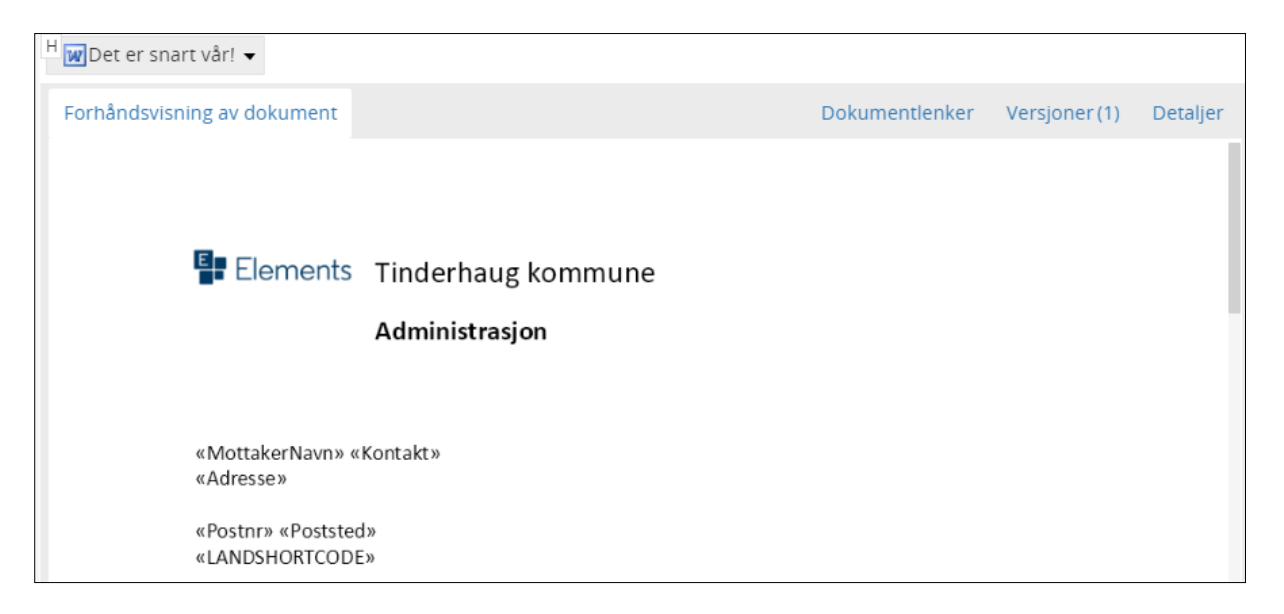

I status R kan du åpne dokumentet i lesevisning ved dobbeltklikke på forhåndsvisningen av dokumentet eller ved å klikke **Åpne**. Hvis du benytter **Rediger** vil dokumentet åpnes i redigeringsmodus. Da vil dokumentet åpne seg i Word-applikasjonen som du har på din egen pc.

| ✓ Publisert                                |              |               | 🛧 Angi som svar  | 🖍 Rec   | diger  | Ā        |       |
|--------------------------------------------|--------------|---------------|------------------|---------|--------|----------|-------|
| 🔀 18 Det er snart vår!                     |              |               |                  |         |        |          |       |
| Status<br>Reservert                        |              | Saksbehandler | n (ADM)          |         |        |          |       |
| Til 🗸<br>Ola Nordmann                      |              |               |                  |         |        |          |       |
| Dokumenter (2) Merknader Lenker            |              |               |                  |         |        |          |       |
| H WDet er snart vår! 👻 WBrev - Word 🗸      |              |               |                  |         |        |          |       |
| Åpne                                       |              |               | Dokumentlenker   | Versjon | ner(1) | Deta     | aljer |
| Åpne i Office Online                       |              | Versjon 1, P  | roduksjonsformat | ▼ ,∕    | ٠      | <b>-</b> |       |
| Dokumentdetaljer<br>Utskrift               |              |               |                  |         |        |          |       |
| Opprett ny versjon                         | naug kommune | 2             |                  |         |        |          |       |
| Flett metadata til dokument                | trasjon      |               |                  |         |        |          |       |
| Konvertere til PDF<br>Lenke til/fra søknad |              |               |                  |         |        |          |       |
| Vis logg                                   |              |               |                  |         |        |          |       |
| Slett                                      |              |               |                  |         |        |          |       |

I status F kan du åpne dokumentet i lesevisning ved dobbeltklikke på forhåndsvisningen av dokumentet, ved å trykke på **Åpne** i nedtrekksmenyen eller ved å klikke på **Skyen** for å åpne i Office Online, i menyen på dokumentnivå. Saksmappen på dokumentnivå åpner dokumentet i lesevisning i Word.

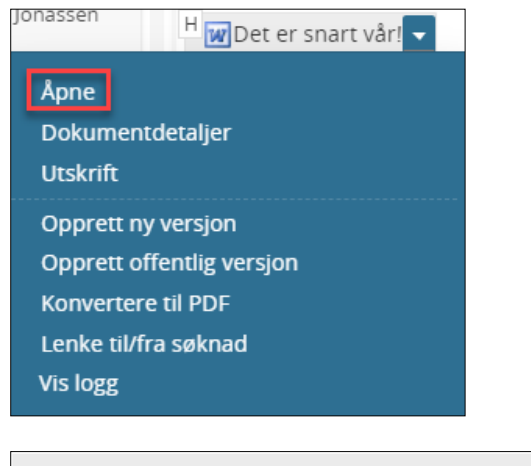

|   | 🔀 互 Det er snart vår!           |                                               |
|---|---------------------------------|-----------------------------------------------|
|   | Status<br>Ferdig/Done           | Saksbehandler<br><b>1</b> Linn Jonassen (ADM) |
|   | Til 👻<br>Ola Nordmann           |                                               |
|   | Dokumenter (1) Merknader Lenker |                                               |
| H | 🖉 Det er snart vår! 👻           |                                               |
| F | orhåndsvisning av dokument      | Dokumentlenker Versjoner (1) Detaljer         |
|   |                                 | Versjon 1, Produksjonsformat 🔻 🌢 箳 🚥          |

# 8.11 Dokumentversjoner

Det er lagt til visning av dokumentversjon direkte fra menylinjen i forhåndsvisningen av dokumentet.

| Publisert                       | ▲ Angi som svar 🖍 Rediger 🚠 …                          |
|---------------------------------|--------------------------------------------------------|
| 🔀 🚺 Det er snart vår!           |                                                        |
| Status<br>Journalført           | Saksbehandler<br>Linn Jonassen (ADM)                   |
| Til 👻<br>Donald Duck            |                                                        |
| Dokumenter (1) Merknader Lenker |                                                        |
| H NDet er snart vår! 👻          |                                                        |
| Forhåndsvisning av dokument     | Dokumentlenker Versjoner (2) Detaljer                  |
|                                 | Versjon 1, Produksjonsformat                           |
|                                 | Versjon 1, Arkivformat<br>Versjon 1, Produksjonsformat |

### 8.12 Lenker mellom saksmapper og dokumenter

Dersom virksomheten har saker, journalposter og dokumenter som «hører sammen», kan du bruke lenke til å koble disse sammen. Ved å trykke på **Lenker**, vil saksbehandler enkelt ha oversikt over sakene. Det er også tilgang til å lenke til internettsider (URL).

#### 8.12.1 På journalpost vil du kunne sette inn lenke slik:

| IB 🔽 P      | ublisert                                        | 🗲 Svar              | 🖌 Avskriv        | Oppdater interne mottakere | 🖍 Rediger | <u> 4</u> *2 |   |
|-------------|-------------------------------------------------|---------------------|------------------|----------------------------|-----------|--------------|---|
|             |                                                 |                     |                  |                            |           | <b> </b> **  |   |
|             | 💶 Innsynskrav                                   |                     |                  |                            |           |              |   |
| Sak         | sbehandler<br>Per Leder (DOK)                   | Status<br>Midle     | rtidig registrer | τ                          |           |              |   |
| Fra<br>Pet  | ter                                             | Til<br><b>1</b> Sen | tralt postmott   | ak                         |           |              |   |
| Kat<br>IB - | egori<br>Innsynsbehandling                      |                     |                  |                            |           |              |   |
| Do          | kumenter (1) Merknader Lenker                   |                     |                  |                            |           |              |   |
| 0           | enke                                            |                     |                  |                            |           |              |   |
| Len         | ketype                                          |                     |                  |                            |           |              |   |
| L           | ink til sak i Elements                          |                     |                  |                            |           |              | ~ |
| Sak         | •                                               |                     |                  |                            |           |              |   |
| 20          | 20/11 - Ledig 100 % fast stilling som testleder |                     |                  |                            |           | 1            | × |
| Bes         | krivelse <sup>4</sup>                           |                     |                  |                            |           |              |   |
| Le          | dig 100 % fast stilling som testleder           |                     |                  |                            |           |              |   |
| Tilg        | angskode                                        |                     |                  |                            |           |              |   |
| A -         | Ansettelsessaker                                |                     |                  |                            |           | ×            | ~ |
| •           | Skjermet 🕜 Toveis                               |                     |                  |                            | Avbryt    | Lagr         | e |
|             |                                                 |                     |                  |                            |           |              |   |

Søk frem objektet, velg forekomst i søkeresultatet. Lenke til internett - eller intranettet, skal du sette inn adresse for internettsiden. For eksempel <u>www.norge.no</u>

Sett kryss i feltet **Skjermet** og velg en tilgangskode hvis lenken er til en gradert sak, journalpost eller dokument

Sett kryss i feltet **Toveis** hvis lenken også skal settes inn i objektet som lenken peker til. Trykk **Lagre**. Fanen **Lenker** vil nå ha et tall som indikerer at saken/journalposten har lenke.

| r<br>r<br>(DOK)                                         | Status<br>Midlertidig registrert                                                                                                    |                                                                                                    |                                    |
|---------------------------------------------------------|----------------------------------------------------------------------------------------------------|----------------------------------------------------------------------------------------------------|------------------------------------|
| r<br>(DOK)                                              | Status<br>Midlertidig registrert                                                                                                    |                                                                                                    |                                    |
|                                                         | Til                                                                                                    |                                                                                                    |                                    |
|                                                         | Sentralt postmottak                                                                                                    |                                                                                                    |                                    |
| ehandling                                               |                                                                                                    |                                                                                                    |                                    |
| (1) Merknader Lenker (1)                                |                                                                                                    |                                                                                                    |                                    |
| avtale 🗸 🖉 Tilknytt 🗸                                   |                                                                                                    |                                                                                                    |                                    |
| ng av dokument                                          |                                                                                                    | Dokumentlenker Versjor                                                                                                    | ier(1) De                          |
|                                                         |                                                                                                    |                                                                                                    |                                    |
| Lenketure                                               |                                                                                                    |                                                                                                    |                                    |
| Link til dokument i Elements                            |                                                                                                    |                                                                                                    |                                    |
|                                                         |                                                                                                    |                                                                                                    |                                    |
| Nytt tilbud på ledig 100 % fast stilling som testleder  |                                                                                                    |                                                                                                    |                                    |
| Nyte thisted parted groot is have schning som testicael |                                                                                                    |                                                                                                    |                                    |
| Beskrivelse                                             |                                                                                                    |                                                                                                    |                                    |
| N ytt tilbud på ledig 100 % fast stilling som testleder |                                                                                                    |                                                                                                    |                                    |
| Tilgangskode                                            |                                                                                                    |                                                                                                    | ļ                                  |
|                                                         |                                                                                                    |                                                                                                    |                                    |
| Skiermet V Toveis                                       |                                                                                                    |                                                                                                    |                                    |
|                                                         | (1) Merknader Lenker (1)<br>avtale  Tilknytt  Tilknytt  Lenketype Link til dokument i Elements Dokument N ytt tilbud på ledig 100 % fast stilling som testleder Beskrivelse N ytt tilbud på ledig 100 % fast stilling som testleder Tilgangskode Skjermet V Toveis | (1) Merknader Lenker (1)<br>avtale  → ⑦ Tilknytt →<br>ng av dokument<br>Lenketype<br>Link til dokument i Elements<br>Dokument<br>N ytt tilbud på ledig 100 % fast stilling som testleder<br>Beskrivelse<br>N ytt tilbud på ledig 100 % fast stilling som testleder<br>Tilgangskode<br>Skjermet<br>Y Toveis | (1) Merknader Lenker (1)<br>avtale |

#### 8.12.2 På dokument vil du kunne sette inn lenke slik:

# 8.13 Lagre avsender/mottaker som Sakspart

Du kan lagre avsender/mottaker som **Sakspart** fra adressekortet ved registrering.

| Avsender                      |                                       |
|-------------------------------|---------------------------------------|
| Org.nr / Fnr                  | Navn<br>Petter Innsynsbegjærer        |
| Adresse                       | , , , , , , , , , , , , , , , , , , , |
| Postnummer                    | Poststed                              |
| Land                          |                                       |
| Norway<br>E-post              | Χ Ψ                                   |
| petter.innsynsbegjare         | r@gmail.com                           |
| Skjermet Person               |                                       |
| Lagre som sakspart     Roller | ]                                     |
| Flere felt                    | Avbryt Hent fødselsnummer OK          |

#### 8.13.1 Opprette utgående brev direkte fra Saksparter

Hvis det er registrert saksparter i saken har du også mulighet til å opprette brev direkte fra Saksparter.

Velg fanen for Saksparter, velg en eller flere saksparter og du får opp valg for **Opprett brev**. Velg opprett brev:

| 3021/7 : Tildeling av              | kulturmidler for 20    | 021                          |                              |
|------------------------------------|------------------------|------------------------------|------------------------------|
| 🖍 Sak 🚥 🔳 Inghild N                | Nygaard (DOK)  🗎 Sak   | Reservert 453 - Kulturtiltak |                              |
| Journalposter (1) Dokume           | enter (1) Saksflyt (0) | Saksparter (z) Werknader (C  | ) Lenker (0) Faktura (0)     |
|                                    | Hent lødselshun        | inner Opprett brev 3 50      | tert etter navn ♥ vis alle ♥ |
| Inghild Nygård<br>Oslo,0650 OSLO   |                        | Ansa                         | tt                           |
| 2 SIKRI AS<br>Vollsveien 4A,1366 L | YSAKER                 | Oppdragsgiv                  | er                           |

Og du kommer direkte over til bilde for journalpost:

Fyll inn tittel, trykk på Tilknytt for å opprette Word dokumentet (brevet) og velg Dokumentmal.

| →Utgående brev Z Publisert | Avbrvt  | ± Lagre | *** |
|----------------------------|---------|---------|-----|
| Tittel*:                   | , na je |         |     |
|                            |         |         |     |
| <u>Kopi</u> :              |         |         |     |
| <u>@_Tilknyt</u> t.▼       |         |         | ~   |
| Dokumentmal                |         |         |     |
| Filvedlegg                 |         |         |     |
| Melding                    |         |         |     |

Under Dokumentmal er dokumentmalene virksomheten har lagt inn i Elements basen.

Under Filvedlegg henter du dokumenter fra filstruktur.

Under **Eksisterende dokument** henter du dokumenter som allerede ligger i Elements basen. Brukere som har leserrettighet til et dokument med tilgangskode, vil kunne knytte opp dokument som vedlegg til egne journalposter.

Under **Melding** kan du sende en enkel e-post fra Elements. Det er mulig å legge virksomhetens e-post signatur inn i denne htmlmalen.

Velg **Dokumentmal** og den malen du skal bruke. Trykk **Velge**. Under **Sist brukt** vises de malene du har brukt mest.

| Dokumenttittel*        |                              |  |  |  |
|------------------------|------------------------------|--|--|--|
| Det er snart vår!      |                              |  |  |  |
| Sist brukt             | Dokumentmal                  |  |  |  |
|                        |                              |  |  |  |
|                        | Avslag innsyn                |  |  |  |
|                        | Brev - Word                  |  |  |  |
| Dokument maltype       | Brevmal - Open Office        |  |  |  |
| Dokumentmal            | Delvis innsyn                |  |  |  |
| Standardbrev           | 🔓 eB - Avslag byggesøknad    |  |  |  |
|                        | 🔓 eB - Foreløbig svar        |  |  |  |
|                        | EB - Godkjent vedtak         |  |  |  |
|                        | 🖹 eB - Innvilget byggesøknad |  |  |  |
|                        | -                            |  |  |  |
| Angi som hoveddokument |                              |  |  |  |
|                        | Avbryt Velge                 |  |  |  |

Word dokumentet legger seg inn som **Hoveddokument** i journalposten. Trykk **Lagre og rediger dokument** for å skrive dokumentet.

| 77                                |          |                           |   |
|-----------------------------------|----------|---------------------------|---|
| →Utgående brev ZPublisert         | 🛯 Avbryt | Lagre og rediger dokument |   |
| Tittel*:<br>Svar på søknad        |          |                           |   |
| Til: SIKRI AS ×                   |          |                           |   |
| Kopi :                            |          |                           |   |
| H 🛛 Svar på søknad 👻 🖉 Tilknytt 🗸 |          |                           | ~ |

Du vil få denne pop-up boksen hver gang du skal redigere i dokumentet. Trykk på ÅpneElementsDesktopClient for å åpne Word.

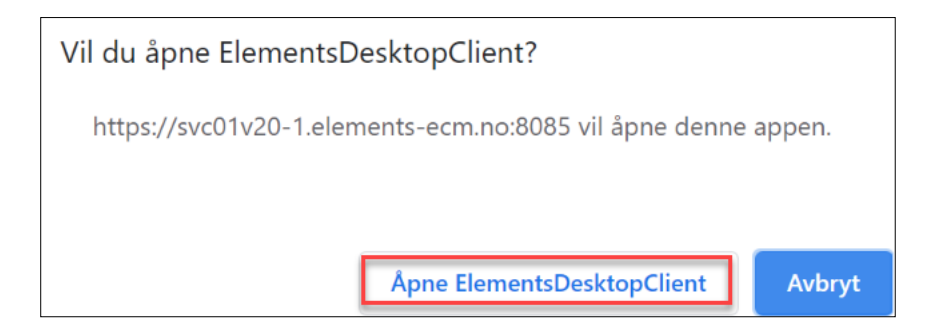

### 8.14 Adressegrupper

Adressegrupper opprettes av Arkiv.

#### 8.14.1 Bruke adressegruppe på internt notat

Opprett journalpost Internt notat. Stå i feltet Til og skriv adressegruppens navn. Adressegrupper fremkommer med [ klamme ] rundt navnet. Kopimottakere velges på samme måte.

| Internt notat med oppfølging/In  | ternal 🕑 Publisert |   |                                        | 🛯 Avbryt | 🛓 Lagre |          |
|----------------------------------|--------------------|---|----------------------------------------|----------|---------|----------|
| Tittel*:<br>Intern adressegruppe |                    |   |                                        |          |         |          |
| Til*: program                    |                    |   |                                        |          |         |          |
| Kopi 🚇 [Programmerere]           |                    |   |                                        |          |         |          |
| Status*<br>Reservert             |                    | • | Saksbehandler<br>👤 Linn Jonassen (ADM) |          | -       | Ŧ        |
| Dokumentdato <b>16.04.2020</b>   |                    |   | Journaldato*<br>16.04.2020             |          |         |          |
| Kategori                         |                    | • | Tilgangsgruppe                         |          |         |          |
| Tilgangskode                     |                    | • | Lovhjemmel                             |          |         | <b>a</b> |
| Bevaringstid                     | Kassasjonskode     |   | Kassasjo<br>🔻 🗎                        | onsdato  |         |          |
| Behandlinger                     |                    |   |                                        |          |         |          |
| Ø Tilknytt ▼                     |                    |   |                                        |          |         |          |

Du kan velge alle medlemmene i adressegruppen, eller bare velge noen. Trykk Velge.

| ✓ Velg alle          |              |
|----------------------|--------------|
| ✓ Inghild Nygård     |              |
| 🕑 Inghild 1 Nygård   |              |
| ✓ Inghild 1-1 Nygård |              |
|                      | Avbryt Velge |
|                      | Avbryt Velge |

#### 8.14.2 Bruke adressegruppe på utgående og inngående brev

Opprett journalpost Utgående eller Inngående brev. Stå i feltet Til og skriv adressegruppens navn. Adressegrupper fremkommer med [klamme] rundt navnet. Kopimottakere velges på samme måte.

| →Utgående post/Out  Publisert                            | 🛯 Avbryt | 🛓 Lagre 🛛 🚥 |
|----------------------------------------------------------|----------|-------------|
| Tittel*:<br>test                                         |          |             |
| <u>Til</u> : na                                          |          |             |
| Kopj : [NK - Nabokommuner]                               |          |             |
| Status Stei <mark>na</mark> r Abrahamsen<br><b>Reser</b> |          |             |

Du kan velge alle medlemmene i adressegruppen, eller bare velge noen. Trykk Velge.

| ✓ Velg alle           |             |
|-----------------------|-------------|
| 🕑 Tirilhaugen kommune |             |
| 🕑 Glitterhaug kommune |             |
|                       | Avbryt Velg |

# 9 Tilgangskoder og skjerming

Ved begjæring om innsyn i saksdokumenter skal virksomheten ta stilling til spørsmålet om offentlighet når begjæringen kommer. Det vil likevel ofte være nødvendig å vurdere et saksdokument opp mot unntaksbestemmelsene i offentlighetsloven selv om det ikke er begjært innsyn i dokumentet. Flere offentlige virksomheter benytter en digital innsynsløsning der saker, journalposter og dokumenter fortløpende blir publisert på offentlig journal etter journalføring. Ved journalføring vil det derfor være behov for forhåndsvurdering av innholdet i dokumentet for å hindre at opplysninger som må eller bør unntas offentlighet, blir gjort kjent for utenforstående. Arkivaren kvalitetssikrer at saksbehandler og leders vurdering av gradering er korrekt.

# 9.1 Bruke tilgangskoder

Bruk av **tilgangskoder** og aktiv skjerming av opplysninger på sak- og journalpostnivå, styrer hvilken informasjon som er tilgjengelig for brukerne av systemet og hvilken informasjon som vises på offentlig journal. Kun de brukerne som er autorisert for påført tilgangskode, innenfor aktuell administrativ enhet, kan lese det som er skjermet internt.

Arkivaren foreslår tilgangskode med tilhørende hjemmel og skjerming av taushetsbelagte opplysninger på innkommen post, men saksbehandler/leder er ansvarlig for å gjøre offentlighetsvurderingen. Saksbehandler/leder har også ansvar for å gjøre en offentlighetsvurdering på alle dokumenter de oppretter.

# 9.2 Tilgangskode på saksmappe

Hvis alle dokumenter i en saksmappe skal tilgangsbeskyttet kan det være hensiksmessig å sette tilgangskode på saksmappenivå. Forutsatt at funksjonen arv fra sak er satt aktiv.

| 2020/422<br><u>Avbryt</u> Lag   | : Anse    | ettelse av sommervikar      |          |     |                                                 |           |     |             |
|---------------------------------|-----------|-----------------------------|----------|-----|-------------------------------------------------|-----------|-----|-------------|
| Status*<br>Reservert            |           |                             |          |     | Saksansvarlig<br>Ludvik Leder (ADM)             |           | × • | Saksdato    |
| Arkivdel*<br><b>Saksarkiv 1</b> | (el)      |                             |          |     | Mappetype                                       |           | X = | Mai<br>2020 |
| Tilgangskod<br>UO - Unnta       | t fra off | entlighet                   |          | x = | Hjemmel u.off<br>Uoffl §13 jfr. Fvl § 13 1.ledd |           | X = | Færre felt^ |
| Tilgangsgrup                    | pe        |                             |          |     | Obsdato                                         |           |     |             |
| Prosjekt                        |           |                             |          | ~   | Journalenhet*<br>Sentral journal                |           | Ŧ   |             |
| Bevaringstid<br>④               |           | Kassas<br>🏠                 | jonskode | *   | Kassasjonsdato                                  | Publisert |     |             |
| Underlagt sa                    | k         |                             |          |     |                                                 |           | v   |             |
| Sort                            | U.off.    | Ordningsprinsipp            | Verdi    |     | Beskrivelse                                     |           |     |             |
| 1 🔒                             |           | EMNE - K-Kode fagklasse/f   | 412      | × • | Midlertidige stillinger                         |           |     |             |
| 2                               |           | EMNE - K-Kode fagklasse × 🔻 | 441      | × * | Helsetiltak                                     |           |     |             |

# 9.3 Skjerme felt

For å **skjerme avsender/mottaker** på en journalpost, må du åpne **Mottakerkortet** for avsender/mottaker åpnes og huke av i feltet **Skjermet**.

| Org.nr / Fnr | Navn<br>Ola Nordmann |
|--------------|----------------------|
| Adresse      |                      |
| Postnummer   | Poststed             |
| Land         |                      |
| Norway       | × 👻                  |
| E-post       |                      |
|              |                      |

For å skjerme et **Ordningsprinsipp**, må du åpne saken og huke av i feltet **U.off**.

| 2020/329: Test                        | saken <mark>Sikri</mark>              |          |                                      |                |     |                |
|---------------------------------------|---------------------------------------|----------|--------------------------------------|----------------|-----|----------------|
| Avbryt Lagre                          |                                       |          |                                      |                |     |                |
| Status*<br>Under behandling /         | open                                  | Ŧ        | Saksansvarlig<br>Linn Jonassen (ADM) |                | × • | Saksdato<br>30 |
| Arkivdel*<br>Saksarkiv 1 (el)         |                                       | *        | Mappetype                            |                | Ŧ   | Mars<br>2020   |
| Tilgangskode<br>5 - Offentlighetslove | n § 5 - ikke sett til dato            | х т      | Hjemmel u.off<br>Ofl. § 5 standard   |                | × • | Færre felt^    |
| Tilgangsgruppe                        |                                       | ×        | Obsdato                              |                |     |                |
| Prosjekt                              |                                       | v        | Journalenhet*<br>Sentral Journal     |                | Ŧ   |                |
| Bevaringstid<br>①                     | Kassasjor<br>Se                       | nskode 👻 | Kassasjonsdato                       | Publisert<br>🗭 |     |                |
| Underlagt sak                         |                                       |          |                                      |                | w   |                |
| Sort U.off.                           | Ordningsprinsipp                      | Verdi    | Beskrivelse                          |                |     |                |
| 1 🔒 🗾                                 | EMNE - K-Kode fagklasse/fellesklass 🔒 | 046 × *  | Konsulentbistand                     |                |     |                |

# 9.4 Overføre tilgangskode fra sak automatisk til journalpost

Når din virksomhet har valgt at tilgangskoden automatisk skal overføres fra saken til journalpostene vil denne automatisk bli påført ved opprettelse av nye journalposter.

#### Merk:

Offentlighetsvurdering må gjøres på hver enkelt journalpost i saken, uavhengig av sakens tilgangskode.

### 9.5 Automatisk skjerming av tittel og avsender / mottaker

Din virksomhet kan ha valgt at tittel og avsender/mottaker automatisk blir avskjermet.

### 9.6 Merke tekst som personnavn

Offentlegforskrifta § 6 fjerde ledd tredje punktum sier at offentlig elektronisk postjournal (OEP) skal innrettes slik at man ved søk ikke får treff på personnavn i innføringer som er eldre enn ett år. I praksis skal dette skje ved at journalinnføringene med personnavn blir markert med en såkalt tag og senere underlagt en bestemt behandling i OEP-databasen. **Merk tekst som personnavn** benyttes derfor av statlige virksomheter som bruker **OEP** og ivaretar kravet i Offentlegforskrifta.

Marker personnavnet, høyreklikk og velg Merk tekst som personnavn.

| 2020/329: Testsaken <u>Sikri</u>                                |     |                                        |     |                |
|-----------------------------------------------------------------|-----|----------------------------------------|-----|----------------|
| Avbryt Lagre                                                    |     |                                        |     |                |
| Status*<br>Under behandling / open                              |     | Saksansvarlig<br>& Linn Jonassen (ADM) | × * | Saksdato<br>30 |
| Arkıvdei*<br>Saksarkiv 1 (el)                                   | *   | Mappetype                              | *   | Mars<br>2020   |
| Tilgangskode<br>5 - Offentlighetsloven § 5 - ikke sett til dato | × * | Hjemmel u.off<br>Off. § 5 standard     | × * | Færre felt^    |
| Tilgangsgruppe                                                  | *   | Obsdato                                |     |                |
| Prosjekt                                                        | *   | Journalenhet*<br>Sentral Journal       | *   |                |
| Bevaringstid Kassasjonskode                                     | *   | Kassasjonsdato Publisert               |     |                |
| Underlagt sak                                                   |     |                                        | *   |                |
| Sort U.off. Ordningsprinsipp Verdi                              |     | Beskrivelse                            |     |                |
| 1  EMNE - K-Kode fagklasse/fellesklass  046                     | ×v  | Konsulentbistand                       |     |                |

I Elements har tekst som er merket med Merk tekst som personnavn, en stiplet linje under navnet:

| 2020/329:    | Te | estsaken <mark>Sikri</mark> - <i>Ol</i> | a Nord | lmann                   |                                               |                        |
|--------------|----|-----------------------------------------|--------|-------------------------|-----------------------------------------------|------------------------|
| 🖍 Sak \cdots | IJ | Linn Jonassen (ADM)                     | 🚞 Sak  | Under behandling / open | 🟮 Offentlighetsloven § 5 - ikke sett til dato | 046 - Konsulentbistand |

#### Merk:

Denne metoden skjermer ikke personnavnet i offentlig postjournal. Dersom personnavnet skal være skjermet fra offentligheten, må dette gjøres på vanlig måte etter punkt 9.2, 10.10.

### 9.7 Tilgangsgrupper

I Elements benyttes tilgangsgrupper for å gi en gruppe brukere tilgang til saker og journalposter på **tvers av** den administrative strukturen.

Tilgangsgruppene må navngis med et sammenhengende ord ved opprettelse av nye.

Din virksomhet kan ha valgt at tilgangsgrupper på saken skal arves til journalpostene

#### Tilgangsgruppe på sak

Benyttes for å gi personer som i utgangspunktet ikke er autorisert for det, skriverettigheter til saken.

**Merk:** Dersom saken har tilgangskode og informasjon ligger skjermet på saksnivå, så må personer som legges inn i en slik tilgangsgruppe først være autorisert for aktuell tilgangskode, før de får lest skjermet informasjon.

Tilgangsgruppe på journalposter (journal- og dokumentposter)

Benyttes for å gi andre lesetilgang til skjermet informasjon og å gi andre saksbehandlere i egen eller andre administrative enheter skriverettigheter til tekstdokumenter som er tilknyttet posten.

**Merk:** Dersom journalposten har tilgangskode og informasjon ligger skjermet på journalpostnivå, må personer som legges inn i en slik tilgangsgruppe først være autorisert for aktuell tilgangskode, før de får lest skjermet informasjon på journalposten/dokumentet.

Det finnes to typer tilgangsgrupper:

| Туре   | Beskrivelse                                                                                                    |
|--------|----------------------------------------------------------------------------------------------------|
| Faste  | Faste tilgangsgrupper opprettes og brukes i de tilfeller saksbehandlere, på tvers av<br>administrative enheter, regelmessig arbeider sammen, i form av f.eks. faste prosjekter eller i<br>faste arbeidsprosesser. Tilgangsgruppen blir opprettet av arkivar i systemadministrasjon og<br>velges ved hjelp av oppslag, på enten saken eller på journalposten.<br>Gruppen kan gjenbrukes på flere saker og journalposter. |
| Ad hoc | Ad hoc tilgangsgrupper opprettes og brukes i de tilfeller saksbehandlere, på tvers av<br>administrative enheter, skal arbeide sammen som et engangstilfelle. Tilgangsgruppen kan bli<br>opprettet direkte på den aktuelle saken eller journalposten av brukeren selv.<br>Gruppen kan ikke gjenbrukes.                                                                                                    |

Saksansvarlig eller dennes leder kan legge til tilgangsgrupper på saker.

Saksbehandler eller dennes leder kan legge til tilgangsgrupper på journalposter de selv er ansvarlige for.

#### 9.7.1 Ad hoc tilgangsgrupper

Ved å påføre en ad hoc tilgangsgruppe kan du gi andre tilgang til det dokumentet du holder på å skrive.

| Tittel*:<br>Oversendelse av nye retningslinje | er                           |   |                                                          |    |
|-----------------------------------------------|------------------------------|---|----------------------------------------------------------|----|
| <u>TII</u> : Sikri ×                          |                              |   |                                                          |    |
| Kopl:                                         |                              |   |                                                          |    |
| Status*<br>Reservert                          |                              | Ŧ | Saksbehandler<br>& Per Leder (RÅDER - Kommunedirektøren) | ÷0 |
| Dokumentdato                                  | Journaldato*<br>🗎 11.02.2021 |   | Forfallsdato                                             |    |
| Kategori                                      |                              | Ŧ | Tilgangsgruppe                                           | Ŧ  |
| Tilgangskode                                  |                              |   | Lovhjemmel                                               | ۹  |
| Behandlinger<br>så                            |                              |   |                                                          |    |
| H 👿 Oversendelse av nye retningslinjer        | ▪ @ Tilknytt •               |   |                                                          |    |
|                                               |                              |   |                                                          |    |

Klikk på ordet Tilgangsgruppe, da åpnes en boks der du legger inn navn på de som skal delta i gruppen.

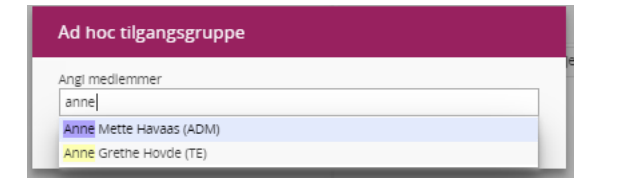

Her kan du også lese av informasjon om hvem som er medlemmer i tilgangsgruppen ved å klikke på ikonet foran navnet på tilgangsgruppen.

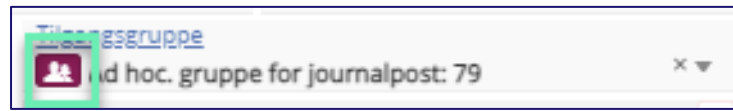

Da kommer medlemmene av tilgangsgruppen opp slik.

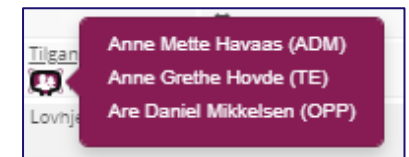
#### 9.7.2 Faste tilgangsgrupper

For å velje en fast tilgangsgruppe (de opprettes av arkiv) så starter du bare å skrive navnet i feltet Tilgangsgruppe. Velg ønsker gruppe.

| Tittel*:<br>Oversendelse av nye retningslinje | er                           |                                                                                                    |                              |                     |             |
|-----------------------------------------------|------------------------------|----------------------------------------------------------------------------------------------------|------------------------------|---------------------|-------------|
| <u>TII</u> : Sikri ×                          |                              |                                                                                                    |                              |                     |             |
| Kopl:                                         |                              |                                                                                                    |                              |                     |             |
| Status*<br>Reservert                          |                              | - S                                                                                                    | aksbehandler<br>Per Leder (R | ÅDER - Kommunedirel | ktøren) 👻 🥤 |
| Dokumentdato<br>🗎 11.02.2021                  | Journaldato*<br>🗎 11.02.2021 |                                                                                                    |                              | Forfallsdato        |             |
| Kategori                                      |                              | v I                                                                                                    | lgangsgruppe<br>IA           |                     | *           |
| Tilgangskode                                  |                              | The second second secon | ovnji Alle                   |                     |             |
| Behandlinger<br>sta                           |                              |                                                                                                    | Ledelsen<br>Personal         |                     |             |
| Ø Tilknytt ◄                                  |                              |                                                                                                    | Prosjektg                    | ruppe               |             |
|                                               |                              |                                                                                                    | Skolegru                     | ope                 |             |
|                                               |                              |                                                                                                    | TEK                          |                     |             |
|                                               |                              |                                                                                                    | Utstilling                   | er                  |             |

Du kan lese av hvem som er medlemmer i en fast tilgangsgruppe bare ved å velge tilgangsgruppen deretter klikker du på ikonet foran navnet på tilgangsgruppen.

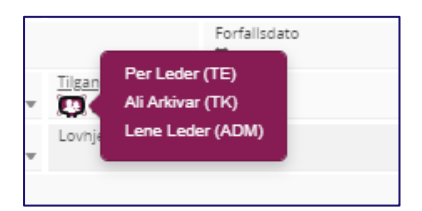

Påføres det en tilgangsgruppe på en sak, vil en kunne velge om denne skal overføres til eksisterende journalposter i saken.

| Tilgangskode                     |                                             | Ŧ     | Hjemmel u.of |
|----------------------------------|---------------------------------------------|-------|--------------|
| Tilgangsgruppe<br>DrganIsasJonen |                                             | × • • | Obsdato      |
| Prosjekt                         | Flere valg - tilgangsgruppe                 |       | ntral Journ  |
| Bevaringstid<br>②                | Overfør tilgangsgruppe til<br>journalposter |       | ssasjonsda   |
| Underlagt sak                    |                                             |       |              |

Fjernes en tilgangsgruppe fra sak, vil en kunne velge om den også skal fjernes fra sakens journalposter.

|                   |                                                                  | _   |                      |
|-------------------|------------------------------------------------------------------|-----|----------------------|
| Tilgangskode      |                                                                  | •   | Hjemmel              |
| Tilgangsgruppe    |                                                                  | • 3 | Obsdato              |
| Prosjekt          | Flere valg - tilgangsgruppe                                      | ,   | t irnaler<br>ntral J |
| Bevaringstid<br>② | <ul> <li>Overfør tilgangsgruppe til<br/>journalposter</li> </ul> |     | ssasjor              |
| Underlagt sak     | l                                                                |     |                      |

Du trenger ikke lagre sak eller journalpost for å få lest av medlemmene.

# 10Oppslagstjenester

## 10.1 Kontakt og reservasjonsregisteret

Kontakt- og reservasjonsregisteret er et register over innbyggerens kontaktinformasjon og reservasjon, og er en fellesløsning som alle offentlige virksomheter skal bruke i sin tjenesteutvikling. Registeret gir tilgang til innbyggerens digitale kontaktinformasjon. Kontakt- og reservasjonsregisteret skal brukes av forvaltningen til å gjøre oppslag for å sjekke innbyggers reservasjonsstatus og for å få tilgang til innbyggers registrerte epostadresse og mobilnummer.. Offentlige virksomheter kan fremdeles sende SMS, e-post eller digitale brev med påminnelser om avtaler, servicemeldinger om stenging av vann og lignende, også til de som har reservert seg.

## 10.2 Det sentrale folkeregisteret

Det Sentrale Folkeregisteret:

Integrasjon med Det sentrale folkeregister (DSF) er tilgjengelig fra Elements hvis man har avtale med Onlineservice/InfoTorg om dette.

Det er fødselsnummer som er identifiksajonstype.

| Folkeregisteret       |                          | ▼ Søk    |
|-----------------------|--------------------------|----------|
| Ola Nordmann          | Fødsels- og personnummer | Poststed |
| Adresse               | 4000                     | Mobil    |
|                       |                          |          |
| Ingen forekomster reg | istrert                  |          |
| Ingen forekomster reg | istrert                  |          |
| Ingen forekomster reg | istrert                  |          |

Skriv inn ønskede kriterier og trykk **Søk**. Markert riktig mottaker og trykk på Til. Da vil mottakeren legge seg i Til-feltet.

## 10.3 Enhetsregisteret

Elements er integrert med Enhetsregisteret online. Tjenesten er åpen for alle offentlige virksomheter og er kostnadsfri. Oppslaget tar også med enhetenes underenheter. EDF henter organisasjonsnummer fra identifikasjonstype tilsvarende som for fødselsnummer.

| Ennetsregisteret Online      |                                    | •        | 2   | 5øk  |
|------------------------------|------------------------------------|----------|-----|------|
| Sikri                        | Kortnavn                           | Poststed |     |      |
|                              |                                    | Mobil    |     |      |
|                              | Telefon                            |          |     |      |
| SIKRI AS, Vollsveien 4A, 136 | 66 LYSAKER                         |          | Til | Корі |
| SIKRI AS AVD BERGEN, Lars    | s Hilles gate 30, 5008 BERGEN      |          | Til | Корі |
| SIKRI AS AVD KRISTIANSAN     | ID, Kjøita 21, 4630 KRISTIANSAND S |          | Til | Кор  |
| SIKRI AS AVD LYSAKER, Vol    | lsveien 4A, 1366 LYSAKER           |          | Til | Корі |
| SIKRI HOLDING AS, c/o Kar    | bon Invest AS Drammensveien 35, 02 | 271 OSLO | Til | Кор  |
| 5IKRI HOLDING AS, c/o Kar    | bon Invest AS Drammensveien 35, 02 | 271 OSLO | Til | Кор  |
| SIKRI INVEST AS Grønland     | 50, 3045 DRAMMEN                   |          | Til | Кор  |

## 11 Microsoft Office Online Server

Når man har lisens til å skrive i **Word online** kan flere redigere i dokumentet samtidig.

Trykk på nedtrekkspilen «bak» dokumentet og velg Åpnes i Office Online i menyen.

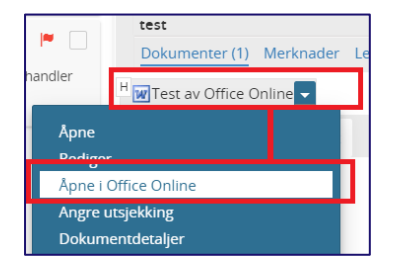

Dokumentet åpner seg i nytt nettleservindu, og det er klart for redigering.

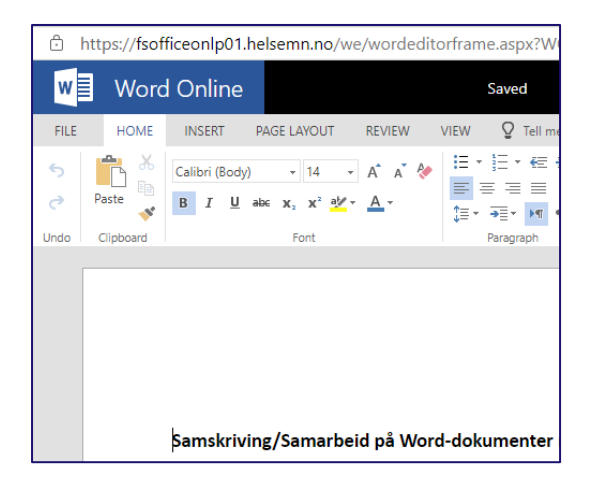

Hvis noen andre arbeider på dokumentet, vil du se hvem det er øverst i nettleservinduet.

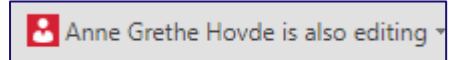

Hvis det er flere som jobber i dokumentet samtidig, vil det vises antall, og du må klikke deg inn på en nedtrekksmeny for å se hvem:

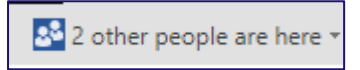

Du kan også se hvor i dokumentet noen andre skriver

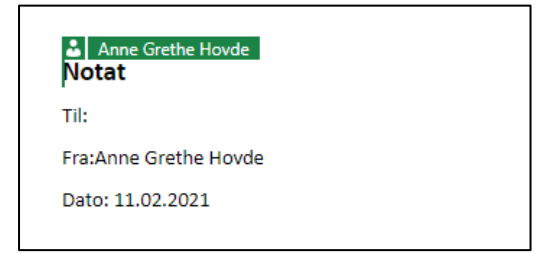

Word Online lagrer automatisk underveis, du lukker ved å klikke i krysset på nettleseren

| Profil | 1 – Microsoft                     | Edge                                                               |                                                                                                    |                  | -                 |           | ×     |
|--------|-----------------------------------|--------------------------------------------------------------------|----------------------------------------------------------------------------------------------------|------------------|-------------------|-----------|-------|
| off    | iceonlp01.                        | helsemn.no/                                                        | we/wordeditorfran                                                                                                    | ne.aspx?WOPI     | Src=https%3       | a%2f%2f   | fs    |
| ord    | Online                            |                                                                    | Saved                                                                                                    |                  |                   | Lea Bryne | Agati |
| E      | INSERT                            | PAGE LAYOUT                                                        | REVIEW VIEW                                                                                                    | ♀ Tell me wh     | at you want to de | þ         |       |
| 6      | Calibri (Body)<br>B I ∐<br>a¥ A - | ) - 11<br>abc x, x <sup>2</sup><br>A <sup>*</sup> A <sup>*</sup> & | <ul> <li>□</li> <li>□</li></ul> | More<br>Styles - | ab<br>ac          |           |       |
|        |                                   | Font                                                               | Paragraph                                                                                                    | Fa Styles Ed     | diting            |           | ^     |
|        |                                   |                                                                    |                                                                                                    |                  |                   |           |       |

## 12 Førstegangspålogging til Word

All produksjon og redigering av dokumenter skjer i Word.

For å gå fra Elements til Word benyttes Elements Desktop Client.

Hver gang du skal produsere et dokument i Word vil denne dialogboksen vises.

| Vil du åpne ElementsDesktopClient?                                                       |
|------------------------------------------------------------------------------------------|
| https://test.elementscloud.no vil åpne denne appen.                                      |
| Tillat alltid test.elementscloud.no å åpne linker av denne typen i den tilknyttede appen |
|                                                                                          |
| Åpne ElementsDesktopClient Avbryt                                                        |
|                                                                                          |

### Klikk på Åpne ElementsDesktopClient.

Fyll ut påloggingsinformasjon. Virksomheten bestemmer om du skal bruke Local eller External Login.

| Local Login       | External Login     |
|-------------------|--------------------|
| Username          | Elements for Sikri |
| Password          |                    |
| Password          |                    |
| Remember My Login |                    |
| Login Cancel      |                    |

#### Huk av for Remember My Login.

#### Merk:

Dersom en annen bruker skal logge på Elements på din maskin, anbefaler Sikri at du logger deg helt av maskinen din først. Da forhindrer man at det oppstår problemer med innloggingen neste gang.

# 13Søk

Elements har forskjellige søk som kan benyttes, nedenfor beskrives disse.

## 13.1 Venstremeny

Nedenfor vises venstremenyen i to ulike visninger. Venstremenyen er satt opp med predefinerte søk, for å gjøre saksbehandling og gjenfinning enklere for saksbehandler/leder og kvalitetssikring enklere for arkivaren.

Venstremenyen er delt inn søkeseksjoner for de ulike rollene og med søk som fanger arbeidsoppgavene til den enkelte rolle.

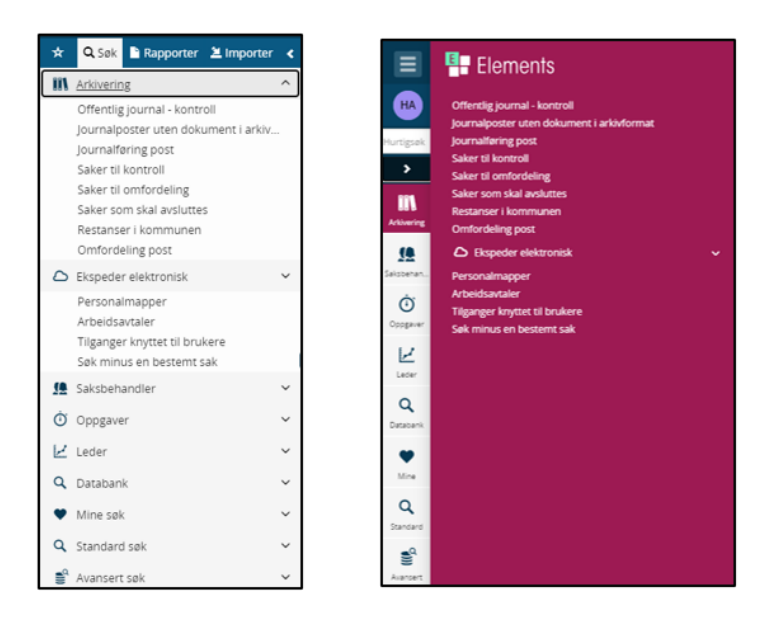

Standard søk er satt opp fast for alle roller og søk på Saksmapper og Journalposter er standard.

Avansert søk er satt opp fast for alle roller og søk på Saksmapper og Journalposter er standard. I tillegg vil du under Andre tabeller finne søk på merknader, logghendelser, administrative enheter, dokumenter, brukere, sakspart og kontakter.

De øvrige søkeseksjonene er styrt av rollen du er pålogget med.

Virksomheten kan legge til flere kriterier og endre navnet på søkeseksjonene. Søkeseksjonen kan navngis ut ifra virksomhetens ønske. I standardinstallasjonen heter seksjonene **Arkivering, Saksbehandler** og **Leder**.

Arkivar har tilgang til Arkivering som inneholder søk for kontroll/oppfølging av saker og journalføring.

**Saksbehandler** har tilgang til **Saksbehandler** som inneholder søk for oppfølging av egne saker og dokumenter.

**Saksbehandler, Leder og Arkivar** har tilgang til **Oppgaver** som inneholder søk for de oppgavene som defineres gjennom arbeidsflytmalene. Søkene under Oppgaver kan flyttes til de andre søkeseksjonene.

**Leder** har tilgang til **Leder** som inneholder søk for oppfølging av ulike forhold innenfor egen administrativ enhet, eventuelt med underliggende administrative enheter.

Søkekriteriene er langt flere i Avansert søk enn i Standard søk.

## 13.2 Standardsøk

Under Standardsøk ligger søk etter Sak og søk etter Journalpost. Det er mulig å plassere andre søk innenfor standardsøk dersom søket skal gjelde for alle brukerne av Elements. Søk på journalposter ved bruk av Standard søk følger med installasjon av Elements.

Når du klikker på søket så kommer det frem følgende kriterier:

#### **13.2.1** Søkekriterier Saksmapper:

| Søkekriterier -   | Saksmapper (        | × |
|-------------------|---------------------|---|
|                   |                     |   |
| Saksnr:           | = • *               |   |
| Tittel:           | = •                 |   |
| Dato:             | = •                 | 1 |
| Ansvarlig:        | = <b>v</b>          |   |
| Mappetype:        | = •                 |   |
| Sak ID:           | = •                 |   |
| Status:           | Ξ.Ψ.                |   |
| Avbryt Entydige 1 | ielt Tøm Søk antall |   |
| Søk               |                     |   |

Det er mulig å søke etter saker med flere klasseringer. Benyttes ordningsverdi som søkefelt og man legger inn flere verdier i samme felt vil søket gi deg de sakene som inneholder alle verdiene. Skal man søke etter enten/eller må man legge inn tabellen under flere kriterier (kun arkivarer), legge til en rad og velge Or som første del av den nye raden før man legger inn Klassering som objekt og Ordningsverdi som felt.

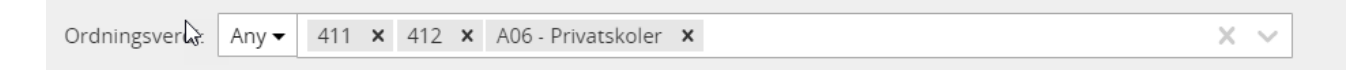

#### 13.2.2 Søkekriterier Journalposter:

| Søkekriterier -    | Journalposter       | × |
|--------------------|---------------------|---|
|                    |                     |   |
| Innhold:           | =• *                |   |
| Avsender/Mottaker: | = •                 |   |
| Dokumentdato:      | = •                 | = |
| Journaldato:       | = •                 | = |
| Adm.enhet:         | = •                 |   |
| Saksbehandler:     | = •                 |   |
| Avbryt Entydige    | felt Tøm Søk antall |   |
| Søk                |                     |   |

#### **13.2.3** Søke etter dato

Det er flere datofelt som kan benyttes. Alle datofelt har tilgjengelig en kalender. Velger du en dato kommer det opp en kalender til, slik at du kan lage et tidsintervall.

| Søkekriterier -    | ournalposter |    |    |      |     |      | ×  |    |
|--------------------|--------------|----|----|------|-----|------|----|----|
|                    |              |    |    |      |     |      |    | _  |
| Tittel:            | = •          |    |    |      |     |      |    |    |
| Avsender/Mottaker: | = •          |    |    |      |     |      |    |    |
| Dokumentdato:      | = •          |    |    |      |     |      |    |    |
| Dokumentkategori:  | = •          | -  |    | febr | uar | 2021 |    | •  |
| lournaldato:       | = •          | ma | ti | on   | to  | fr   | lø | SØ |
|                    |              | 1  | 2  | 3    | 4   | 5    | 6  | 7  |
| Adm.enhet:         | = •          | 8  | 9  | 10   | 11  | 12   | 13 | 14 |
| 2                  |              | 15 | 16 | 17   | 18  | 19   | 20 | 21 |
| Saksbehandler:     | = •          | 22 | 23 | 24   | 25  | 26   | 27 | 28 |

| Søkekriterier -    | Journalposter               | × |
|--------------------|-----------------------------|---|
| Avdeling:          | = •                         | ~ |
| J<br>Har restanse: |                             | ~ |
| Forfallsdato:      | = ▼ 01.02.2021 - 12.02.2021 |   |

Du kan søke på en spesifikk saksdato fra – til, eller benytte tallet 0; for dagen i dag, -1; for i dag + i går, -5; siste 5 dager, -14; siste 14 dager, osv.

#### 13.2.4 Utgåtte brukere

Merk at utgåtte brukere og administrative enheter vises med eget ikon:

| Søkekriterier - | Saksmapper                            | × |
|-----------------|---------------------------------------|---|
| Saksnr:         | =♥                                    |   |
| Tittel:         | = •                                   |   |
| Dato:           | = •                                   |   |
| Ansvarlig:      | = 🔻 system                            |   |
| Mappetype:      | ePhorte System<br>= • Systemansvarlig |   |
| Sak ID:         | system<br>system                      | P |

| Søkekriterier - | Saksmapper 💌                  | J |
|-----------------|-------------------------------|---|
|                 |                               |   |
| Saksnr:         | = •                           |   |
| Tittel:         | = -                           |   |
| Dato:           | = •                           |   |
| Ansvarlig:      | =  V Systemtester Andersen  X |   |
| Mappetype:      | = •                           |   |
| Sak ID:         | =▼                            |   |
| Status:         | = •                           |   |

| Søkekriterier - Jour   | rnalposter                                             | • |
|------------------------|--------------------------------------------------------|---|
|                        |                                                        |   |
|                        |                                                        |   |
| Innhold: = •           |                                                        |   |
| Avsender/Mottaker: = 🗸 | 1                                                      |   |
| Dokumentdato: = 🗸      | ·                                                      |   |
| Journaldato: = 🔻       | •                                                      |   |
|                        |                                                        |   |
| Adm.enhet: = 🔻         | , a                                                    |   |
|                        | Adm.enhet B2 (ADMB2)                                   |   |
| Saksbehandler: = 🔻     | Administrasjon (ADM)                                   |   |
|                        | Avdeling A (AA)                                        |   |
| Automa Consultan fals  | Avdeling Sverige (SVA)                                 |   |
| Avbryt Entydige feit   | Dep <mark>a</mark> rtment of Q <mark>A</mark> (QD)     |   |
|                        | Dokumenter i d <mark>ata</mark> basen (DB)             |   |
| SØK                    | English Dep <mark>a</mark> rtment (ENG)                | - |
|                        | Kontor underl <mark>agt AA (A</mark> B)                |   |
|                        | Lønn og person <mark>al (A</mark> DM <mark>A</mark> 1) |   |

Søk på antall viser hvor mange journalposter som finnes med de søkekriteriene som er valgt.

| Avbryt | Entydige felt | Endre kriterier | Tøm | <u>Søk antall</u> |
|--------|---------------|-----------------|-----|-------------------|
|        | Søk           |                 |     |                   |
|        |               | -               |     |                   |

Når du trykker **Søk** så kommer resultatet frem i en tabell. Ikonene til høyre gir valg om å vise detaljer samt veksle mellom **tabellvisning** og **listevisning**.

| II Da | shboar   | rd O | Ny sak 🔍 | Journ | alposter ×                    |                            |                    |                       |            |         |         |                          |          |            |            |
|-------|----------|------|----------|-------|-------------------------------|----------------------------|--------------------|-----------------------|------------|---------|---------|--------------------------|----------|------------|------------|
| Oppf  | risk Ø   | Valg | ~        |       |                               |                            | Journ              | alposter (149 poster) |            |         |         |                          |          | Vis det    | aljer 🔳 🔠  |
|       |          |      |          |       |                               |                            |                    |                       |            |         |         |                          |          |            |            |
|       |          | Тур  | e Saksnr | Nr    | Innhold                       | Avs/Mot                    | Betegn             | Navn                  | Dok.dato   | Forfall | Tg.kode | Betegnelse               | Besvarer | Besvart av | Publiseres |
|       |          |      | 2020/332 |       | test                          | Ola Nordmann               | Administrasjon     | Linn Jonassen         | 06.04.2020 |         |         | Reservert                |          |            | •          |
| 🗆 A   | $\times$ | U    | 2020/332 | 3     | test test                     | Donald                     | Administrasjon     | Linn Jonassen         | 03.04.2020 |         |         | Ekspedert/Sent           |          |            | ٢          |
|       | Ê        | х    | 2020/332 | 2     | Test godkjenning              | Gitte Cecilie Langaas Kihl | Administrasjon     | Linn Jonassen         | 03.04.2020 |         |         | Ferdig/Done              |          |            | ~          |
|       | $\sim$   | I.   | 2020/346 | 15    | Tilbakemelding på test svarut | testereb                   | English Department | Srinibash Dash        | 02.04.2020 |         |         | Midlertidig reg/Temp reg |          |            | ~          |
|       | $\sim$   | 1    | 2020/346 | 14    | Tilbakemelding på test svarut | testereb                   | English Department | Srinibash Dash        | 02.04.2020 |         |         | Midlertidig reg/Temp reg |          |            | ~          |
|       | $\sim$   | 1    | 2020/346 | 13    | Tilbakemelding på test svarut | testereb                   | English Department | Srinibash Dash        | 02.04.2020 |         |         | Midlertidig reg/Temp reg |          |            | ~          |
|       | $\sim$   | 1    | 2020/346 | 12    | Tilbakemelding på test svarut | testereb                   | English Department | Srinibash Dash        | 02.04.2020 |         |         | Midlertidig reg/Temp reg |          |            | ~          |

Hurtigmenyen Oppfrisk valg viser følgende valg:

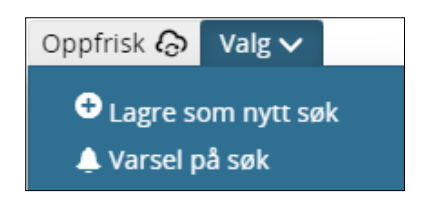

### 13.3 Avansert søk

Avansert søk fungerer tilsvarende som Standard søk, men det er flere faste kriterier som vises her enn i Standard søk.

### 13.4 Hurtigsøk

**Hurtigsøk** benyttes for å søke frem saker, journalposter og dokumentnummer ved søk på nummer. Det er også mulig å søke etter **tekst** i sak, journalpost eller dokument, men vi anbefaler å benytte de andre søkene for å søke på innhold.

Hold musepekeren over **feltet Hurtigsøk id.** Da kommer det opp en boks med nedtrekkspil som viser eksempler på hvordan du kan utføre søk.

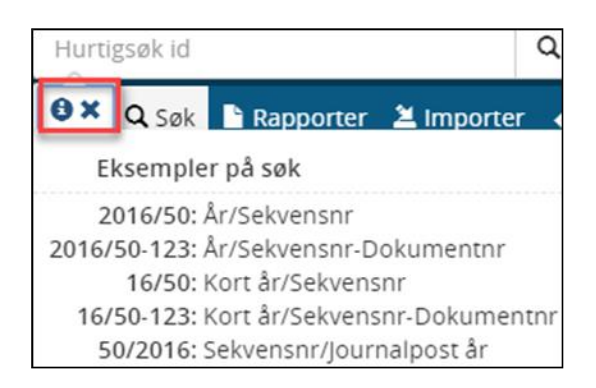

## 13.5 Eksport av søkeresultat

I alle søkeresultat har du mulighet til å eksportere resultatet over til en Excel-fil eller direkte til PDF:

| Eksporte  | r til Exc | el 🛚 |   |   |  |
|-----------|-----------|------|---|---|--|
| Eksporte  | r til PD  | F人   |   |   |  |
| Eksporter |           |      | 1 | * |  |

| ٩ | 1        | • : × 🗸             | <i>f</i> <sub>sc</sub> Saksnr |                                |                     |             |         |                         |            |   |   |
|---|----------|---------------------|-------------------------------|--------------------------------|---------------------|-------------|---------|-------------------------|------------|---|---|
|   | А        | В                   | с                             | D                              | E                   | F           | G       | Н                       | I.         | J | к |
|   | Saksnr   | Tittel              | Avdeling                      | Saksbehandler                  | Dato                | Klassering  | Tg.kode | Betegnelse              | Ant.poster |   |   |
|   | 2019/134 | Sverre              | Ingen/ikke registert          | Ikke fordelt til saksbehandler | 2019-09-05T00:00:00 |             |         | Under behandling / open | 4          |   |   |
|   | 2019/133 | Saker og historikk  | Administrasjon                | Steinar Abrahamsen             | 2019-09-05T00:00:00 |             |         | Reservert               | 1          |   |   |
|   | 2019/132 | Personalmappe - Kla | Administrasjon                | Steinar Abrahamsen             | 2019-09-05T00:00:00 | 12086287657 | P       | Under behandling / open | 0          |   |   |
| L |          |                     |                               |                                |                     |             |         |                         | _          |   |   |

| Saksma | oper.pdf |          |                            | 171                 |                          |            |             |         |                    | Ċ          |
|--------|----------|----------|----------------------------|---------------------|--------------------------|------------|-------------|---------|--------------------|------------|
|        |          | Saksnr   | Tittel                     | Avdeling            | Saksbehandler            | Dato       | Klassering  | Tg.kode | Betegnelse         | Ant.poster |
|        |          | 2019/134 | Sverre                     | Ingen/ikke register | t Ikke fordelt til sakst | 05.09.2019 |             |         | Under behandling / | 4          |
|        |          | 2019/133 | Saker og historikk         | Administrasjon      | Steinar Abrahamser       | 05.09.2019 |             |         | Reservert          | 1          |
|        |          | 2010/132 | Personalmanne - Klassering | Administracion      | Steinar Abrahamse        | 05.09.2019 | 12086287657 | P       | Under behandling / | 0          |

## 13.6 Opprett nytt søk

Dersom brukerne har søk som utføres ofte, vil det være lurt å lagre søket for enklere gjenfinning og søking. Det krever en viss forståelse av hvordan et Noark system er bygget opp og hvordan de ulike tabellene er koblet sammen. Ved opprettelse av nye søk, tar du utgangspunkt i **Standard søk** eller **Avansert søk**.

Saksbehandlere kan lagre egne søk.

Ledere kan i tillegg lagre søk som gjelder for alle som tilhører sin administrative enhet.

**Arkivmedarbeidere** kan lagre søk som gjelder for hele virksomheten, en administrativ enhet eller en saksbehandler.

Nedenfor følger et eksempel på hvordan du lager et nytt søk basert på journalposter under Avansert søk:

Velg Saksmappe under Avansert søk:

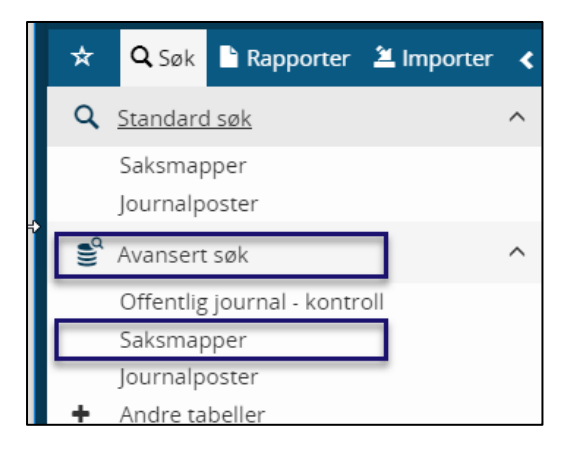

Fyll inn de søkekriteriene du ønsker å ha i søket, i eksemplet her er det mappetype Ansettelse og Adm.enhet Tekniske tjenester. Begynn å skriv i feltet så kommer det forslag opp i feltet:

| Søkekriterier -          | Saksmapper                         | ×      |  |
|--------------------------|------------------------------------|--------|--|
| Saksnr:                  | =•                                 |        |  |
| Tittel:                  | = •                                |        |  |
| Dato:                    | =•                                 |        |  |
| Adm.enhet:               | =  Tekniske tjenester (TEK)  X     | < ~    |  |
| Ansvarlig:               | = •                                | ~      |  |
| Mappetype:               | = V Ansettelse X                   | $\sim$ |  |
| Arkivdel:                | =•                                 | ~      |  |
| Ordningsprinsipp:        | = •                                | ~      |  |
| Ordningsverdi:           | =•                                 | ~      |  |
| Avbryt Entydige f<br>Søk | elt Endre kriterier Tøm Søk antall |        |  |

Trykk på knappen Søk og søkeresultatet kommer opp:

| Oppfri | sk 🌀 Val | 5∨                                  | Saks               | mapper (2 poste       | r)         |            |         |                         |            |
|--------|----------|-------------------------------------|--------------------|-----------------------|------------|------------|---------|-------------------------|------------|
|        | Saksnr   | Tittel                              | Avdeling           | Saksbehandler         | Dato       | Klassering | Tg.kode | Betegnelse              | Ant.poster |
| AS     | 2019/805 | rm case                             | Tekniske tjenester | Kristin Berge Flatnes | 30.08.2019 |            |         | Reservert               | 0          |
| AS     | 2019/461 | Kongens gate 33 - Gnr/ Bnr: 150/705 | Tekniske tjenester | Haakon Johannessen    | 05.07.2019 |            |         | Under behandling / open | 1          |
|        |          |                                     |                    |                       |            |            |         |                         |            |

### Velg Lagre som nytt søk:

| Oppfrisk 🕢 Valg 🗸                                                                        |           | Saksi              | mapper (2 poste       | r)         |            |         |                         | =          |
|------------------------------------------------------------------------------------------|-----------|--------------------|-----------------------|------------|------------|---------|-------------------------|------------|
| Ø Rediger søket     ☐ Endre tabell visning for dette søket     ☐ Rediger standardvisning |           | Avdeling           | Saksbehandler         | Dato       | Klassering | Tg.kode | Betegnelse              | Ant.poster |
| O Lagre som nytt søk                                                                     |           | Tekniske tjenester | Kristin Berge Flatnes | 30.08.2019 |            |         | Reservert               | 0          |
| 👃 Varsel på søk                                                                          | : 150/705 | Tekniske tjenester | Haakon Johannessen    | 05.07.2019 |            |         | Under behandling / open | 1          |
|                                                                                          |           |                    |                       |            |            |         |                         |            |

| Betegnelse*                |                                            | Merknad                 |                       |                         |
|----------------------------|--------------------------------------------|-------------------------|-----------------------|-------------------------|
| Ansetteisessaker min ennet |                                            |                         |                       |                         |
| Gjelder for                |                                            | Gjelder for*            |                       |                         |
| Kun for välgt bruker       |                                            | Anne Grethe Hovde       |                       | ~                       |
| Modul                      | Rekkefølge                                 |                         |                       |                         |
| Alle                       | ~                                          |                         |                       |                         |
| Søketype                   |                                            |                         |                       |                         |
| NoarkSak (SAK) 🗙           |                                            |                         |                       |                         |
| Hører inn under*           |                                            | Rollebetingelse         | Rolle                 |                         |
| [Ledersøk]                 |                                            | x   ~ ]                 | ~                     |                         |
| Vis i Elements             | Vis i eWeb                                 | Vis i Outlook           | 🗌 Vis på små sk       | jermer                  |
| Endre kriterier før søk    | <ul> <li>Vis ulest for saksbeh.</li> </ul> | Vis ulest for adm.innde | ling                  |                         |
|                            |                                            |                         |                       |                         |
| Colucionica                |                                            |                         |                       |                         |
| Søkekriterier              |                                            |                         |                       |                         |
| And / Or Objekt*           | Felt* Lede                                 | etekst Operatør Verdi   |                       | Kan<br>Obligatorisk end |
|                            | Adm.enhet V                                | = 🗸 Tekniske            | tjenester (TEK) 🗙 🗙 🗸 |                         |
| + X NoarkSal               |                                            |                         |                       |                         |

Fyll ut feltene Betegnelse, Gjelder for og Hører inn under. Trykk lagre oppe til høyre i bildet:

Og søket vil bli tilgjengelig i leders ledermeny som nytt søk.

### 13.6.1 Feltforklaring knyttet til søk

| Forklaring på feltene i Predefinert søk                                                                                                    |
|----------------------------------------------------------------------------------------------------|
| Betegnelse. Hold navnet kort.                                                                                                    |
| <b>Merknad.</b> Vises kun ved å gå inn på søket, men kan være nyttig for å ha kontroll på hva søket skal<br>benyttes til med en utdypende forklaring.                                                                                                    |
| Gjelder for. Arkivar får automatisk opp Alle her, mens Saksbehandler og Leder får opp Kun for valgt bruker.                                                                                                    |
| Modul. Vil ofte stå blank, men benyttes dersom søket tilhører en bestemt modul.                                                                                                    |
| <b>Rekkefølge.</b> Plasseringen av søket innenfor den søkeseksjonen man har valgt. Det skal være et tall.                                                                                                    |
| Hører inn under. Obligatorisk og knytter seg til hvilken søkeseksjon i venstremenyen søket skal plasseres i. Her må man være bevisst hvilke søkeseksjoner som benyttes av virksomheten.                                                                                      |
| <b>Begrens til rolletype.</b> Gjør det mulig å plassere søket under en felles søkeseksjon, men søket blir kun synlig for den bestemte rolletypen. Eksempel: saksbehandler eller leder/saksfordeler.                                                                          |
| <b>Begrens til rolle.</b> Gjør det mulig å plassere søket under en felles søkeseksjon til en spesifikk rolle.<br>Eksempel: virksomheten oppretter rollen Personal, som er en saksbehandler rolletype, men som<br>gjerne skal ha litt flere søk enn en ordinær saksbehandler. |

Vis kriterier før søk. Hukes av dersom saksbehandler skal se kriteriene før han søker.

**Vis uleste for bruker.** Hukes av dersom søket skal vise med tall for antall ulest for saksbehandler. Det kan kun benyttes når søket har kriterier som tilsier at det kan vises som ulest og det anbefales å holde slik søk til et begrenset antall.

Vis uleste for adm. enhet. Fungerer tilsvarende som vis uleste for bruker, men gjelder administrative enhet.

Vis i Elements. Må være huket av for at søket skal bli presentert i grensesnittet.

**Vis i Outlook.** Hukes av når søket også skal benyttes i Elements Outlook+. Det er viktig å være klar over at dette brukergrensesnittet krever at søkekriteriene kan leses i Outlook. Eksempelvis kan man ikke hente ut krysskriterier på avsender/mottaker i Outlook.

### 13.7 Elements Søk+

Elements Søk + er et fritekstssøk som ikke er en del av standardleveranse, men kan bestilles ekstra som en egen modul. Det som er fint med dette søket er at det gir saksbehandler mulighet til å søke i flere arkivbaser samtidig. For eksempel kan en søke i produksjonsbasen og historisk base samtidig.

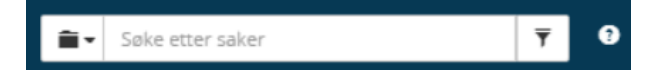

Når du søker etter saker, er det mulig å filtrere før søket utføres ved å klikke på trakten til høyre. Da vises dette bildet:

| <u>۽</u> ب     | Søke etter saker | Ŧ |
|----------------|------------------|---|
| Saksnummer:    |                  | ] |
| Tittel:        |                  | ] |
| Saksbehandler: |                  |   |
| Saksdato:      | -                | ] |
| Status:        |                  | ] |
|                | Avbryt Søk       |   |

Trykker du på den lille sorte pilen ved siden av saksikonet kan du endre søketypen til Journalpost eller Dokument. Da vil søkeresultatet og filtrene til høyre endre seg i det man søker og trakten til høyre vil forsvinne.

| Søke etter saker |   | ٣ |
|------------------|---|---|
| Sak .            | 1 |   |
| Dokument         |   |   |

Du kan også starte søket med ett eller flere ord man vil søke etter. I eksempelet nedenfor er det søkt etter ordet **test**.

| Søkeresultater                                                                                                    |                                                                                                    |                                                        |
|----------------------------------------------------------------------------------------------------|----------------------------------------------------------------------------------------------------|--------------------------------------------------------|
| <ul> <li>Aktive filtre</li> <li>Fjern alle</li> <li>NCORE66_SQL-EPH-V</li> <li>Sak</li> </ul>                                                                                                    | <b>2018/2998 test</b><br>Status: Reservert<br>Administrativ enhet: English Department<br>Saksbehandler: Kiran Kumar                  | Opprettet: 24.07.2018<br>Kilde: NCORE66_SQL-EPH-V6-6-R |
| Kilde       NCORE66_ORA-EPH-V6       NCORE66_ORA-EPH-V6       NCORE66_SQL-EPH-V6       NCORE66_SQL-EPH-V6                                                                                                    | <b>2018/2959 test</b><br>Status: Under behandling / open<br>Administrativ enhet: Administrasjon<br>Saksbehandler: Steinar Abrahamsen | Opprettet: 18.07.2018<br>Kilde: NCORE66_SQL-EPH-V6-6-R |
| Søk Type ▲ Sak 1545 Utbalasbabadling 59                                                                                                    | <b>2018/2920 test</b><br>Status: Reservert<br>Administrativ enhet: English Department<br>Saksbehandler: Bharthi Devendrappa          | Opprettet: 13.07.2018<br>Kilde: NCORE66_SQL-EPH-V6-6-R |
| Dokument 1055<br>Journalpost 885<br>Merknad 14<br>Søk                                                                                                    | <b>2018/2900 test</b><br>Status: Reservert<br>Administrativ enhet: English Department<br>Saksbehandler: Srinibash Dash               | Opprettet: 09.07.2018<br>Kilde: NCORE66_SQL-EPH-V6-6-R |
| Ordningsprinsipp     Image: Comparison of the second second | <b>2018/2882 test</b><br>Status: Reservert<br>Administrativ enhet: English Department<br>Saksbehandler: Srinibash Dash               | Opprettet: 05.07.2018<br>Kilde: NCORE66_SQL-EPH-V6-6-R |
| Journalenhet   Administrativ enhet  Saksår                                                                                                    | <b>2018/2881 test</b><br>Status: Reservert<br>Administrativ enhet: English Department<br>Saksbehandler: Srinibash Dash               | Opprettet: 05.07.2018<br>Kilde: NCORE66_SQL-EPH-V6-6-R |
| Saksdato   Dokumentdato  Opprettetdato                                                                                                    | <b>2018/2883 test</b><br>Status: Reservert<br>Administrativ enhet: English Department<br>Saksbehandler: Srinibash Dash               | Opprettet: 05.07.2018<br>Kilde: NCORE66_SQL-EPH-V6-6-R |
| Saksbehandler 👻                                                                                                    | <u>2018/2866 test</u> Styles Pagenet                                                                                                 | Operative 05.07.2019                                   |

#### Menyen til venstre kan benyttes for å filtrere søket ytterligere:

**Kilde**: Når en virksomhet har flere databaser som er indeksert mot Elements Søk+, vil søketreffet vise hvilke baser den har funnet treff i. Huk av for ønsket base. Trykk Søk.

**Type**: Uavhengig av hvilken type du søkte på, kan du endre type underveis. Antall treff innenfor hver type vises med tallet til høyre for typen. Huk av for ønsket type. Trykk Søk.

**Ordningsprinsipp**: Innholdet varierer basert på hvilke ordningsprinsipp virksomheten benytter.

Saksstatus: Du kan søke på alle gyldige saksstatuser.

Prosjekt: Dersom virksomheten bruker prosjekt, vil man kunne filtrere på prosjektnummer.

Sakstype: Dersom virksomheten bruker saksmappetype, vil man kunne filtrere på disse.

**Journalenhet:** Dersom virksomheten har flere journalenheter, vil man kunne filtrere søket til å gjelde en eller flere journalenheter.

Administrativ enhet: Du kan søke på en bestemt administrativ enhet.

Saksår: Du kan søke på et bestemt saksår.

Saksdato, Dokumentdato, Opprettet dato: Du kan søke på en spesifikk saksdato fra – til.

Saksbehandler: Her kan du søke ytterligere etter saksbehandler, eller velge fra listen.

**Sist endret:** Du kan søke på sist endret periode.

## 13.8 Ikon for at søking pågår

Ikonet for å vise at Elements jobber med å hente frem data er gjort mer synlig slik at brukeren ikke skal klikke på nytt, men vente til dataene kommer frem. Det kommer an på hva slags operasjon brukeren har utført i forhold til hvor mange sekunder det tar å vise nytt innhold. Store søk vil naturlig nok ta mer tid.

Ikonet har flere sirkler med forskjellige farger og sirklene går rundt for å vise at søk pågår. Ikonet kan se slik ut:

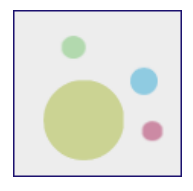

## 14 Favoritter i venstremenyen

Den enkelte bruker kan legge søk til som sine **favoritter** ved å klikke på stjernen som kommer frem når man holder musepekeren på søket i venstremenyen:

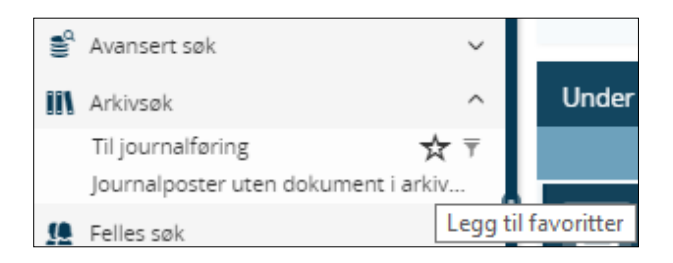

### Søket blir da tilgjengelig under fanen Favoritter

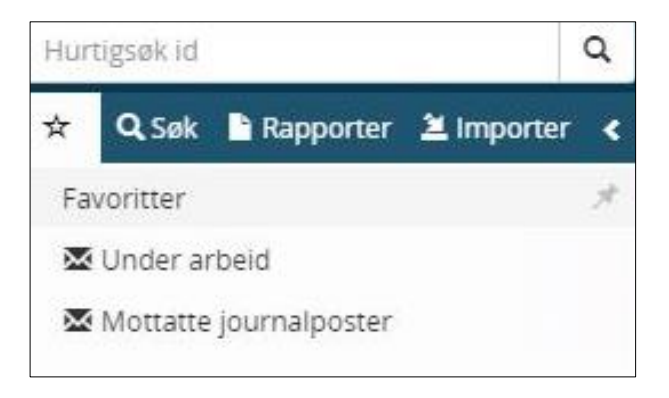

#### Viktig:

Søkene Siste saker og Siste journalposter må ikke legges som favoritter. Disse to søkene er så belastende for basen og systemet vil bli tregt.

## 15 Import av e-post

Saksbehandler og leder kan importere e-post til Elements ved bruk av Elements Plugin eller ved Elements Drop. Her er det avhengig av hva virksomheten din har valgt. Det er utarbeidet egne brukerveiledninger for disse applikasjonene.

# 16 Varsel på søk (Notification)

Varsel (Notification) krever egen lisens og må være spesifisert i inngått avtale. Se egen brukerdokumentasjon.